# ليكوب ةصاخلا HA ةئيەتل يلوألا تيبثتلا ECE 400

# تايوتحملا

قمدقملا <u>ةيساسألا تابلطتملا</u> <u>تابلطتمل</u>ا <u>ةمدختسملا تانوكملا</u> قىفلخلا <u>تاحلطصم</u> <u>لاتمالا طىطخت</u> Active Directory قمردخ <u>نيمدختسملا تاباسح</u> <u>ةىقطنملا دراوملاو ةىضارتڧالا ةزەجألا</u> <u>اەتايوتحمو صارقالا تاكرحم لئاسر</u> لىلى الما المالية المالية المال ماظنلا دادعا <u>ەرشنو OVA بلاق لىزنت</u> ةعبرألا مداوخلا ةفاك يلع Windows Server تيبثت <u>نىطبارتملا نىمداخلا ىلع تىاباجىج 300 و تىاباجىج 50 ةعس صارقألا قىسنتب مق</u> <u>نىرواجتملا نىمداخلا ىلع SQL Server تىپثت</u> <u>تىبثتال لىق ام تاوطخ</u> <u>ةبولطملا Windows تازىم ةفاضا 1. ةوطخلا</u> Active Directory دادع 2. قوطخل ةبولطملا ةمدخلا تاباسح ءاشنإ (CNO) ةعومجملا ماظن مسا نئاك دادعا <u>مدختسملا تانوذأ حنم</u> <u>CNO تانوذأ حنم</u> SPN لىجست <u>ةبولطملا لئالدلا ءاشنا .3 ةوطخلا</u> <u>كرتشملا لىلدلا ءاشنا</u> <u>SSIS لىلد ءاشنا</u> یطایتحالا خسنلا لئالدو SQL Server تانایب ءاشنا ةعزوملا تافلملا ماظن نىوكت .4 ةوطخلا مسالا ةحاسم ءاشنإ مسالا ةحاسم مداخ ةفاضا <u>لثامتملا خسنلا نىوكتو دلجملاو دلجملا فادهأ ةفاضا</u> <u>ىلحرملا لىغشتلا دلجمل قىبسنلا قصحلا نىوكت</u> <u>لثامتملا خسنلا ةعومجمو DFS مسا ةحاسم راتخا</u> Windows Server لِشِف زواجت ةعومجم نيوكت .5 ةوطخلا <u>ىلوألا ةعومجملا ماظن دادعا</u> ةعومجملا ماظن باصن نىوكت

ةعجارملا ةعومجم SQL Server نىوكت .6 ةوطخلا <u>SQL Server رفوت تاعومجم نىكمت</u> ةتقرؤم تاناىت ةدعاق ءاش نإ <u>تانایبلا ةدعاق ءاشنا دعب تانایبلا ةدعاقل لماك یطایتحا خسن ءارجا</u> رفوتال ةعومجم ءاشنا رفوتالا ةعومجم دادعا نم ققحتانا (DDNS) يكىمانىدلا DNS نىوكت ئىدخت نى وكتالا نم قق حتالا قطق ن ECE تىںثت VM-1A ىلء ECE تىپەت 1. قوطخلا <u>ECE تى ثانا ECE كا SVM-1B</u> VM-2B و VM-2A يلع ECE تىتىث 3. قوطخلا <u>تىبثتالا دعب ام ماەم لامكا</u> ECE ةلدأ يلا تانوذا نيىءت 1 ةوطخلا <u>ةعمجملا مداوخلا يلع ECE ةمدخ فاقيا كلذ دعب أديا .2 ةوطخلا</u> <u>رفوتاا ةعومجم ىل مامضنالل تاناىباا دعاوق دادعا .3 ةوطخاا</u> <u>ب بناجلا مداخ يلع تانايبلا قدعاقل يطايتحالا خسنلا قداعتسا 4 قوطخلا</u> <u>رفوتلا ةعومجمب تانايبلا دعاوق طبر .5 ةوطخلا</u> رفوتال ةعومجم قحص نم ققحتالا. 6 قوطخايا رىراقتل DB قدءاسملا قادألا لىغشت .7 قوطخلا <u>SSIS مداخ ةنايص ةمەم حالصا 8. ةوطخلا</u> <u>تاناىپلا ةدعاقل قىطاىتحالا خسنلا قلودج .9 قوطخلا</u> ةىسا<u>سألا نىوكتارا تافلم ثىدحت 10 ةوطخلا</u> <u>ش ت ا ب</u> <u>اەحىحصت متىل مداوخلا رىضحت .1 ةوطخلا</u> Stage حي حص ت فل م <u>ECE تاىلمع فاقىا</u> ECE فاقىا <u>ىطاىتحالا خسنلا مداوخ .2 ةوطخلا</u> <u>SQL تانایب دعاوقل یطایتحالا خسنلا</u> <u>يطايتحالا خسنلا حاتفم تافلم</u> <u>حىحصتالا تىپثت .3 ةوطخاا</u> <u>A بناجلا نم بكرملا مداخلا ىلع حيحصت ةمزح تيبثت</u> <u>B بناجلا نم بكرملا مداخلا ىلع جىحصت جمانرت تىتت B</u> <u>اً ٻناجلا نم ٻيو مداخ يلع جيحصتلا تيٻثت</u> <u>ب بناجلا نم بي مداخ يلع جي صتلا تي بثت</u> <u>حيحص تالا دعب ام ةحص نم ققحتالاً. 4 ةوطخااً</u> <u>اەثىدجتو جىتافملا تافلم نم ققحتلا</u> <u>ةشدردلا بلاق تارىيغت جمد</u> <u>ECE لىغشت ءدں</u> ECE ٻي تاحفص <u>ملا لوخدلا ليجست</u> ECE و Finesse ةادأ يل لوخدل ليجست ابوروأل ةىداص تقالاا ةنجللا تاىلمع عدب <u>ةىماتخ تاظحالم</u>

# ەمدقملا

اذه فصي (ECE) تاسسؤملل ينورتكلإلا ديربلاو ةشدردلل يلوألا تيبثتلا دنتسملا اذه فصي (ECE) تاسسؤملل ينورتكلإلا ديربلاو قشدردلل (HA).

# ةيساسألا تابلطتملا

# تابلطتملا

:ةيلاتلا عيضاوملاب ةفرعم كيدل نوكت نأب Cisco يصوت

- 12.x رادصإلا، (ECE) تاسسۇملل ينورتكلإلا ديربلاو ةشدردلا •
- Windows Server 2016 ليغشتلا ماظن •
- SQL Server Enterprise Edition 2016

# ةمدختسملا تانوكملا

ةيلاتلا جماربلا تارادصإ ىلإ دنتسملا اذه يف ةدراولا تامولعملا دنتست:

- (1)5-51 ابوروأل ةيداصتقالاا ةنجللا •
- SQL Server 2016 Enterprise Edition
- Windows 2016 ليغشتلا ماظن •

ةصاخ ةيلمعم ةئيب يف ةدوجوملا ةزهجألاا نم دنتسملا اذه يف ةدراولا تامولعملا عاشنإ مت. تناك اذإ .(يضارتفا) حوسمم نيوكتب دنتسملا اذه يف ةمدختسُملا ةزهجألاا عيمج تأدب رمأ يأل لمتحملا ريثأتلل كمهف نم دكأتف ،ليغشتلا ديق كتكبش.

# ةيڧلخلا

نآلبا ثدجألبا تارادصإلباو 12.0 رادصإلبا تاسسؤمل ينورتكل إلبا ديربليو ةشدردلا معدت 1500 و ليكو 400 نمضتت يتلبا رشنلبا تايلمع نم لكل رفوتلا يل علم لكارا تيبثتل يف متيبثت دنع (VM) يضارتفا زامج 30 معومجم ام رفوت ليمع 1500 رشن بلطتي .ليكو نإف ،هنيوكتو SQL Server و "تافلمل مداخ" تيبثت ءارجإ درجمب .(HA) رفوتلا ةقئاف ةئيهت 1500 ربع رشنلا امعبتا يتلا تاوطخلاو بيترتلا سفن عبتي تيبثتلان م يقبتملا ءزجلا ارظن نكلو ،مداوخ 4 يلامجإ طقف ليمع 400 رشن بلطتي .ليمع ارظن نكلو ،مداوخ 4 يلامجإ طقف ليمع 400 رشن بلطتي .ليوم ع دراجنلا نامضل قيقدلا رشنلا تيبثتا بلطتي ،بكرمل امداخل ةكرتشملا ةعيبطل قنجلل يلعفل عيمج ذاختا متيو

# تاحلطصم

لماكلاب دنتسملا اذه يف تاحلطصملا هذه مادختسإ متي.

• هذه Microsoft Windows Server ةزيم حيتت - Windows (WSFC) مداخ لشف زواجت ةعومجم ةددعتم مداوخ كيدل نوكي امدنع .ىرخألاا مداوخلا ةنورم ةيناكمإ ةددعتملا ةيداملا مداوخلل ايلاح لثمي ال مداخ يأ نم تايناكمإلاا وأ فئاظولا ةلاازا ىلع لمعي ال كلذ نإف ،ةعومجم يف نكمي .ىرخألا مداوخلا ةلاح ةفرعمل مداوخلل ةقيرط ةطاسبب رفوي لب ،ةيساسألاا ةدقعلا .تقو يأ يف رثكأ وأ ادحاو ارود مداخ لك كلتمي نأ

- Microsoft SQL راركت ةزيم هذه دعت AlwaysOn ليغشتلا ماظن ربع (AG) رفوتال تاعومجم تقولاا لىلقت عم تاناىبلا دعاوقل ةىامحلا نم اىلاع يوتسم رفوت ىتلا Server زواجت ةعومجم ماظن ليثم سكع ىلع .رخآ ىلإ ةدقع وأ دحاو بناج نم لاقتنالل بولطملا ِ ةعومجم يف SQL Server دقع ةفاك نوكت نأ نكمي ،نآلا هلامها مت يذلاو ،مدقألا لاطعألا انم ةلماك ةخسن اهىدل نوكي نأو تاقوالا عيمج يف لماك لكشب لمعلل ةزهاج رفوتلا ةعومجم بلطتت ،Windows مداوخ ىلع Microsoft SQL Server رشن دنع .تانايبلا ةدعاق لاطعألا زواجتل Windows Server ةعومجم ليغشت Availability. دنتسملا اذه يف يرت دق AG تائفب ةقلعتم ةيساسأ تاحلطصم ةدع كانه. ةصاخلا تانايبلا دعاوقو ةيذيفنتلا تافلملا عم لقتسم SQL Server ليثم - ليثملا ةلثامتملا ةخسنلا. SQL Server ل ةددعتم تاليثم ةفاضتسإ دحاو يلعف مداخل نكمي .هب ةخسنلا. AG يف خسنلا نم ناعون كانه .AG يف ازىمم الىثم ةلثامتملا ةخسنلا دعت -ةلثامتملا ةخسنلا وأ ،ةيساسألا ةلثامتملا ةخسنلا حيتت - ةيساسألا ةلثامتملا .AG يف ةدوجوملا تانايبلا دعاوق يلع ةباتكلاو ةءارقلا تايلمع نم لك ،طقف ةيساسألا ِ ةَلِثامتملاً ةَخْسِنلاً. AG يف طقف ةدحاو ةيساساً ةَلِثامتم ةَخْسِن كَانَه نَوْكَت نَاً نَكْمِي خسنلا تايلمع مظعمب حمست يتلا ةديحولا ةلثامتملا ةخسنلا اضيأ يه ةيساسالا يف ىرخألاا دقعلاا عيمج ىلإ راشي - ةيوناث ةلثامتم ةخسن.تانايبلا ةدعاقل يطايتحالا ِ ةلباقلا ةيوناثلا" دعت" .ةيوناث تارادصإ وأ ةيوناثلا لصألا قبط خسن اهنأ ىلع AG سيلو تانايبلا دعاوق يلع ةءارقلا تايلمعب حمست ةيوناث ةلثامتم ةخسن "ةءارقلل خسنلا نم نيعم عونب "ةءارقلل ةلباقلا تاصيصختلا" حمست .ةباتكلا تايلمع خسن ءارجإ ةلواحم ةلاح يف .طقف ةيطايتحإ ةخسن ىمسي تانايبلا ةدعاقل يطايتحالا رمألا معد متي ال" ،يلي امك أطخ ةلاسر ضرع متي ،ةيوناثلا ةخسنلا يلع يداع يطايتحا ةلثامتم ةخسن وأ تانايب ةدعاقل ةلثامتم ةخسن ىلع اذه "ةداعتسإ وأ يطايتحإ خسن" ةېسېئرلا ةدقعلا تناك ايأ .رفوتلا ةعومجم يف نوكم وه يغصملا - يغصملا".ةيوناث لصف مت اذإ .لقألاا ىلع دحاو ذفنمو IP ذفنم ىلع تصنملا يوتحي .ءاغصإلا ةدحو كلتمت نيوانع عمتسملا يدل نوكي نأ ٻڄيف ،ةفلتخم ةيعرف تاكبش ربع رفوتلا ةعومجم دقع يف رتويبمك نئاكك عمتسملا رهظي .رفوتلا نامضل ةيعرف ةكبش لك يف ةحلاص IP ِىلِع تانايِب ةدعاق يأ يِه رِفوتلا تانايِب ةدعاق - رِفوتلا تانايِب ةدعاق Active Directory تسيل تانايب دعاوق يلع اضيأ ليثملا يوتحي نأ نكمي .هيلإ مامضنالا مت SQL ليثم قلعتي اميف ةيداع SQL تانايب دعاوق يه هذه تانايبلا دعاوق .رفوت ةعومجم يف ءاضعاً ،ةيساسألا ةلثامتملا ةخسنلا وه ليثملا نوكي امدنع .ةباتكلا/ةءارقلا تايلمعب ،كلذ عمو ،ةيلحم دراوم وأ تانايب دعاوق يأ يلإ لوصولل عمتسملا مسا مادختسإ كنكمي تانايبلا ةدعاق يلإ لوصولاب مايقلا بجي ،يساسالا وه مداخلا اذه دعي ال امدنع مداخلا مسا مادختساب.
- SQL Server Integration Services (SSIS) SSIS يه SSIS) SSIS عم ةنمضم ةزيم يه Microsoft SQL Server
   ليغشتلا تقو يف ىرخألا تانايبلا ماهمو اهتجلاعمو اهليوجتو تانايبلا فيظنت حيتت مث ،تانايبلا رداصم نم ديدعلا نم تانايبلا جارختسإ نيروطملل SSIS مزح حيتت
   رثكأ وأ قدحاو تانايب قدعاق يف تانايبلا كلت ليمحتل ةيصنلا جماربلا مادختسإ
   تانايبلا قدعاق نم تانايبلا خسنل قد على من المرام المرام
- Microsoft Windows Server ل ةيفاضإلاا ةزيملاا هذه حيتت (DFS) ةعزوملاا تافلملا ماظن مجحلا ةطسوتمو قريغصلا تاكرشلا تافلم ةكراشم تايلمع نم ديدعلا ضرع قيناكمإ مداوخلا ربع اهخسنو تافلملل ةيئاقلتلا ةنمازملاب حمسي هنأ امك .دحاو نايكك (SMB) قيقطنم ضرع ةقيرط يه مسالا ةحاسم - DFS ءامسأ تاحاسم .DFS نافلؤي نانوكم كانه نكلو ،مسالا ةحاسم يف قدوجوملا تافلملا رثكأ وأ دحاو مداخ فيضتسي دق .ام ةكراشمل .مسالا ةحاسم ي قاد مولا ما ما مادختساب لماكلاب تافلما يا بي

ىلٍ لوصولاً متى - لاجملاً ىلٍ ةدنتسم مسا ةحاسم .ءامسألاً تاحاسم نم ناعون كانه اذه رفوي .<domain></DFSRoot>// ،قيسنتلاب UNC راسم لالخ نم لاجملا مسا ةحاسم Active ةرجش يف نﺉاك نﻉ ﺓﺭﺍﺏﻉ ﻭﻩﻭ ﺭﻑﻭﺕﻝﺍ ﻥﻡ ﺓﺝﺭﺩ ﯼﻝﻉﺃ ﻣﺲﺍﻝﺍ ﺓﺡﺍﺱﻡ ﻥﻡ ﻉﻭﻥﻝﺍ ةحاسم.ابوروأل ةيداصتقالاً ةنجلاًا اهمعدت يتالاً قديحولاً مسالاً قحاسم يه هذه .Directory UNC راسم لالخ نم ةلقتسم مسا ةحاسم يلإ لوصولا متي - ةلقتسم مسا لثامتملا خسنلا مادختسإ نكمي امنيب .<servername>/<DFSRoot>، ،قيسنتلاب ةلاح يف ،تافلملا سفن يلع اهئاوتحإ نامضو مداوخلا نم ديدعلا ةنمازم يلع ظافحلل معدت ال .ةرفوتم ريغ مسالاً ةحاسم حبصت ،مسالاً ةحاسمل فيضملاً مداخلاً لطعت دعت - لثامتملا DFS خسن.ةلقتسملا ءامسألاا تاحاسم ابوروأل ةيداصتقالاا ةنجللا ةىلعف مداوخ ربع تافلملا ةنمازم ىلع ظافحلل ةقىرط DFS ل لثامتملا خسنلا ةعومجم .دنټسملا اذه يف اهارت دق يټلا DFS تاحلطصم نم ديدعلا كانه.ةددعتم ةحاسم مداخ لك يوتحي .مسا ةحاسم مسالا ةحاسم مداخ فيضتسي - مسالا ةحاسم مداخ دوجوم ل.يلد - يلحملا مسالا راسم.DFS رذج تادلجم ىلع يوتحي يلحم راسم دلجم ىلع مسا متت يذلا ليلدلا نع الصفنم ليلدلا اذه نوكي نا بجي .مسا ةحاسم مداخ لك يلع .مسالا ةحاسمل ةيادٻلا ةطقن يه هذه - مسالا ةحاسم رذج .مسالا ةحاسم يف هتكراشم دعب ةرشابم يتأي يذلا فرعملا وه رذجلا نوكي ،لاجملا يلإ ةدنتسملا مسالا ةحاسم يف يلحملا راسملا يف دوجوم يلعف دلجمب مسالا ةحاسمل رذج لك ليثمت متي لااجملا مسا .مسالا ةحاسم يف نيتقيرط ىدحإب تادلجملا مادختسإ متي - دلجملا.مسالا ةحاسمل ال .ةيقطنملا ضرعلا قرط يف تانايبلا ميظنتل دلجم فده نودب دلجم مادختسا متي فده هب دلجم مادختسإ متي.تادلجملا نم عونلا اذه ابوروال ةيداصتقالا ةنجللا مدختست مدختسم لقتني امدنع .مسالا ةحاسم مدختسم يلإ تانايٻلا ميدقتل رثكاً وأ دحاو دلجم دلجملا فده يلإ فافش لكشب مههيجوت ةداعإب DFS موقي ،دلجملا اذه يلإ قيبطت واً يوتحملا يلع يوتحي كرتشم دلجمل UNC راسم وه دلجملا فده - دلجملا فادهأ.نيعملا ِ يتالا ECE ب ةصاخلا ةكرتشمانا لئالدلا يه دلجمانا فادهأ نوكت ،ECE يف .يلعفانا هنع الوؤسم فلملا مداخ رود دعي يذلا يوتحملا فيضتست.

مساب ەيلإ راشملا اذه عمست دق .SPN ك ەراصتخإ متي ام ابلاغ - يساسألا ةمدخلا مسا • مادختسإ دنع ،ECE يف .ةمدخلا ليثمل ديرفلا فرعملا وه يساسألا ةمدخلا مسا ."نارودلا" يف بولطم وه امك - تانايبلا دعاوق ىلإ لوصولل "Windows ل ةلماكتملا ةقداصملا" Active Directory ل ليكو ةقداصم ءارجإب SQL Server قمدخ باسحل SPN حمسي ،HA رشن ،تانايبلا ةدعاق ىلإ ابوروأل ةيداصتقالا ةنجللا قرئاد لصت امدنعو .رخآ باسح نع ةباين اذه ريرمت متي مث .ابوروأل ةيداصتقالا ةنجللا تامدخ باسح لالخ نم كلذ لعفت اهنإف اذه ريرمت متي مث .ابوروأل قيداصتقالا قن الا تامدخ باسح لالخ نم كلا ليف اذه ريرمت متي مث .ابوروأل قيداصتقالا قن الا تامد عالى المرالخ نم كلا ليف

# لاثملا طيطخت

اذه رفوي .لاثملا رماوأو ةيصنلا تاطقللل يلمعم ماظن مادختسا متي ،دنتسملا اذه يف متي دق .IP نيوانعو ةزهجألا ءامسأو نيمدختسملا ءامسأو Active Directory لاجم ليصافت اهمادختسإ متي ثيح ىلإ برقأ ،دنتسملا يف اقحال ةددحملا نيوكتلا رصانع راركت

# Active Directory ۃمدخ

- لماكلاب لەؤملا لاجملا مسا: massivedynamic.com
- لبق ام لابق ام Uindows 2000: MASSIVE

نيمدختسملا تاباسح

باسحلا مسا SqlsErverSvc ECESvc

# ةيقطنملا دراوملاو ةيضارتفالا ةزهجألا

| ڡۜرعملا                                          | ةميقلا/مسالا     | IP نيوانع                             | فصولا                                 | ابوروأل ةيداصتقالاا ةنجللا راودأ                                                                             |
|--------------------------------------------------|------------------|---------------------------------------|---------------------------------------|----------------------------------------------------------------------------------------------------|
| زارط VM-<br>1A                                   | CC2K125ECEA<br>A | 14.10.162.<br>168                     | یلع بكرم مداخ<br>A بناجلا             | ايبلا ةدعاق ،(DFS Node 1) تافلملا مداخ<br>،(رفوتلا ةعومجمل ةلثامتملا ةخسنلا))<br>قېبطتلا ،تامدخلا ،ةلس ارملا |
| VM-2A                                            | CC2K125ECE<br>WA | 14.10.162.<br>169                     | أ بناجلا نم بيو مداخ                  | بيو مداخ                                                                                                    |
| زارط VM-<br>1B                                   | c2K125ECEAB      | 14.10.172.<br>168                     | بناجلا نم عمجم مداخ<br>B              | File Server (DFS Node 2)، تانايب ةدعاق<br>سارم ،(رفوتلا ةعومجمل ةلثامتم ةخسن)<br>قىبطت ،تامدخ                |
| VM-2B                                            | c2K125ECEWB      | 14.10.172.<br>169<br>14 10 162        | بناجلا نم بيو مداخ<br>ب               | بيو مداخ                                                                                                    |
| WSFC-<br>CNO                                     | c2K125e eFOC     | 170<br>14.10.172.<br>170<br>14 10 162 | CNO J WSFC                            |                                                                                                    |
| ايغصم                                            | CC2K125ECED<br>B | 161<br>14.10.172.<br>171              | عمتسم مسا<br>AG                       |                                                                                                    |
| ذفنم<br>يغصملا<br>ةنجللا                         | 1433             | ريغ<br>رفوتم                          | ءاغصإ ةدحو ذفنم<br>SQL AG             |                                                                                                    |
| داصتقالا<br>ابوروأل ةي<br>رابك -<br>يصخشلا<br>تا | يسيا             | 14.10.162.<br>96                      | ECE ل يرەاظلا IP<br>ليمحتلا نزاوم ىلع |                                                                                                    |

# اەتايوتحمو صارقألا تاكرحم لﺉاسر

| كرحم فرح<br>صارقألا | مجحلا               | مادختسالا                                        | تاظحالم                                |
|---------------------|---------------------|--------------------------------------------------|----------------------------------------|
| C                   | 80<br>تياباجيغ      | ليغشتلا ةمظنأ<br>SQL تافلم ،SQL<br>ةيذيفنتلا     | بيو مداخ یلع دوجوم ريغ SQL مداخ        |
| D                   | ريغ<br>رفوتم        | DVD ليمحت ةطقن                                   |                                        |
| E                   | 50 ةعسٰ<br>تياٻاڄيج | SSIS دلجمو ECE قيبطت                             | مداخ ىلع دوجوم ريغ صارقألا كرحم<br>بيو |
| و                   | 300 ةعس<br>تياباجيج | تانايب ةدعاق تافلم<br>ل ةيطايتحالا خسنلاو<br>SQL | مداخ یلع دوجوم ريغ صارقألا كرحم<br>بيو |

### ليلدلاو فلملا تانئاك

ءامسأ نأ نم مغرلاا ىلع .قئاثولاا عيمج يف اهيلإ راشملا ليلدلاو فلملا تانئاك اذه درسي

عيمج ربع كرتشم لكيهب ظافتحالا لضفألا نم هنأ الإ ،ةيمازلإ تسيل ةددحملا ليلدلا مداوخلا

| ڡۜرعملا                                              | راسم                                        | فصول                                                                                                    | تاظحالم                                                                                                    |
|------------------------------------------------------|---------------------------------------------|----------------------------------------------------------------------------------------------------|----------------------------------------------------------------------------------------------------|
| ليلد<br>كرتشم                                        | E:\ECEFile                                  | يتلا ةعمجملا مداوخلا ىلع ليلد<br>مسا ةحاسم يف دلجملا فده لثمت<br>DFS.                                                          | .بيو مداخ یلع دوجوم ريغ                                                                                                    |
| ليلدلا<br>يسيئرلا<br>ةنجلل<br>داصتقالا<br>ابوروال ةي | E:\ECE                                      | يتلا مداوخلا ةفاك ىلع ليلد<br>ليغشتلا تقو يف ECE اەمدختست<br>تافلملاو قيبطتلا ذيفنتل<br>تالجسلاو ةتقۇملا                       | لدلا دجوي ،طقف بيو مداخ ىلع<br>كرحم ىلع ECE ل يسيئرلا<br>C:.                                                                     |
| ي ورو د پ<br>ليلد<br>SSIS                            | E:\ssis_data                                | متي ثيح ةعمجملا مداوخلا ىلع ليلد<br>اەمادختساو SSIS بلاوق نيزخت<br>SSIS. مزح ةطساوب تقۇم ليلدك                                 | •                                                                                                    |
| تيبثت<br>SQL                                         | C:\Program<br>Files\Microsoft SQL<br>Server | متي ثيح ةعمجملا مداوخلا ىلع ليلد<br>Thicrosoft SQL Server. تيبثت                                                               | DB تادحو عيمج ىقبت نا بجي<br>كلذ يف امب ،ماظنلاب ةصاخلا<br>قىفلا يف SSISDB و SSISDB<br>تافلمب دوزملا صارقألاا كرحم<br>.ةيذيفنتلا |
| ليلد<br>تانايب<br>SQL                                | F:\MSSQL\Data                               | عمجملا مداخلا ىلع دوجوملا ليلدلا<br>تانايب دعاوق تيبثت متي ثيح<br>ECE .ةثالثلا                                                 |                                                                                                    |
| ليلد<br>خسنلا<br>طايتحالا<br>پ SQL                   | F:\MSSQL\Backups                            | ةعمجملا مداوخلا ىلع ليلد<br>خسنلا تايلمع ءارجال ةمدختسملا<br>تانايبلا ةدعاقل يطايتحالا.                                        |                                                                                                    |
| ةكراشم<br>DFS                                        | \\massivedynamic.co<br>m\ECE_ROOT\ECE       | ىلا ةدنتسملا DFS مسا ةحاسم<br>ECE تافلمل ةمدختسملا لاجملا<br>قكرتش مل                                                          |                                                                                                    |
| رذج DFS<br>DFS دلجم<br>راسملا                        | ECE_ROOT<br>يسيا                            | مسا ةحاسمل رذجلاً ءزجلاً<br>مسا ةحاسمل رذجلاً ءزجلاً<br>DFS. رذج يف كرتشملاً دلجملاً<br>ةعمجملاً مداوخلاً يلع دوجوملاً دلجملاً |                                                                                                    |
| ل يَلحَملا<br>DFS                                    | C:\DFSRoots                                 | ل رذجلا دلجملا نيزخت متي ثير<br>DFS.                                                                                           |                                                                                                    |

# ماظنلا دادعإ

دنتسملا اذهل يساسألا صنلا يف تاوطخلا ءدب لبق كلذب مايقلا بجي.

### ەرشنو OVA بلاق ليزنت

```
.دجاو عمجم مداخو دجاو بيو مداخو بناج لك ىلع (VM) ةيضارتفالا ةكبشلل نيزامج ىلإ جاتحت
يلاتلا وحنلا ىلع ةيضارتفالا ةزمجألا هذه OVA بلاق ددجي
بيو مداخ
- ابيو مداخ :قيمستلا
- ابيو مداخ :قيمستلا
- ابيو مداخ :قيمستلا
- ابيو مداخ :قيمستلا
- ابيو مداخ :قيمستلا
- ابيو مداخ :قيمستلا
- ابيو مداخ :قيمستلا
- ابيو مداخ :قيمستلا
- ابيو مداخ :قيمستلا
- ابيو مداخ
- ابيو مداخ
- ابيو مداخ
- ابيو مداخ
- ابيو مداخ
- ابيو مداخ
- ابيو مداخ
- ابيو مداخ
- ابيو مداخ
- ابيو مداخ
- ابيو مداخ
- ابيو مداخ
- ابيو مداخ
- ابيو مداخ
- ابيو مداخ
- ابيو مداخ
- ابيو مداخ
- ابيو مداخ
- ابيو مداخ
- ابيو مداخ
- ابيو مداخ
- ابيو مداخ
- ابيو مداخ
- ابيو مداخ
- ابيو مداخ
- ابيو مداخ
- ابيو مداخ
- ابيو مداخ
- ابيو مداخ
- ابيو مداخ
- ابيو مداخ
- ابيو مداخ
- ابيو مداخ
- ابيو مداخ
- ابيو مداخ
- ابيو مداخ
- ابيو مداخ
- ابيو مداخ
- ابيو مداخ
- ابيو مداخ
- ابيو مداخ
- ابيو مداخ
- ابيو مداخ
- ابيو مداخ
- ابيو مداخ
- ابيو مداخ
- ابيو مداخ
- ابيو مداخ
- ابيو مداخ
- ابيو مداخ
- ابيو مداخ
- ابيو مداخ
- ابيو مداخ
- ابيو مداخ
- ابيو مداخ
- ابيو مداخ
- ابيو مداخ
- ابيو مداخ
- ابيو مدين
- ابيو مداخ
- ابيو مداخ
- ابيو مداخ
- ابيو مداخ
- ابيو مداخ
- ابيو مداخ
- ابيو مديو
- ابيو مداخ
- ابيو مداخ
- ابيو مداخ
- ابيو مداخ
- ابيو مداخ
- ابيو مداخ
- ابيو مداخ
- ابيو مداخ
- ابيو مداخ
- ابيو مداخ
- ابيو مداخ
- ابيو مداخ
- ابيو مداخ
- ابيو مداخ
- ابيو مداخ
- ابيو مداخ
- ابيو مداخ
- ابيو مداخ
- ابيو مداخ
- ابيو مداخ
- ابيو مداخ
- ابيو مداخ
- ابيو مداخ
- ابيو مداخ
- ابيو مداخ
- ابيو مداخ
- ابيو مداخ
- ابيو مداخ
- ابيو مداخ
- ابيو مداخ
- ابيو مداخ
- ابيو مداخ
- ابيو مداخ
- ابيو مداخ
- ابيو مداخ
- ابيو مداخ
- ابيو مداخ
- ابيو مداخ
- ابيو مداخ
- ابيو مداخ
- ابيو مداخ
- ابيو مداخ
- ابيو مداخ
- ابيو مداخ
- ابيو مداخ
- ابيو مداخ
- ابيو مداخ
- ابيو مداخ
- ابيو مداخ
- ابيو مداخ
- ابيو مداخ
- ابيو مداخ
- ابيو مداخ
- ابيو مداخ
- ابيو مداخ
- ابيو مداخ
- ابيو مداخ
- ابيو مداخ
- ابيو مداخ
- ابيو مداخ
- ابيو مداخ
- ابيو مداخ
- ابيو مداخ
- ابيو مداخ
- ابيو مداخ
- ابيو مداخ
- ابيو مداخ
- ابيو مداخ
- ابيو مداخ
- ابيو مداخ
- ابيو مداخ
- ابي
- ابيو مداخ
- ابيو مداخ
- ابيو مداخ
- المي - الم
- الم مداخ
```

### ةعبرألا مداوخلا ةفاك ىلع Windows Server تيبثت

ةيلاحلا قئاثولا نم ققحت ،Windows 2016 ليغشتلا ماظن مادختسإ بجي ،12.5 نم ارابتعا) (تيبثتلا لبق

#### نيمداخلا ىلع تياباجيج 300 و تياباجيج 50 ةعس صارقألا قيسنتب مق نيطبارتملا

### نيرواجتملا نيمداخلا ىلع SQL Server تيبثت

ةيلاحلا قئاثولا صحفو ،SQL Server 2016 Enterprise Edition مادختسإ بجي ،12.5 نم ارابتعا) (تيبثتلا لبق

مادختسال بلطتم دجوي ال .نيمداخلا الك ىلع SQL Server ليثم مسا سفن مادختسإ بجي دنتسملا اذه يف دوجوملا لاثملا مدختسي .يضارتفالا ليثملا مادختسإ وأ ددحم ليثم مسا يضارتفالا ليثملا

ةنجللاا يضتقتو . SQL Server Enterprise Edition مادختسإ ةياغلل مهملا نم :ر**يذحت** SQL Server Enterprise Edition ليثم سفن يف اهعيمج ثالثلاا تانايبلا دعاوق نوكت نأ ابوروأل ةيداصتقالا رفوتلا تاعومجم يف و SQL Server Standard معدي امنيب .رفاوتلا ةعومجم يف وأ AlwaysOn، رادصإلا تيبثت ةلاح يف .اهنم لك يف طقف قدحاو تانايب قدعاق معدي مناف معدي مناف مض نم نكمتت نل نكلو ،احجان ECE تيبثت ودبي دق ،SQL Server نم حيحصلا ريغ مض نم نكمتت نل نكلو ،احجان ECE تيبثت ودبي دق ،SQL Server نم حيحصلا ريغ SQL Server رادصإ نأ تدجو اذإ ،ECE تيبثت لبق . SQL Server مىل ثالثلا تانايبلا دعاوق ديدجتو SQL Server تيبثت ماذكا مادختسإ كنكمي ،حيحص ريغ تبثمل ديدجتو SQL Server لي SQL Server لي الاختار الاختار الاخلا

# تيبثتلا لبق ام تاوطخ

### ةبولطملا Windows تازيم ةفاضإ .1 ةوطخلا

نيرواجتملا نيمداخلا الك ىلإ تازيمو نيرود ةفاضإ كمزلي ،نيوكت يأ عدب لبق. نيطبارتملا نيمداخلا نم لك ىلع تاوطخلا هذه ررك.

- . **تازيمو راوداً ةفاضإ** مث ،**ةرادإ** ددح ،**مداخلا ريدم** نم .1
- . **مداخلا راودا** ةحفص ىلإ لصت ىتح **يلاتلا** ددح .2
- َ **تامدخ** ددح .عيسوتلل ددح مث ،**نيزختلاو تافلملا تامدخ** ىلاٍ لفسأل ريرمتلاب مق .3

.عيسوتلل ددح مث ،**iSCSI و تافلملا** 

ا A. **عامسأ تاحاسم** نم لك بناجب رايتخإ عبرم نع ثحبا ،ةمئاقلا يف .4 DFS **خسن**و DFS **عامسأ تاحاسم** نم لك بناجب رايتخا

| Select server ro  | les                                                                                           | DESTINATION SERVER<br>CC2K125ECEAB.massivedynamic.com                   |
|-------------------|-----------------------------------------------------------------------------------------------|-------------------------------------------------------------------------|
| Before You Begin  | Select one or more roles to install on the selected server.                                   |                                                                         |
| Installation Type | Roles                                                                                         | Description                                                             |
| Server Selection  | Active Directory Certificate Services                                                         | DFS Namespaces enables you to                                           |
| Server Roles      | Active Directory Domain Services                                                              | group shared folders located on                                         |
| Features          | Active Directory Federation Services     Active Directory Lightweight Directory Services      | logically structured namespaces.                                        |
| Confirmation      | Active Directory Rights Management Services                                                   | Each namespace appears to users a                                       |
|                   | Device Health Attestation                                                                     | of subfolders. However, the                                             |
|                   | DNS Server                                                                                    | underlying structure of the                                             |
|                   | Fax Server                                                                                    | namespace can consist of numerou<br>shared folders located on different |
|                   | File and Storage Services (2 of 12 Installed)     File and iSCSI Services (1 of 11 installed) | servers and in multiple sites.                                          |
|                   | File Server (Installed)                                                                       |                                                                         |
|                   | Data Deduplication                                                                            |                                                                         |
|                   | DFS Namespaces                                                                                |                                                                         |
|                   | File Server Resource Manager                                                                  |                                                                         |
|                   | File Server VSS Agent Service                                                                 |                                                                         |
|                   | ISCSI Target Server                                                                           |                                                                         |
|                   | N 2                                                                                           |                                                                         |

تازيم ةفاضاٍ رزلا ددح ،ةبولطم ةيفاضإلا تاودألا نأ حضوي قثبنم عبرم ىقلتت دق .5 اذه لوبقل.

| Add features that are requ                                                          | ired for DFS Namesp       | baces?    |
|-------------------------------------------------------------------------------------|---------------------------|-----------|
| ne following tools are required to                                                  | o manage this feature, bu | it do not |
| ve to be installed on the same s                                                    | erver.                    |           |
| <ul> <li>Remote Server Administration</li> <li>Role Administration Tools</li> </ul> | n lools                   |           |
| ▲ File Services Tools                                                               | 8                         |           |
|                                                                                     |                           |           |
| [Tools] DFS Manag                                                                   | ement Tools               |           |
| [Tools] DFS Manag                                                                   | ement Tools               |           |
| [Tools] DFS Manag                                                                   | ement Tools               |           |
| [Tools] DFS Manag                                                                   | ement Tools               |           |
| [Tools] DFS Manag                                                                   | ement Tools               |           |
| [Tools] DFS Manag                                                                   | ement Tools               |           |
| [Tools] DFS Manag                                                                   | f applicable)             |           |

6. **تازيملا** ةحفص ىلإ لاقتنالل **يلاتلا** ددح. 7. اەبناجب رايتخإ ةناخ عضوب مقو ةمئاقلا ەذە يف **لشفلا زواجت عيمجت** نع ثحبا.

| Aug Roles and Features Wizard                                           | 2                                                                                                    | - 0 ×                                                                                                    |
|-------------------------------------------------------------------------|----------------------------------------------------------------------------------------------------|----------------------------------------------------------------------------------------------------|
| Select features                                                         |                                                                                                    | DESTINATION SERVER<br>CC2K12SECEAA.massivedynamic.com                                                                                                    |
| Before You Begin<br>Installation Type                                   | Select one or more features to install on the selected server.<br>Features                                                                                                    | Description                                                                                                    |
| Server Selection<br>Server Roles<br>Features<br>Confirmation<br>Results | NET Framework 3.5 Features      NET Framework 4.6 Features (2 of 7 installed)      Background Intelligent Transfer Service (BITS)      BitLocker Drive Encryption      BitLocker Network Unlock      BranchCache      Client for NFS      Containers      Data Center Bridging      Direct Play      Enhanced Storage      Failover Clustering      Group Policy Management      I/O Quality of Service      IIS Hostable Web Core      Internet Printing Client      IP Address Management (IPAM) Server      ISNS Server service      LPR Port Monitor      V | Failover Clustering allows multiple<br>servers to work together to provide<br>high availability of server roles.<br>Failover Clustering is often used for<br>File Services, virtual machines,<br>database applications, and mail<br>applications. |
|                                                                         | < Previous New                                                                                                    | t > Install Cancel                                                                                                    |

تازيم ةفاضإ رزلا ددح ،ةبولطم ةيفاضإ تاودأ كانه نأب ديفي قثبنم تملتسإ اذإ .8 اذه لوبقل.

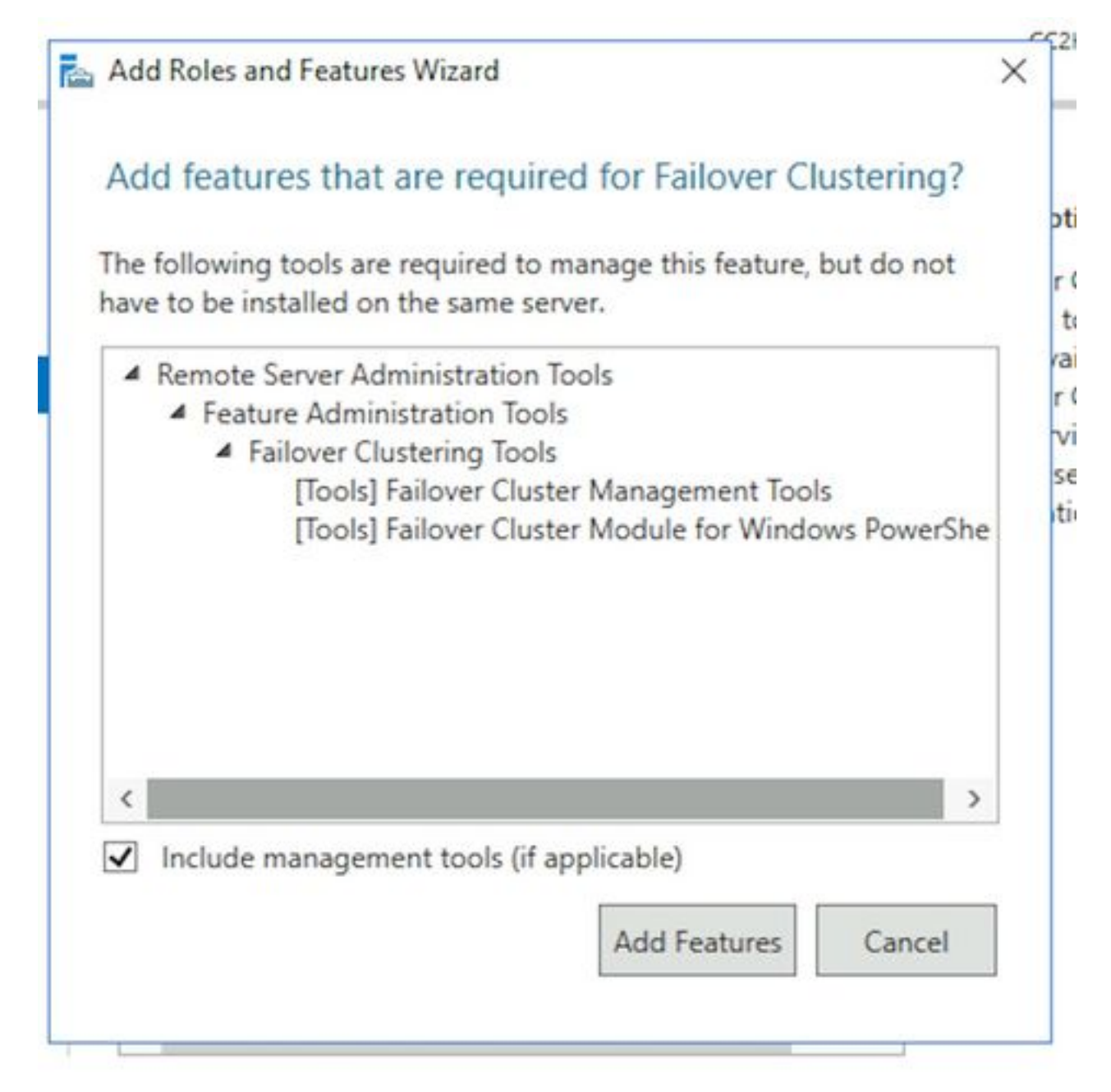

9. **كلذ ناك اذا ايئاقلت ةەجولا مداخلا ليغشت ةداعا** بناجب عبرملا ددح مث ،**يلاتل**ا ددح . **ءاەنا** ددحو ،**ابولطم**.

رمألا مزل اذإ ليغشتلا ةداعإب مداخلل حامسلا .لمتكت ىتح تيبثتلا ةبقارم .10.

### Active Directory دادعإ .2 ةوطخلا

كانه ،"SQL رفوت ةعومجم"و "Windows Server ل لشفلا زواجت ةعومجم ماظن" نيوكت ءدب لبق هل باسح مادختساب Active Directory يف اهذيفنت بجي يتلا نيوكتلا رصانع نم ديدعلا "لاجملا لوؤسم" قوقح.

ەذەب مايقلا يف لشفلا نأل ةقئاف ةيانعب تاوطخلا ەذە عبتت نأ مەملا نم :**ريذحت** لمعلا يف نيتعومجم لشف ىلإ يدؤي جئاتنلا.

1. يف نيمدختسمل نيباسح ءاشنإ ىلإ جاتحت**ةبولطملا ةمدخلا تاباسح ءاشنإ** يف اوضع تاباسحلا هذه نوكت نأ بجي .ةمدخ تاباسحك امهمادختسإ متيل Directory رورملا ةملك ةيحالص يهتنت ال ثيحب اهنيوكت بجي نكلو ،**لاجملا يمدختسم** ةعومجم ةملك رييغت ىلإ ةجاحب تنك اذإ .ادج ةليوط ةيحالص ءاهتنا ةرتف اهل نأ وأ اهب ةصاخلا نم لماك عطق ىلٍ ةجاحب تنأف ،ماظنلا ليغشت درجمب تاباسحلا هذهل رورملا ةلأسم اهنأل اهرهظي وأ تاوطخلا هذه ءاشنإل ةددحملا تاوطخلا دنتسملا اذه يطغي ال ءامسأو Active Directory ةرجش يف ايلعف تاباسحلا دوجو نكامأل ةبسنلاب ليضفت يرخألا نيوكتلا رصانعو تانئاكلا.

دنتسملا اذه يقاب يف نيباسحلا نيذه مادختسإ متي ،ريكذتك. قمدخ باسح SQL Server - SqlServerSvc ابوروأل ةيداصتقالاا ةنجللا ةمدخ باسح - ECESvc

2. إيف CNO ءاشنإ ىلإ جاتحت (CNO) معومجملا ماظن مسا نئاك دادع 2. يوتحي ،قبسملا تيبثتلا تاوطخ عيمج لامتكا دنع WSFC. لبق نم مادختسالل Directory يتطقن يلع CNO.

- CNO اذه مزلي .ةيلاتلا تاوطخلا يف ايودي اذه ءاشنإ كنكمي .WSFC مسا وه لوألا CNO قرادإ مكحت ةدحو ليصوتل ،اقحال مث WSFC ل يضارتفالا دادعإلا ذيفنتل مسالا ةعومجملاب.

- CNO جلاعم ةطساوب ايئاقلت اذه ءاشنإ متي .SQL Server AG قعومجم مسا وه يناثلا ا معومجم دعاوق تالاصتإ عيمجل مسالا اذه ابوروأل ةيداصتقالا ةنجللا مدختستو .رفوتلا قعومجم SQL Server مادختسإ دنع مسالا اذه مادختسإ كنكمي ،كلذ ىلإ ةفاضإلاب .تانايبلا نيذه نيب نمو .تانايبلا ةدعاقب ةقلعتملا ماهملا مظعم ذيفنتل Management Studo نيذه نيب نمو .تانايبلا مادختسإ متيو قيمهأ رثكألا وه يناثلا مسالا دعي ،نيمسلا قيمويلا تايلمعلا يف همادختسا متيو قيمهأ رثكألا وه يناثلا مسالا دعي ،نيمساو

مدختسي ،ريكذتك.NetBIOS نامسا امەنال افرح 15 ىلع روصقم نيمسالا الك :**ةظحال م** تةيلاتلا (CNO) لوصولا يف مكحتلا مئاوق دنتسملا اذه: CC2K125ECEFOC - CNO لاطعألا زواجت ةعومجمل WSFC CC2K125ECEDB - CNO رفوت ةعومجمل CNO - CNO

ةدجو ءاشنإب مق مث ،لاجملا عيسوتب مق ،ONOS ليمحتل قديدج قيميظنت تامولعملا قحول يف .يلي امك WSFC CNO دام من بي حدج و نميألا سواملا رزب رقنا ،قديدجلا نئاك مسا بتكا**.رتويبمك** ددح مث ،**ديدج** ددحو نميألا سواملا رزب رقنا ،قديدجلا نئاك ىلع نميألا سواملا رزب رقنا ،قسرامم لضفأك.**قفاوم** ددح مث ،رتويبمكلا عبرملا ددح ،**نئاك** بيوبتلا قمالع ددح .**صئاصخ** ددحو مئاشنإب تمق يذلا رتويبمكلا عبرملا مدح مث ،**دوصقملا ريغ فذحلا نم نئاكلا يمحإ** ،ميل ع قمالع عضو مت يذل ،اريخأ.**قفاوم** ددح مث ،**دوصقمل اريغ فذحل انم نئاكل يمحإ** ،ميل ع قمالع عضو مت يذل ،ريخأتل معن ددح .باسحل ليعطعت ددحو رتويبمكلا نئاك قوف نميألا سوامل رزب رقنا .ديكأتلل **معن** ددح .باسحل ليعطعت ددحو رتويبمكل انئاك قوف نميألا سوامل رزب رقنا نم قعومجمل ماظن ءاشن قيلم عن كمت مت رتويبمكل انئاك قوف نميألا سوامل رزب رقنا

يف مكحتلل تانوذأ حنم بجي**مدختسملا باسحل CNO يف م**كحتلل تانوذأ حنم بجي**مدختسملا تانوذأ حنم** .3 ددح ،**Active Directory Users and Computers** يف WSFC جلاعم ليغشت دنع همدختست اذه ديدحت متي مل اذإ .هبناجب كيش اهب **قمدقتملا تازيملا** نأ نم دكأت مث ،**ضرع** قمئاقلا مرجش عيسوتب مق مث ،هديدحتب مقف ،رايخلا

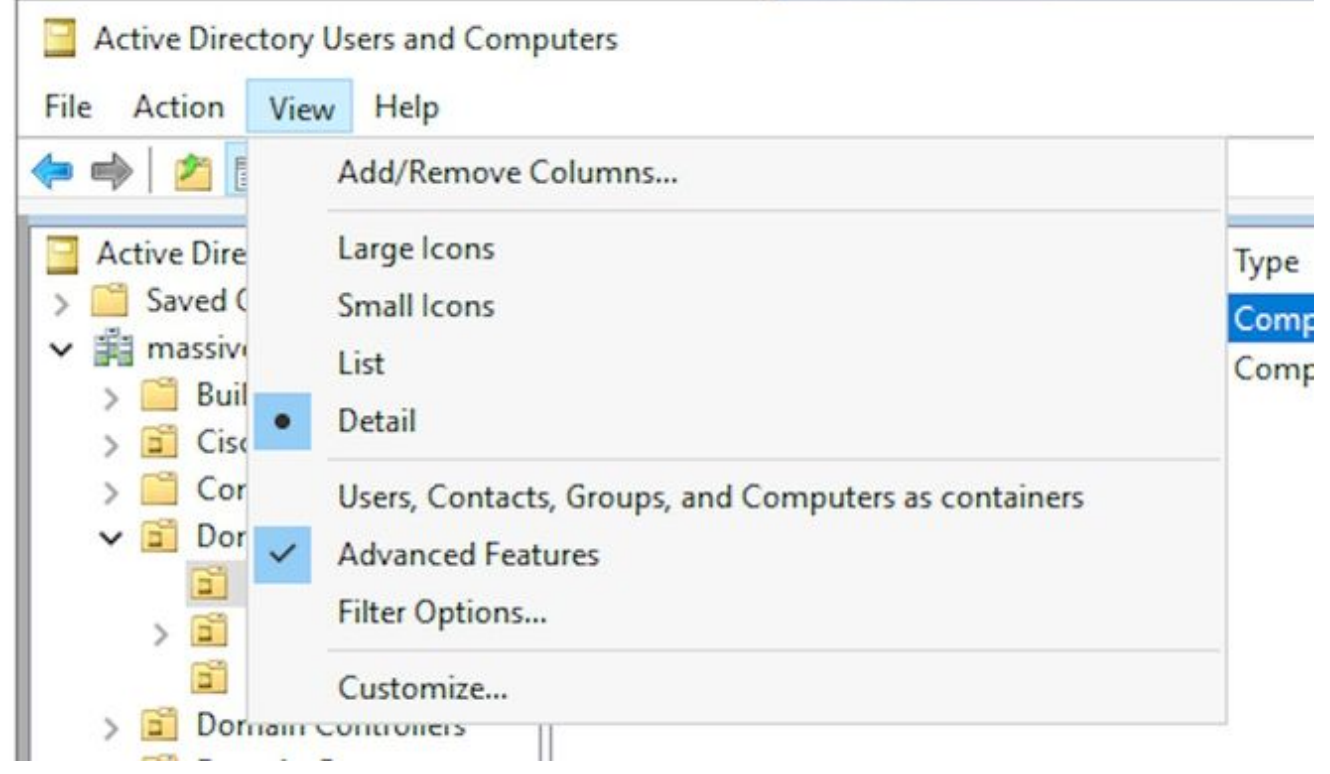

ددح مث ،CNO قوف نميألا سواملا رزب رقنا .يلي امك CNO ىلإ تانوذألا نييعتب مق ةعومجم وأ ،مدختسملا باسح مسا بتكا.**قفاضا** ددح مث ،**نامأ** بيوبتلا ةمالع ددح.**صئاصخ** تمق يتلا ةعومجملا وأ مدختسملا ددح.**قفاوم** ددح مث ،اهيف اوضع مدختسملا نوكي **مكحتلا** راوجب **حامسلا** رايتخالا ةناخ ددح ،يلفسلا مسقلا يف مث ،وتلل اهتفاضإب OK.

- 4. كان ارداق CNO نوكي نأ بجي ،حيحص لكشب لشفال زواجت لمعي يكل CNO تانوذاً حنم . 4 ويجاد المعن المعالي المعالي المحل المعالي المعالي المعالي المعالي المحالي المعالي المع المعادي المعالي المعالي المعالي المعالي المعالي المعالي المعالي المعالي المعالي المعالي المعالي المعالي المعالي المعالي المعالي المعالي المعالي المعالي المعالي المعالي المعالي المعالي المعالي المعالي المعالي المعالي المعالي المعالي ال
- 5. تيبثت نأل ارظن**SPN ليجست** 5. ماخلا HA تيبثت نأل ارظن**SPN ليجست** 5. هذه بلطتت ال .Active Directory يف SPN ليجست يرورضلا نمف .SQL مداخ ىلإ لوصولل :**قظحالم** .طقف SQL Server Agent باسح نيوكت بجي .SQL Server AG نيوكت ةوطخلا ريفوت ىجري ،ءدبلا لبق.ماهملا هذه ذيفنتل لاجملا يلوؤسم يف اوضع نوكت نا بجي .تامولعملا هذه

يلوؤسم ةعومجم يف وضعك لوخدلا ليجست ءانثأو ،لاجملا ىلع ايلاح دوجوم مداخ يأ نم قباطتل اەنم لك ثيدحتب مق .رماوألا ەذە ليغشتب مق.لوؤسمك **رماوأ ەجوم** حتفا ،لاجملا كتئيب.

ي مألا يف setSPN، مترتخإ يذلا SQL ليثم مسا وه MSSQLSERVER نوكي SQL ليث. setspn -A MSSQLSvc/CC2K125ECEDB.massivedynamic.com:1433 MASSIVE\SqlServerSvc setspn -A MSSQLSvc/CC2K125ECEDB.massivedynamic.com:MSSQLSERVER MASSIVE\SqlServerSvc setspn -A MSSQLSvc/CC2K125ECEDB:1433 MASSIVE\SqlServerSvc setspn -A MSSQLSvc/CC2K125ECEDB:MSSQLSERVER MASSIVE\SqlServerSvc

#### مق حاجن نامضل رمالا اذه ليغشتب مق SPN. setspn -Q MSSQLSvc/CC2K125ECEDB\*

```
Licot المحالية (Licot Construction of the service) (Licot Construction of the service) (Licot Co
```

Existing SPN found!

ةدجو نم SQL قمدخ باسح نيوكت نم ققحتلا مرادإ تاودأ هيل عتبثم زاهج وأ لاجملاب مكحت Active Directory Users and Computers قراد مكحت SQL مدخ باسح ىلإلقتنا. Active Directory وراب مكحت بيوبتلا قمالع ددح. **صئاصخ** ددجو باسحلا قوف نميألا سواملا رزب رقناو ،قرجشلا يف تارايخلا هذه نأ نم دكأتو لخادلا ىلإ ريرمتلاب مق ،عبرملا **:باسحلا تارايخ** يف مث ،**باسح** ل **قوبسم ققداصم بلطتت الهضيوفت نكمي الو ساسح باسحل**ا .قددجم ريغ Kerberos مدختسمل اذهل قوثار ديدت نم دكأتو ضيوفت بيوبتلا قمالع ددح<u>م ريغ</u> ل مدختسمل اذهل قوثل ديدت نم دكأتو ضيوفت بيوبتلا قمال مردح ل عنهمان عددح<u>م ريغ</u>

رمأل اليغشت متي مل هنأ امإ ،"ضيوفتل" بيوبتلا قمالع يرت نكت مل اذإ :**قظحالم** نم قثدم قخسن يلع يوتحت ال اهيلع لمعت يتلا لاجملاب مكحتلا قدو نأ وأ A- setSPN لامتكا يتح رظتنا وأ ،يمومع جولاتك للجم مكحت قدحوب لاصتالاب امإ مق .نيوكتلا رماوأ ليغشت نم ققحتلل 5.3 و 5.2 نيتوطخلا يل عجرا وأ ،لاجملل لثامتملا خسنلا setSpn -A يف مداوخلا نيوكت نم ققحتلا. حيحص لكشب Active Directory Users and ددحو نميألا سوامل رزب رقنا.بكرم مداخ لكل رتويبمكل باسح يل لوتنا لقتا ، ددحو نميألا سوامل الزب رقنا.بكرم مداخ لكل رتويبمكل باسح يل القتا . مرام في من العام من من من من عن المتا . مرام في من المتلاحين المتا التابع من المتا الما مع من المتا من المتا المتا المتا المتا المتا المتا المتا المتا المتا المتا المتا المتا المتا المتال المتا المتا المتا المتا المتا المتا المتا المتا المتا المتا المتا المتال المتا المتال المتا المتا المتا المتال المتا المتا المتا المتال المتا المتال المتا المتا المتا المتا المتا المتا المتا المتا المتال المتا المتا المتال المتا المتال المتال المتال المتال المتا المتال المتال ال

#### ةبولطملا لئالدلا ءاشنإ .3 ةوطخلا

مداخ رودل همادختسال ليلد ءاشنإ ىلإ جاتحت ،ECE ل لقتسملا تيبثتلا سكع ىلع يف ،كرتشملا ليلدلا وأ تافلمل مداخ ليلد مساب فورعملا ،ليلدلا اذه مدختسي .تافلملا ليلدلا نع الصفنم ليلدلا اذه نوكي نأ بجي .لثامتملا خسنلاو DFS مسا ةحاسم ةعومجم .ابوروأل ةيداصتقالا ةنجلل يسيئرلا

تيبثت مت ،دنتسملا اذه يف ،ريكذتك ECE تيبثت مت ،دنتسملا اذه يف ،ريكذتك مسقلا اذه يف لئالدلا هذه ءاشنإ متي. - كرتشملا ليلدلا SSIS - E:\ssis\_data ليطايتحالا خسنلا ليلد SQL - F:\MSSQL\Backups تانايب ليلد نيطبارتملا نيمداخلا نم لك ىلع تاوطخلا هذه ءارجإب مق.

- ىمسي ديدج ليلد ءاشنإب مق ،E صارقألاا كرحم يفك**رتشملا ليلدلا ءاشنا** .1 بيوبتلا ةمالع ددح مث ،**صئاصخ** ددحو ليلدلا قوف نميألا سواملا رزب رقنا.ECEFile يف.**نوذا** رزلا ددح مث ،**دلجملا اذه ةكراشم** عبرم ددح...**ةمدقتم ةكراشم** رزلا ددح.**ةكراشم** موذا عبرم **قزمجاً وا نيمدختسملا ديدحت** عبرم يف ...**قضاضا** رزلا ددح File فلم **نوذا** عبرم متأشنا يذلا ةمدخلا باسح مسا لخدا ،**تاعومجملا وا ةمدخلا تاباسح وا رتويبمكلا** باسحلا ديدج نم دكأت .قفاوم ددح مث ،**عامسألا نم ققحتلا** ددحو ،ECEF قمدخ ليغشتل باسحلا ديدج نم دكأت .قفاوم ددح مث ،عامسألا مق من ال ددح و يذلا مكرتها من المن اليزلار درج من ال من من عبرم بارم دام من العرب عامس ال درم من المن م تواب المراب وا مردخ ليغرب بارم الي من عرب الي من المال المن م تواب المردح من المراب المراب بارم ال المام من المراب المردم الي المن المراب المراب المراب المراب المراب المراب المراب الي من الي المراب المراب المراب المراب المراب المراب المراب المراب المراب المراب المراب المراب المراب المراب المراب المراب المراب المراب المراب المراب المراب المراب المراب المراب المراب المراب المراب المراب المراب المراب المراب المراب المراب المراب المراب المراب المراب المراب المراب الي المراب المراب ا
- ا ءاشنإب مق ،:F صارقألا كرحم يف**يطايتحالا خسنلا لځالدو SQL Server تانايب ءاشنا** .3 خسنلا ،نيرخآ نيدلجم ءاشنإب مق ،MSSQL دلجم لخاد.MSSQL مساب ديدج دلجم تانايبلاو يطايتحالا

# ةعزوملا تافلملا ماظن نيوكت .4 ةوطخلا

نأ اضيأ بجيو لااجم مسا ةحاسمك DFS نيوكت بجي ،تاحلطصملا مسق يف حضوم وه امك عمجم مداخ لك ىلإ DFS تربي ةفاضإ تمت .نيمداخلا ةنمازمل لثامتم خسن ةعومجم ىلع يوتحت خسنلاو مسالا ةحاسم ةعومجم نم لك نيوكتب مق ،كلذ دعب .ةقباسلا تاوطخلا يف لثامتملا

درجمب .نيمداخلا دحأ ىلع ءارجإلاا اذه لامكإ ىلإ طقف جاتحت ،ةقباسلا تاوطخلا مظعم فالخب قرادإ مداوخلا نم يأل نكمي ،دادعإلاا.

مداخلا مدختست تنك اذإ امحالصإو ءاطخألا فاشكتسأ لەسألا نم نوكي ام ةداع :**حيملت** دادعإلا ماەم عيمجل "أ" بناجلا نم.

قرادا مثن مرياك المالي من عاشي المن عاري المن عاري الحري من مرياك المريض المالي المعاري المري المري المريح الم المريح المريح المريح المريح المريح المالي المريح المريح المريح المريح المريح المريح المريح المريح المريح المريح المريح من المريح المريح المريح المريح المريح المريح المريح المريح المريح المريح المريح المريح المريح المريح الم المريح من المريح المريح المريح المريح المريح المريح المريح المريح المريح المريح المريح المريح المريح المريح الم

| New Namespace Wizard                    | erver                                                                                                    | _      | - ( | X      |
|-----------------------------------------|----------------------------------------------------------------------------------------------------|--------|-----|--------|
| Steps:<br>Namespace Server              | Enter the name of the server that will host the namespace. The server you s<br>will be known as the namespace server. | pecify |     |        |
| Namespace Name and Settings             | Server:                                                                                                    | 0      |     |        |
| Namespace Type                          |                                                                                                    |        |     |        |
| Review Settings and Create<br>Namespace |                                                                                                    |        |     |        |
|                                         |                                                                                                    |        |     |        |
|                                         |                                                                                                    |        |     |        |
|                                         | < Previous                                                                                                    | Next > |     | Cancel |

مسالا لقح يف مسالا ةحاسم رذج مسا بتكا ،تادادعإلاو مسالا قحاسم مسا ةحفص يف رزلا ددح.ECE\_ROOT وه مسالا ةحاسم مسا نوكي ،دنتسملا اذه يف .ةيلاتلا قشاشلل ،لماكلا لوصولا قح مهيدل نيلوؤسملا ددح ،تادادعإلا ريرحت ءزج يف ...تادادعإلا ريرحت < يلاتلا ددح .قفاوم ددح مث ،طقف ةءارقلل تانوذا نورخآلا نومدختسملا كلمي امنيب .قيلاتا ا قحفصلا يل إ قعباتملل

| CC2K125ECEAA Shared folder: ECE_Root Local path of shared folder: C:\DFSRoots\ECE_Root Browse Shared folder permissions: All users have read-only permissions All users have read and write permissions All users have read and write permissions Administrators have full access; other users have read-only permissions Administrators have full access; other users have read and write permissions Administrators have full access; other users have read and write permissions Administrators have full access; other users have read and write permissions Administrators have full access; other users have read and write permissions Use custom permissions: Customize | CC2K125ECEAA Shared folder: ECE_Root Local path of shared folder: C:\DFSRoots\ECE_Root Browse Shared folder permissions: All users have read-only permissions All users have read and write permissions All users have full access; other users have read-only permissions Administrators have full access; other users have read and write permissions Use custom permissions: Customize                                                                                                    |
|----------------------------------------------------------------------------------------------------|----------------------------------------------------------------------------------------------------|
| Shared folder:         ECE_Root         Local path of shared folder:         C:\DFSRoots\ECE_Root         Browse         Shared folder permissions:         All users have read-only permissions         All users have read and write permissions         All users have read and write permissions         Administrators have full access; other users have read-only permissions         Administrators have full access; other users have read and write permissions         Use custom permissions:                                                                                                    | Shared folder:         ECE_Root         Local path of shared folder:         C:\DFSRoots\ECE_Root         Browse         Shared folder permissions:         All users have read-only permissions         All users have read and write permissions         All users have read and write permissions         Administrators have full access; other users have read-only permissions         Administrators have full access; other users have read and write permissions         Use custom permissions:         Use custom permissions: |
| ECE_Root         Local path of shared folder:         C:\DFSRoots\ECE_Root         Browse         Shared folder permissions:         All users have read-only permissions         All users have read and write permissions         All users have read and write permissions         Administrators have full access; other users have read-only permissions         Administrators have full access; other users have read-only permissions         Use custom permissions:                                                                                                    | ECE_Root         Local path of shared folder:         C:\DFSRoots\ECE_Root         Browse         Shared folder permissions:         All users have read-only permissions         All users have read and write permissions         All users have read and write permissions         Administrators have full access; other users have read-only permissions         Administrators have full access; other users have read and write permissions         Use custom permissions:         Customize                                      |
| Local path of shared folder:<br>C:\DFSRoots\ECE_Root Browse<br>Shared folder permissions:<br>All users have read-only permissions<br>All users have read and write permissions<br>Administrators have full access; other users have read-only<br>permissions<br>Administrators have full access; other users have read-only<br>permissions<br>Use custom permissions:<br>Customize                                                                                                    | Local path of shared folder:<br>C:\DFSRoots\ECE_Root Browse<br>Shared folder permissions:<br>All users have read-only permissions<br>All users have read and write permissions<br>Administrators have full access; other users have read-only<br>permissions<br>Administrators have full access; other users have read and write<br>permissions<br>Use custom permissions: Customize                                                                                                    |
| C:\DFSRoots\ECE_Root Browse<br>Shared folder permissions:<br>All users have read-only permissions<br>All users have read and write permissions<br>Administrators have full access; other users have read-only<br>permissions<br>Administrators have full access; other users have read and write<br>permissions<br>Use custom permissions:<br>Customize                                                                                                    | C:\DFSRoots\ECE_Root       Browse         Shared folder permissions:       All users have read-only permissions         All users have read and write permissions       All users have read and write permissions         Administrators have full access; other users have read-only permissions       Administrators have full access; other users have read and write permissions         Use custom permissions:       Customize                                                                                                    |
| Shared folder permissions:         All users have read-only permissions         All users have read and write permissions         Administrators have full access; other users have read-only permissions         Administrators have full access; other users have read and write permissions         State         O Use custom permissions:                                                                                                    | Shared folder permissions:         All users have read-only permissions         All users have read and write permissions         Administrators have full access; other users have read-only permissions         Administrators have full access; other users have read and write permissions         Use custom permissions:                                                                                                    |
| O use edistoin permissions.                                                                                                    | O use custom permissions.                                                                                                    |
|                                                                                                    |                                                                                                    |

**لاجملا ىلا قدنتسملا** مسالا ةحاسم رايخ ديدحت نم دكأت ،**مسالا قحاسم عون** ةحفص ىلع. ىلإ رارمتسالل **< يلاتلا** ددح مث ،اددحم Windows Server 2008 عضو نيكمت رايخ كرتأ قيلاتا قحفصلا.

| New Namespace Wizard                                                                                                    | - 🗆 ×                                                                                                    |
|----------------------------------------------------------------------------------------------------|----------------------------------------------------------------------------------------------------|
| Namespace Ty<br>Steps:<br>Namespace Server<br>Namespace Name and Settings<br>Namespace Type<br>Review Settings and Create<br>Namespace<br>Confirmation | Select the type of namespace to create.         Image: Comparin-based namespace         A domain-based namespace is stored on one or more namespace servers and in Active Directory Domain Services. You can increase the availability of a domain-based namespace by using multiple servers. When created in Windows Server 2008 mode, the namespace supports increased scalability and access-based enumeration.         Image: Comparin-based namespace         Image: Comparin-based namespace         Image: Comparin-based namespace         Image: Comparin-based namespace         Image: Comparin-based namespace         Image: Comparin-based namespace         Image: Comparin-based namespace         Image: Comparin-based namespace         Image: Comparin-based namespace         Image: Comparin-based namespace         Image: Comparin-based namespace         Image: Comparin-based namespace         Image: Comparin-based namespace         Image: Comparine-based namespace         Image: Comparine-based namespace         Image: Comparine-based namespace         Image: Comparine-based namespace         Image: Comparine-based namespace         Image: Comparine-based namespace         Image: Comparine-based namespace         Image: Comparine-based namespace         Image: Comparine-based namespace         Image: Comparine-based namespace <t< th=""></t<> |
|                                                                                                    | < Previous Next > Cancel                                                                                                    |

راسم وه اذه ،**مسالا ةحاسم مسا** ظحال ،**مسالا ةحاسم ءاشناو ةعجارملا تادادع!** ةحفص ىلع ،ل لثامم دورسم يلحم راسم اضيأ كانه .ةكراشملا ىلا لوصولا كنكمي ثيح UNC عقوملا سفن سيل دلجم ةكرتشملا مسالا ةحاسمل يلحملا راسملا ،**C:\DFSRoots** ىلع يلحملا راسملا يوتحي ،مسالا ةحاسم ءاشنا دعب .DFS تافلم دجوت ثيح يلعفلا عقوم يف يلعف لكشب تافلملا نيزخت متي .كرتشملا دلجملا عقوم ىلا رشؤم دلجم ل

| New Namespace Wizard                                                                                                    | gs and Create Namespace                                                                                                    | - |        | × |
|----------------------------------------------------------------------------------------------------|----------------------------------------------------------------------------------------------------|---|--------|---|
| Steps:<br>Namespace Server<br>Namespace Name and Settings<br>Namespace Type<br>Review Settings and Create<br>Namespace<br>Confirmation | You selected the following settings for the new namespace. If the settings are<br>correct, click Create to create your new namespace. To change a setting, click<br>Previous, or select the appropriate page in the orientation pane.<br>Namespace settings:<br>Namespace settings:<br>Namespace name: \massivedynamic.com\ECE_Root<br>Namespace type: Domain (Windows Server 2008 mode)<br>Namespace server: CC2K125ECEAA<br>Root shared folder: A shared folder will be created if one does not exist.<br>Local path of namespace shared folder: Administrator full control,<br>everyone read |   | Cancel |   |

ددح .ءاطخأ دوجو مدع نمو حاجنلا رەظت ةمەملا نأ نم دكأتلل **ديكأتلا** ةحفص نم ققحت **قرادا** ءزج ىلا ةدوعلل **قالغا** DFS.

- 3. تمق يتال مسالا قادألا يفلُتُامتملا خُسنلاً نيوكَتو دَلجملاوً دَلجمُلاً فَادماً قَفاضٍ 3. تمق يتال مسالا قالسم ددم مث ،**ءامسألا تاجاسم < DFS قراداو** ،عيسوتالاب مق ،ديدج دلجم عبرم يف...ديدج دلجم رتخأ ،نيميال ىلع دوجوملا تاءارجإلاا عزج يف.امئاشنإب دلجملا مسا وه اذه ،ECE تيبثتب موقت امدنع .**:مسالا** عبرمال يف قاكراشمالل مسا بتكا فادماً عبرم لفسأ ..قفاض رزلا ددم ECE وه دلجمال مسا، دنتسمال اذه يف . فادماً عبرم لفسأ ..قفاض رزلا ددم ECE وه دلجمال مسا، دنتسمال اذه يف . مناجلا نم مداخلا ي UNC راسم بتكا ما مسا دل عام ما يا يا ما مسا ال اخري وه اذه ،دنتسمال اذه يف .3 قوطخال ي اي ما يف الالالالي . (C2K125ECEAA\ECEFile.

| Preview of namesnace:              |       |        |
|------------------------------------|-------|--------|
| \massivedynamic.com\ECE_Root\ECE   |       |        |
| Folder targets:                    |       |        |
| Add Folder Target                  |       | >      |
| Path to folder target:             |       |        |
| \\CC2K125ECEAA\ECEFile             |       | Browse |
| Example: \\Server\Shared Folder\Fo | older |        |
|                                    | ОК    | Cancel |
|                                    |       |        |

بناجلا نم مداخلا ةفاضإب مقو ىرخأ ةرم .**.ةفاضإ** رزلا ددح.لوألا فدهلا ةفاضإل **قفاوم** ددح قفاوم ددح.CC2K125ECEAB\ECEFile وه اذه ،دنتسملا اذه يف .ةئشنملا ةكراشملاو B لك ىلإ دلجملا فده ةفاضإ دعبو ،**ديدج دلجم** عبرم يف ىرخأ ةرم.يناثلا فدهلا ةفاضإل مداخ

| New Folder                        | × |
|-----------------------------------|---|
| Name:                             |   |
| ECE                               |   |
| Preview of namespace:             |   |
| \\massivedynamic.com\ECE_Root\ECE |   |
| Folder targets:                   |   |
| \\CC2K125ECEAB\ECEFile            |   |
| Add Edit Remove                   |   |
| OK Cancel                         |   |

| Carlo Contract Contract Contra |                                                                                                    | -   |      | ×  |
|----------------------------------------------------------------------------------------------------|----------------------------------------------------------------------------------------------------|-----|------|----|
| Review Setti                                                                                                    | ngs and Create Replication Group                                                                                                    |     |      |    |
| Steps:<br>Replication Group and<br>Replicated Folder Name<br>Replication Eligibility                                                                                                    | You selected the following settings for the new replication group. If the settings are correct, click Create to create the new replication group. To change a setting, click Previous, or select the appropriate page in the orientation pane. |     |      |    |
| Primary Member<br>Topology Selection<br>Replication Group Schedule<br>and Bandwidth                                                                                                    | Replication Group Name:<br>massivedynamic.com/ece_root/ece                                                                                                    |     |      |    |
| Review Settings and Create<br>Replication Group<br>Confirmation                                                                                                    | Replication Group Members (2):<br>CC2K125ECEAA<br>CC2K125ECEAB<br>Replicated Folder Name:<br>ECE                                                                                                    |     |      |    |
|                                                                                                    | Replicated Folder Paths:<br>CC2K125ECEAA: D:\ECEFile<br>CC2K125ECEAB: D:\ECEFile<br>Primary Folder Target:<br>CC2K125ECEAA                                                                                                    |     |      |    |
|                                                                                                    | Topology type:<br>Full mesh                                                                                                    |     |      |    |
|                                                                                                    | < Previous Cre                                                                                                    | ate | Cano | el |

.**ءاطخأ** روهظ مدع نمو حاجنلا رهظت **ماهملا** عيمج نأ نم دكأت ،**ديكأتلا** ةحفص يف

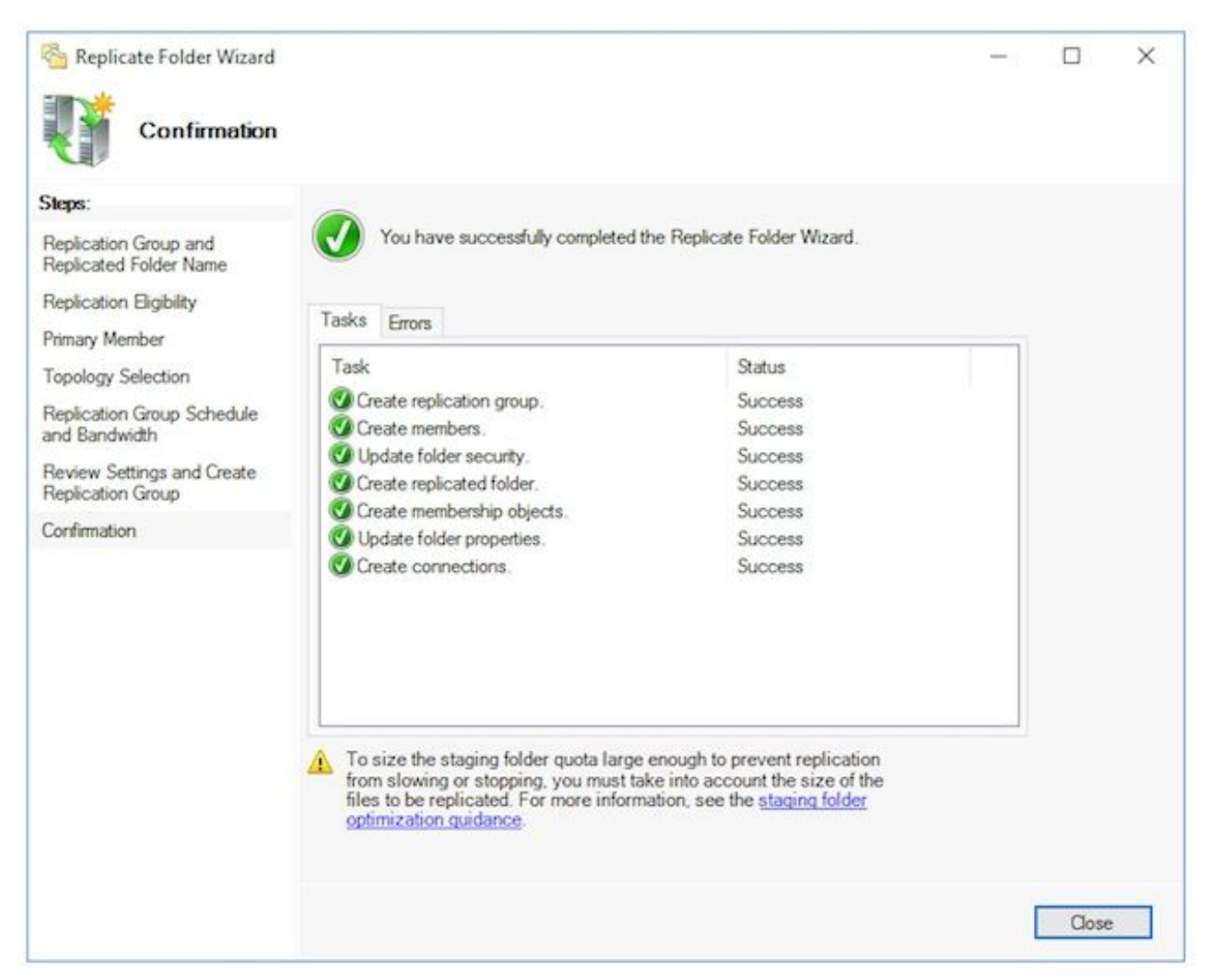

**خسنلا ريخات** ،ناونعب تامولعم عبرم ىرت دق .DFS **قراداٍ** ءزج ىلاٍ قدوعلل **قالغاٍ** ددح ريغ لثامتملا خسنلا نأ نم كرذحي قطاسبب ەنأل اذه قالغإل **قفاوم** ددح .**لثامتملا** يف يلوألا دادعإلل قبسنلاب .قعومجملا يف مداوخلا عيمج نيوكت متي ىتح رفوتم دق ،ربكألا Active Directory تالاجم يف .ادج اعيرس كلذ نوكي نأ بجي ،تائيبلا مظعم .كلذ لامتكا لبق ريخات كانه نوكي

- يف عوضوملا اذه ثيدحت متيس**يلحرملا ليغشتلا دلجمل ةيبسنلا ةصحلا نيوكت** .4 قحال تقو.
- 5. إكن الله من المعالي المعالي الم المعلمي المالي المعالي المعالي المعالي المعالي المعالي المعالي المعالي المعالي المعالي معالي المعالي المعالي المال المعالي المالي المعالي المعالي المعالي المعالي المعالي المعالي المعالي المعالي المعالي المعالي المعالي المالي المالي ال

.فلملا لقن

#### Windows Server لشف زواجت ةعومجم نيوكت .5 ةوطخلا

.طقف دحاو مداخ نم تاوطخلا هذه ذيفنت مزلي

زواجت ةعومجم ريدم مث تاودألا ددح ،مداخلا ريدم نميلوألا ةعومجملا ماظن دادعا 1. يف ...ةعومجم ماظن ءاشنا رتخأ ،Failover Cluster Manager ةيفاضإلا ةادألاا يف.لشفلا يف مث ،عدبلا لبق ةحفصلا يف < يلاتلا ددح.نيميلا ىل عدوجوملا تاءارجإلاا ءزج نم ققحتلا حاجن نم دكأت .ةعمجملا مداوخلا نم الك فضأ ،مداوخلا ديدحت ةحفص يف لماكلاب لهؤم مساب نيدورسملا نيمداخلا الكل كتيؤر نمو ةحصلا نم ققحتلا .ةيلاتلا المداخلا

| Before You Begin                     | Add the names of all th | e servers that you want to have in the cluster. You must a | dd at least one server. |
|--------------------------------------|-------------------------|------------------------------------------------------------|-------------------------|
| Select Servers<br>/alidation Warning |                         |                                                            |                         |
| ccess Point for                      | Enter server name:      |                                                            | Browse                  |
| dministering the<br>luster           | Selected servers:       | CC2K125ECEAA.massivedynamic.com                            | Add                     |
| onfirmation                          |                         | CC2K125ECEAB.massivedynamic.com                            | Dimension               |
| reating New Cluster                  |                         |                                                            | nemove                  |
| ummary                               |                         |                                                            |                         |
|                                      |                         |                                                            |                         |
|                                      |                         |                                                            |                         |
|                                      |                         |                                                            |                         |

قوف رقنلا دنع .معن ددحملا رايخلا كرتاً ،ةحصلا نم ققحتلا ريذحت ةحفص يف ةيلمع ىلا عجرا مث ،نيوكتلا ةحص نم ققحتلا تارابتخا ليغشتب مق ،"يلاتلا" < يلاتلا ددح مث ،ةعومجملا ماظن ءاشنا.

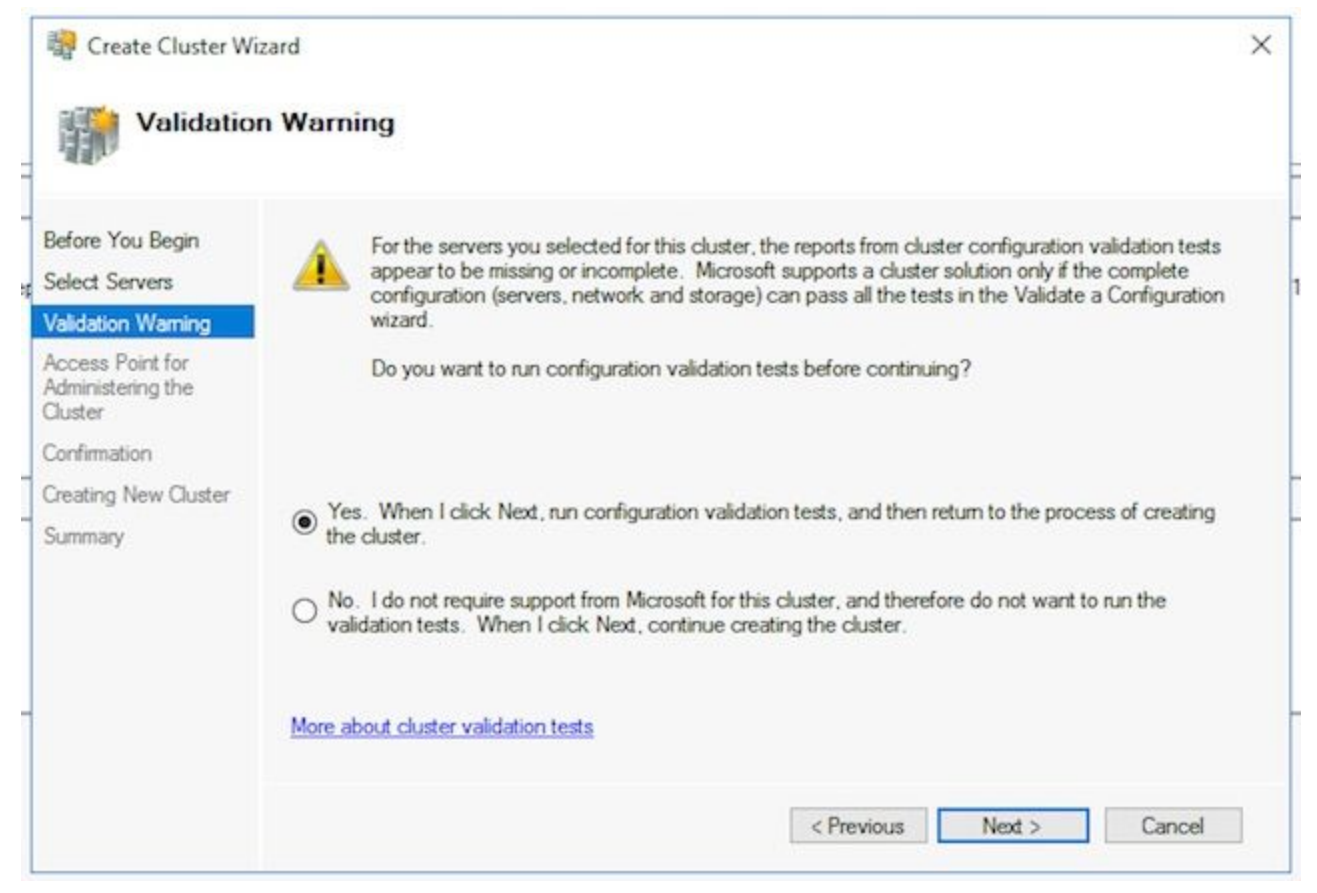

#### ددج ،**نيوكتلا ةحص نم ققحتلا جلاعم** يف.

| 💐 Validate a                                                               | Configuration Wizard                                                                                                    | × |
|----------------------------------------------------------------------------|----------------------------------------------------------------------------------------------------|---|
| Bef                                                                        | ore You Begin                                                                                                    |   |
| Before You Beg<br>Testing Options<br>Confirmation<br>Validating<br>Summary | <ul> <li>This wizard runs validation tests to determine whether this configuration of servers and attached storage is set up correctly to support failover. A cluster solution is supported by Microsoft only if the complete configuration (servers, network, and storage) passes all tests in this wizard. In addition, all hardware components in the cluster solution must be "Certified for Windows Server 2016".</li> <li>You must be a local administrator on each of the servers that you want to validate.</li> <li>To continue, click Next.</li> </ul> |   |
| -                                                                          | More about cluster validation tests Do not show this page again Next > Cancel                                                                                                    | ] |

ققحتلا جذومن ةيؤر كنكمي .تارابتخالا ءارجإب حامسلاو جلاعملا لالخ نم **< يلاتلا** ددح ةروصلا يف.

| fore You Begin | The following warmount of time | validation tests are running. Depending on the test select. | ction, this may take a signific | ant   |
|----------------|--------------------------------|-------------------------------------------------------------|---------------------------------|-------|
| nfirmation     | Progress                       | Test                                                        | Result                          | ^     |
| Adation .      | 100%                           | Validate Memory Dump Settings                               | The test passed.                |       |
| liudung        | 100%                           | Validate Operating System Edition                           | The test passed.                |       |
| mmary          | 100%                           | Validate Operating System Installation Option               | The test passed.                |       |
|                | 100%                           | Validate Operating System Version                           | The test passed.                |       |
|                | 100%                           | Validate Required Services                                  | The test passed.                |       |
|                | 100%                           | Validate Same Processor Architecture                        | The test passed.                |       |
|                | 100%                           | Validate Service Pack Levels                                | The test passed.                |       |
|                | 0%                             | Validate Software Update Levels                             | Gathering data abo              | vitue |
|                | <                              |                                                             |                                 | >     |

ال .ضرعتسم يف ريرقتلا راهظإل ..**.ريرقتلا ضرع** ددح ،تارابتخالاا ةفاك لامتكا دعب ةلاسر عم ريذحتلا ةلاح ةكبشلا ةئف رهظت دق .تاقافخإ يأ كيدل نوكي نأ بجي لهاجت كنكمي .ةدجاو ةكبش ةهجاو ةطساوب طقف اهيلإ لوصولا نكمي دقعلا نأ اهدافم نم دكأتف ،جماربلا ثيدحت تايوتسم لوح تاريذحت يأ ترهظ اذإ .نمآ لكشب هذه قشاشلا ىلع لائم ضرع كنكمي .نيمداخلا الك ىلع تاجيحصتلا سفن قيبطت ريذحت لثمتي .ةروصلا يف ماظنلا نيوكت ريذحتو ةكبشلا ريذحت عم ةزجوملا ريذحت لشمت هيدل مداوخلا دحأ دوجو مدع يف لاثمل اذه يف "ماظنلا نيوكت" Update ميدل مواو عراق ماطنا دوجو مدع يف لاثملا اذه يف "ماظنلا نيوكت"

| Validate a Confi                    | guration Wizard<br><b>Y</b>                                                                                                    |                                                | × |  |  |
|-------------------------------------|----------------------------------------------------------------------------------------------------|------------------------------------------------|---|--|--|
| Before You Begin<br>Testing Options | Testing has completed for the tests you selected. You should review the warnings in the Report<br>cluster solution is supported by Microsoft only if you run all cluster validation tests, and all tests<br>succeed (with or without warnings). |                                                |   |  |  |
| Confirmation                        | Results by Category                                                                                                    |                                                | ^ |  |  |
| Validating                          | Inventory                                                                                                    | Success                                        |   |  |  |
| Summary                             | Network                                                                                                    | Warning                                        |   |  |  |
|                                     | Storage                                                                                                    | Not Applicable                                 |   |  |  |
|                                     | System Configuration                                                                                                    | Warning                                        |   |  |  |
|                                     | Result Summary                                                                                                    |                                                |   |  |  |
|                                     | Testing has completed for the tests you selected. You should<br>warnings in the Report. A cluster solution is supported by Mi<br>if you run all cluster validation tests, and all tests succeed (w<br>warnings).                                | d review the<br>crosoft only<br>ith or without |   |  |  |
|                                     | Warnings                                                                                                    |                                                |   |  |  |
|                                     | Mada CC2K125ECEAP massiuschmamia.com is reachable                                                                                                    | from Mada                                      | ~ |  |  |
|                                     | To view the report created by the wizard, click View Report.<br>To close this wizard, click Finish.                                                                                                    | View Report.                                   |   |  |  |
|                                     |                                                                                                    | Finish                                         |   |  |  |

|                                      |                                             | stering th                        | e ouster                                                      |                                                                                 |
|--------------------------------------|---------------------------------------------|-----------------------------------|---------------------------------------------------------------|---------------------------------------------------------------------------------|
| Before You Begin                     | Type the name you                           | u want to use w                   | hen administering the cluster.                                |                                                                                 |
| elect Servers                        | Cluster Name:                               | CC2K125E0                         | CEFOC                                                         |                                                                                 |
| Confirmation<br>Creating New Cluster | The NetBIOS n<br>automatically.<br>address. | ame is limited t<br>For each netw | o 15 characters. One or more<br>ork to be used, make sure the | IPv4 addresses could not be configured<br>network is selected, and then type an |
| Summary                              |                                             | Net                               | works                                                         | Address                                                                         |
| Jammary                              |                                             |                                   | 14.10.162.0/24                                                | 14.10.162.170                                                                   |
|                                      |                                             |                                   | 14.10.172.0/24                                                | 14.10.172.170                                                                   |
|                                      |                                             |                                   |                                                               |                                                                                 |

ماظن ىلا ةلەۋملا نىيزختلا تادخو قفاك قفاضا دىدخت نم دكات .**دىكاتلا** قخفص يف ج يلاتلا ددخ مث ،قعومجملا.

دكأتلل جارخإلا عجار.**< يلاتلا** ديدحت دعب ةرشابم ةعومجملا ماظن ءاشنإ متي :**ةظحالم** .**صخلملا** ةشاش ىلع **ءاەنإ** ددح ،ءاطخأ دوجو مدع نم

متي .ةداەشلا صرقك بسانم صرق ىلع روثعلا مدعب ديفت ةلااسر ىرت دق :**ةظحالم** ةيلاتلا تاوطخلا يف كلذ حيحصت.

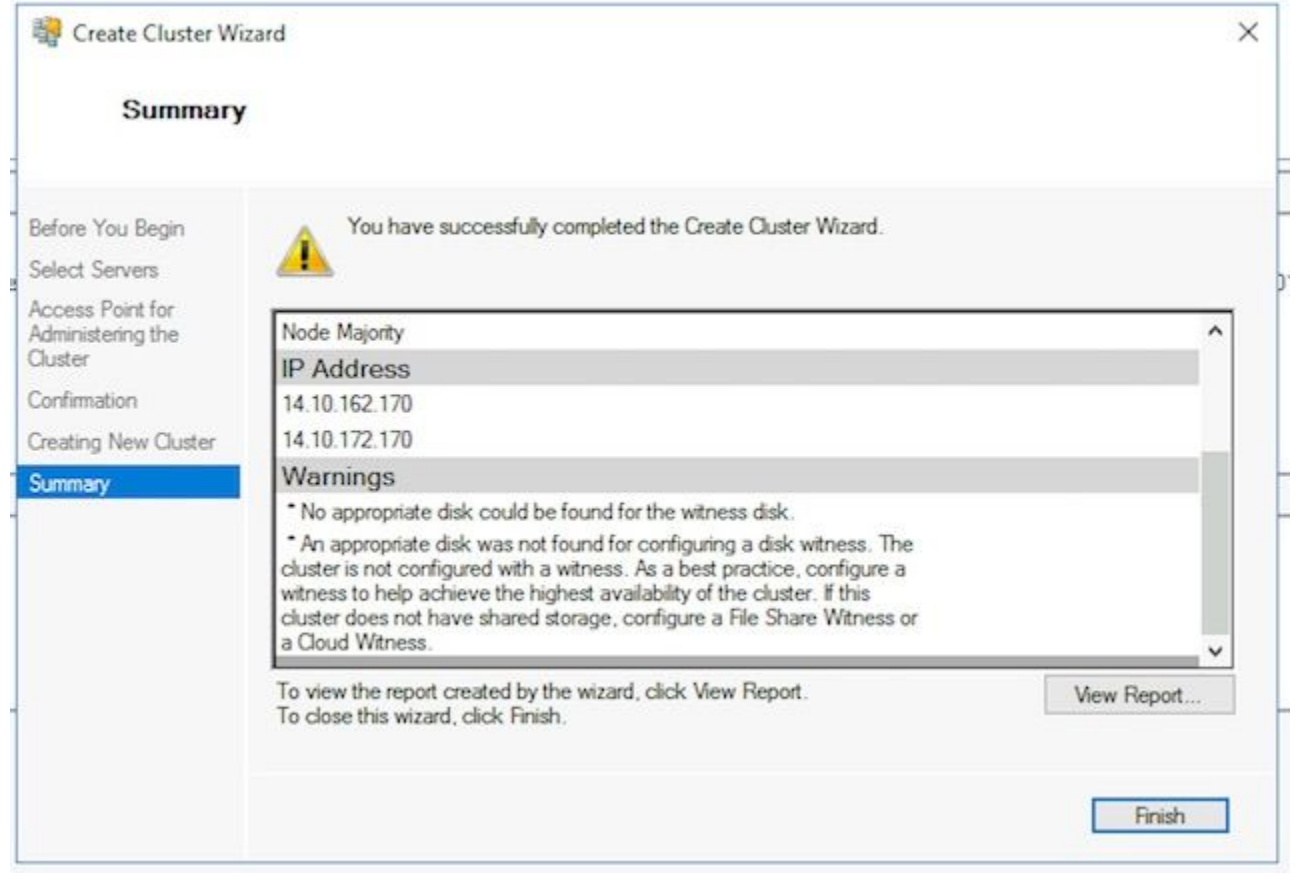

يفاضإ يدام صارقأ كرحم ىلع يوتحت ال ECE نأل ارظنو**ةعومجملا ماظن باصن نيوكت** .2 Windows Server لشف زواجت ةعومجم نإف ،نيتدقع نيتاه نيب متكراشم متت .باصنلا صارقأ كرحم ةباثمب نوكيل كرتشم UNC راسم صارقأ كرحم بلطتت صارقأ كرحم نوكي نأ بجي .يلاثم تياباغيم 500 ،ةريبك ةحاسم بلطتي ال باصنلا نم ام ىوتسم ىلع يوتحي امك ،نيطبارتملا نيمداخلا نم لكل رفوتي قبسنلاب .ةيلحملا DFS ةكراشم نم اءزج دعي ال منكلو ،قئافلا رفوتل/اراركتلا عضو ،جاتنإ ماظن ىل قبسنلاب نكو اذه ذيفنتل قرط قدع كانه ،ربتخملا ماظن مارقأ كرحم دادعإ قيفيك قيطغاتل دنتسمل اذه قاطن جراخ عقي .ادج مهم كرحمل ا

يف . باصنل صارقاً كرحم عقوم دادعإب مق ،كتئيب يف ةكراشمل صيصخت درجمب ،هئاشنإب تمق يذلا ديدجل ةعومجمل ماظن ددح ،**لشفل ا زواجتل ةعومجمل ماظن قراد**ا تاءارجإلا ءزج يف ..**ةعومجمل ماظن باصن تادادع! نيوكت<تاءارجإلا نم ديزمل**ا ددح مث دعب **< يلاتل**ا ددح ،**قعومجمل ماظن باصن نيوكت** جلاعم عبرم يف.نيميل ا ىلع دوجومل ددح مث ،**باصنل ديدت رايخ** رتخاً ،**باصنل نيوكت دي**اعم عبرم يف.نيميل ا ىلع دوجومل مث ،**تافلمل ا قكراشم ليلد نيوكت** رتخاً ،**داشل ا باصن ديدت** ةحفص يف.يلوأل ا ةحفصل مث ،تافلما ا ملان مي الن ا مالان باصنل ا يولكت ديدم مث ،تافلمل ا ملان الي دين من المل ا ملان الما مي الن ا توكن من ا من المل المل المال المال الي من المل المل المل المال الا درج من المل المل المل المل المال اليام المال المال المال المال المال المال المال الم من المل المال المال المال المال المال المال المال المال المال المال المال المال من المال المال المال المال المال المال المال المال المال المال المال المال المال المال من المال المال

لماك لكشب ةعومجملا ماظن دادعا متي نأ بجي ،ةطقنلا هذه دنع**ةعجارملا ةعومجم** .3 يأ ىلع فرعتلل لشفلا زواجت ةعومجم ريدم عجار .حيحص لكشب لمعي هنأ نم دكأتلاو ةطبترملا Windows ثادحاً ىلع روثعلا كنكمي ،**قعومجملا ماظن ثادحاً** ةدقع يف .ءاطخاً WSFC قكبش يف نامأب امهلهاجت كنكمي ناعون كانه .WSFC قعومجمب ةرشابم ىلإ لوصولا نكمي ال هنأل ارظن .1045 و 1069 ثدحلا فرعم امه ناذه .ةجودزم ةيعرف تالوحم رهظت ىتح يساسألا ريغ مداخلل ةيعرفلا ةكبشلا عم قباطتي يذلا الا ناونع ،ىرخا ءاطخاً تيأر اذإ .تالوحمل هذه رهظت نأ عقومجمل ماظن أو

يف ەليغشت مت ام اذه .**قعومجملا ماظن قحص نم ققحتلا** ةادأ يەو ىرخأ ةديفم ةادأ كانە دوجو نم ققحتلا كنكمي ،ةعومجملا ماظن دادعإ دعب ەليغشتب تمق اذإ .5.1.5 ةوطخلا تاريذحت وأ ءاطخأ ةيأ.

نم صصختمب لاصتالا عاجرلا. دنتسملا اذه قاطن جراخ WSFC معدو ةرادإ عقت :**قظحالم** ماظن دادعإ متي نأ ةياغلل مهملا نم :**ريذحت**.رمألا مزل اذإ معدلا ىلع لوصحلل Microsoft نم ECE تيبثت وأ SQL AG دادعإل ةعباتملا لبق أطخ نود لمعيو WSFC ةعومجم وأ SQL AG تيبثت دعب امحالصإو WSFC ةعومجم ءاطخأ فاشكتسأ ريثكب بعصألا ECE.

#### SQL Server نيوكت .6 ةوطخلا

بجي ،ركذت .SQL Server رفوت ةعومجم ءاشنإ يف تيبثتلل دادعإلل ةريخألاا ةوطخلا لثمتت SQL Server 2016 Enterprise Edition معدل ECE معدل SQL Server 2016 Enterprise Edition ليغشت رفوتلا ةعومجمب ةدحاو تانايب ةدعاق نارقإو ECE تيبثت كنكمي منأ ىتح .SQL Server 2016 اذإ .أطخ عاجراب SQL Server موقي ،ةدحاو تانايب ةدعاق نم رثكأ نارقإ لواحت امدنع نكلو مث مث SQL Server يلاه تمل تسإ مث .Standard كل واحت امدنع ندم التي المائي عن مواتلا المائي المائي المائي المائي

ةرفوتم اهلعجو تامولعملا هذه قيثوتب مق ،أدبت نأ لبق.

| رصنعلا                       | لاثم          | ةميقلا |
|------------------------------|---------------|--------|
| CNO J SQL Server<br>Listener | CC2K125ECEDB  |        |
| يف IP ناونع                  |               |        |
| ةيعرفلا ةكبشلا               | 14.10.162.171 |        |
| (ا) ٻناجلا يلع               |               |        |
| يف IP ناونع                  |               |        |
| ةيعرفلا ةكبشلا               | 14.10.172.171 |        |
| ب ٻناجلا يلع                 |               |        |
| ءاغصإ ةدحو ذفنم<br>SQL       | 1433          |        |

لاثملا دومع يف دنتسملا اذه يف ةمدختسملا ميقلا ضرع متي :**ةظحالم**.

1. تاعومجم نيكامت SQL Server من SQL Server 2016 ، دلجمل حتفا ،أدبا قمئاقل Microsoft SQL Server 2016 ، دلجمل حتفا ،أدبا قمئاقل Microsoft SQL Server 2016 ، دلجمل حتفا ،أدبا قمئاقل SQL Server 2016 يفي SQL Server 2016 يفي SQL Server 2016 يفي SQL Server 2016 يفي SQL Server 2016 يفي SQL Server 2016 يفي SQL Server 2016 يفي SQL Server Configuration Manager (مداخ نيوك قراد) SQL Server Services رنج رقن ا مث SQL Server Services رنج ألى SQL Server Services رنج رقن ا مث SQL Server Services (MSSQLSERVER) رتخ المال المال المال المال المال المال المالي المالي الما

|                                                                                                  | ) Properties                                      |                     | ?          | >   |
|--------------------------------------------------------------------------------------------------|---------------------------------------------------|---------------------|------------|-----|
| Log On                                                                                           | Service                                           | FIL                 | ESTREAM    |     |
| AlwaysOn High Availabilit                                                                        | ty Startup                                        | Parameters          | Advan      | ced |
| CC2K125ECEFOC<br>Enable AlwaysOn Avail<br>Allow this instance of SC<br>availability and disaster | ability Groups<br>QL Server to use a<br>recovery. | availability groups | s for high |     |
|                                                                                                  |                                                   |                     |            |     |

حبصت ال تارييغتلا نأب ديفت ةلاسر كل رهظت دق .رييغتلا اذه قيبطتل **قفاوم** ددح سواملا رزب رقنا.**قفاوم** ددح ،اهليغشت ةداعإو ةمدخلا فاقيإ متي ىتح لوعفملا ةيراس قمدخ ليغشت دعأ مث نميألاا SQL Server (MSSQLSERVER).

تانايب ةدعاق ءاشناٍ بجي ،"رفوتلا ةعومجم" دادعاٍ ءدب لبق**ةتقوْم تانايب ةدعاق ءاشناٍ** .2 تانايب ةدعاق اهناٍ SQL Server TempDB لثم سيل اذه .جلاعملا يف اهمادختسال ةتقوْم نأ ىلاٍ ةطاسبب تانايبلا ةدعاق جاتحت .ECE دادعاٍ دعب اهتلازاٍ نكمي نكلو مدختسم نيتقيرط ضرع متي .اهيف تانايب نود ادج ةريغص نوكت نأ نكميو ةدوجوم نوكت .

حتفا SQL Server Management Studio نيرواجتملاا نيمداخلاا دحأب لاصتالاب مقو مداخ مدختست تنك اذا اهحالصاو ءاطخألاا فاشكتسأ ةماع ةفصب لهسألاا نم :**حيملت** A بناجلاا نم مداخلا نأ نم دكأتلاا يف اضيأ اذه دعاسي .SQL AG دادعا ماهم عيمجل A بناجلا تانايبلا دعاوق هذه ىدجإ مدختساً.دادعإلا لامتكا دنع ةيساسألا ةلثامتملا ةخسنلا وه رتخاو **تانايبلا دعاوق** قوف نميألا سواملا رزب رقنا ةيموسرلا مدختسملا ةهجاو ربع **يلوألا مجحلا** ميق لوبقو ،اديرف امسا تانايبلا ةدعاق حنما.**قديدج تانايب قدعاق** نأ نم دكأتو **تارايخلا** ةدقع ددح.SQL Server اهمدختسي يتلا ةيضارتفالاا **(تياباجيملاب)** نأ ينم دكأتو تارايخلا قدقع ددح.T-SQL

مساب تانايب قدعاق ءاشنإ ىلٍا اذه يدؤي AGTemp محب لجسو تانايب فلم اهب AGTemp مساب تانايب قدعاق ءاشنإ ىل

عضول ةبولطم تارييغت يأ ءارجإ نم دكأت .يلي يذلاا TSQL قصلا**.ديدج مالعتسا** ددح ديرت ثيح تانايٻلا تافلم.

```
CREATE DATABASE [AGTemp]
ON PRIMARY
(NAME = N'AGTemp', FILENAME = N'F:\MSSQL\DATA\AGTemp.mdf', SIZE = 1024KB, FILEGROWTH =
8KB )
LOG ON
(NAME = N'AGTemp_log', FILENAME = N'F:\MSSQL\DATA\AGTemp_log.ldf', SIZE = 1024KB,
FILEGROWTH = 8KB )
GO
```

ALTER DATABASE [AGTemp] SET RECOVERY FULL GO

TO DISK = N'F:\MSSQL\Backups\AGTemp.bak' WITH NAME = N'AGTemp-Initial Full Backup', COMPRESSION, STATS = 25 GO

ەباشم رطس ىلع عالطالل **لئاسر** بيوبتلا ةمالع نم ققحت .اذە ليغشتل **ذيفنت** ددح اذەل.

قيناث 0.054 يف ةحفص 322 ةجلاعم يف يطايتحالا خسنلاا تانايب ةدعاق تحجن (46.567) ةيناث 0.054 يف ةحفص 322 ةجلاعم يف

نوكت نأ بجي .ةقباسلا تاوطخلا عيمج ذيفنت بجي ،ءدبلا لبق**رفوتلا ةعومجم ءاشنا**ِ .3 كيدل ةرفوتم تامولعملا هذه.

SQL Server رفوت ةعومجمب صاخلا CNO

CNO ل IP (نيوانع) ناونع

- ا يف SQL Server Management Studio، آلا سواملا رزب رقنا Always On Always On دي دي دجل الموتل المعم معلي العم التعام التعام التعام التعام التعام التعام التعام التعام التعام التعا
- .ةمدقملا ةحفص راوجب **< يلااتلا** ددح .2
- رفوتلا ةعومجمل ضرع مسا بتكا .يلي امك **رفوتلا ةعومجم تارايخ ديدحت** ةحفص ألما .3 مسا هسفن وه مسالا اذه نوكي نأ مزلي ال نيح يف .**رفوتلا ةعومجم مسا** عبرم يف مدختست .ةرادإلا طسبي هنأل مسالا اذه مادختسإ ماع لكشب لضفألا نمف ،CNO **قعومجملا ماظن عون** نإ .امهيلكل مسالا سفن دنتسملا اذه يف ةحضوملا ةلثمألاا

#### مدع نم دكأت . Windows Server Failover Cluster ق**عومجملاً ماظن** وه حيحصلاً ديحولاً لكل DTC **معد** ددح ،ايرايتخإ .**تانايبلاً ةدعاق يوتسم يلع ةحصلاً نع فشكلاً** ديدجت ةعباتملل < **يلاتلاً** ددح**.تانايب ةدعاق**.

| New Availability Group                                                                                                    | Group Options                                                                            |                                                                                                    |      |       | ×    |
|----------------------------------------------------------------------------------------------------|------------------------------------------------------------------------------------------|----------------------------------------------------------------------------------------------------|------|-------|------|
| Specify Availability (<br>Introduction<br>Specify Options<br>Select Databases<br>Specify Replicas<br>Select Data Synchronization<br>Validation<br>Summary<br>Results | Group Options<br>Specify availability group<br>Availability group name:<br>Cluster type: | P options<br>CC2K12SECEDB<br>Windows Server Failover Cluster ✓<br>Database Level Health Detection<br>Per Database DTC Support |      |       | felp |
|                                                                                                    |                                                                                          | < Previous Ne                                                                                                    | xt > | Cance | el   |

4. تانايبلا ةدعاق بناجب دوجوملا عبرملا ددح ،**تانايبلا دعاوق ديدحت** ةحفص يف تا**بلطتملاب يفي ةلاحلا** ضرع نأ نم دكأت .ضرغلا اذهل اهؤاشنا مت يتلا ةتقؤملا اهنع غالبإلا مت لكاشم يأ حالصإب مق ،كلذك نكي مل اذإ **.ةيساسألا** 

| <b>.</b>                  | es                     |                      |                     |          |        |
|---------------------------|------------------------|----------------------|---------------------|----------|--------|
| roduction                 |                        |                      |                     |          | 😧 Helj |
| ecify Options             | Select user databases  | for the availability | group.              |          |        |
| lect Databases            | User databases on this | instance of SOL Serv | /ec                 |          |        |
| ecify Replicas            | Name                   | Size                 | Status              | Password |        |
| lect Data Synchronization | AGTemp                 | 9.0 MB               | Meets prerequisites |          |        |
| lidation                  |                        |                      |                     |          |        |
| nmary                     |                        |                      |                     |          |        |
| nulte                     |                        |                      |                     |          |        |
| uns                       |                        |                      |                     |          |        |
|                           |                        |                      |                     |          |        |
|                           |                        |                      |                     |          |        |
|                           |                        |                      |                     |          |        |
|                           |                        |                      |                     |          |        |
|                           |                        |                      |                     |          |        |
|                           |                        |                      |                     |          |        |
|                           |                        |                      |                     |          |        |
|                           |                        |                      |                     |          |        |
|                           |                        |                      |                     |          |        |
|                           |                        |                      |                     |          |        |
|                           |                        |                      |                     |          |        |
|                           |                        |                      |                     |          |        |
|                           |                        |                      |                     |          |        |
|                           |                        |                      |                     |          |        |
|                           |                        |                      |                     |          |        |

يف .يلي امك **ةلثامتملا خسنلا ديدجت** ةحفص يف بيوبت ةمالع لك ةئبعتب مق .5 Availability لفسأ **..ةلثامتم ةخسن ةفاضا** ددح .**ةلثامتم خسن** بيوبتلا ةمالع عمجملا مداخلل فيضملا مسا بتكا ،**مداخلاب لاصتالا** عبرم يف .عبرملا : **Replicas:** عمجملا مداخلل في ضمل المسابتكا ،مرداخلاب لامن مازتلالا علام مداخ ليثم لكل رفوتلا عضو رييغتب مق.لاصتالا ددح مث ،رخآلا على مداخ ليثم لكل قعارقلل قلباقلا قيوناثلا رييغتب مق.نمازتملا عن معن

| 👸 New Availability Group                            |                                                                       |                                                                                                 |                                                                                                    |                                                                     |                                                                           |                   |         |                 | Х    |
|-----------------------------------------------------|-----------------------------------------------------------------------|-------------------------------------------------------------------------------------------------|----------------------------------------------------------------------------------------------------|---------------------------------------------------------------------|---------------------------------------------------------------------------|-------------------|---------|-----------------|------|
| Specify Replicas                                    |                                                                       |                                                                                                 |                                                                                                    |                                                                     |                                                                           |                   |         |                 |      |
| Introduction<br>Specify Options<br>Select Databases | Specify a                                                             | n instance o                                                                                    | f SQL Server to                                                                                                | host a second                                                       | ary replica.                                                              |                   |         | ۷               | Help |
| Specify Replicas                                    | Replicas                                                              | Endpoints                                                                                       | Backup Prefere                                                                                                 | ences Listener                                                      | Read-Only Routing                                                         |                   |         |                 |      |
|                                                     | Availabil                                                             | lity Replicas:                                                                                  |                                                                                                    |                                                                     |                                                                           |                   |         |                 |      |
| Validation                                          | Server Instance                                                       |                                                                                                 | Initial<br>Role                                                                                                | Automatic<br>Failover (Up<br>3)                                     | to Availability Mode                                                      | Availability Mode |         | Readable Second |      |
| Summary                                             | CC2K12                                                                | 5ECEAA                                                                                          | Primary                                                                                                    |                                                                     | Synchronous commit                                                        | ~                 | Yes     |                 |      |
| Results                                             | CC2K12                                                                | 5ECEAB                                                                                          | Secondary                                                                                                    |                                                                     | Synchronous commit                                                        | ~                 | Yes     |                 |      |
|                                                     | <                                                                     |                                                                                                 |                                                                                                    | 96                                                                  |                                                                           |                   |         |                 | >    |
|                                                     | Add                                                                   | Replica                                                                                         | Remove Re                                                                                                    | eplica                                                              |                                                                           |                   |         |                 |      |
|                                                     | Summar<br>Replica<br>This repli<br>Readab<br>In the sec<br>with older | ny for the rep<br>mode: Sync<br>ca will use syn<br>de secondar<br>condary role, t<br>r clients. | plica hosted by<br>hronous commit<br>ichronous-commit<br>ny: Yes<br>his availability repli<br>ed secondaries t | CC2K125ECE<br>availability mode<br>ica will allow all c<br>o commit | AB<br>and will only support manual fai<br>onnections for read access, inc | lover.            | g conne | ctions run      | ning |
|                                                     |                                                                       |                                                                                                 |                                                                                                    |                                                                     | < Previous Ne                                                             | ext >             |         | Canc            | el   |

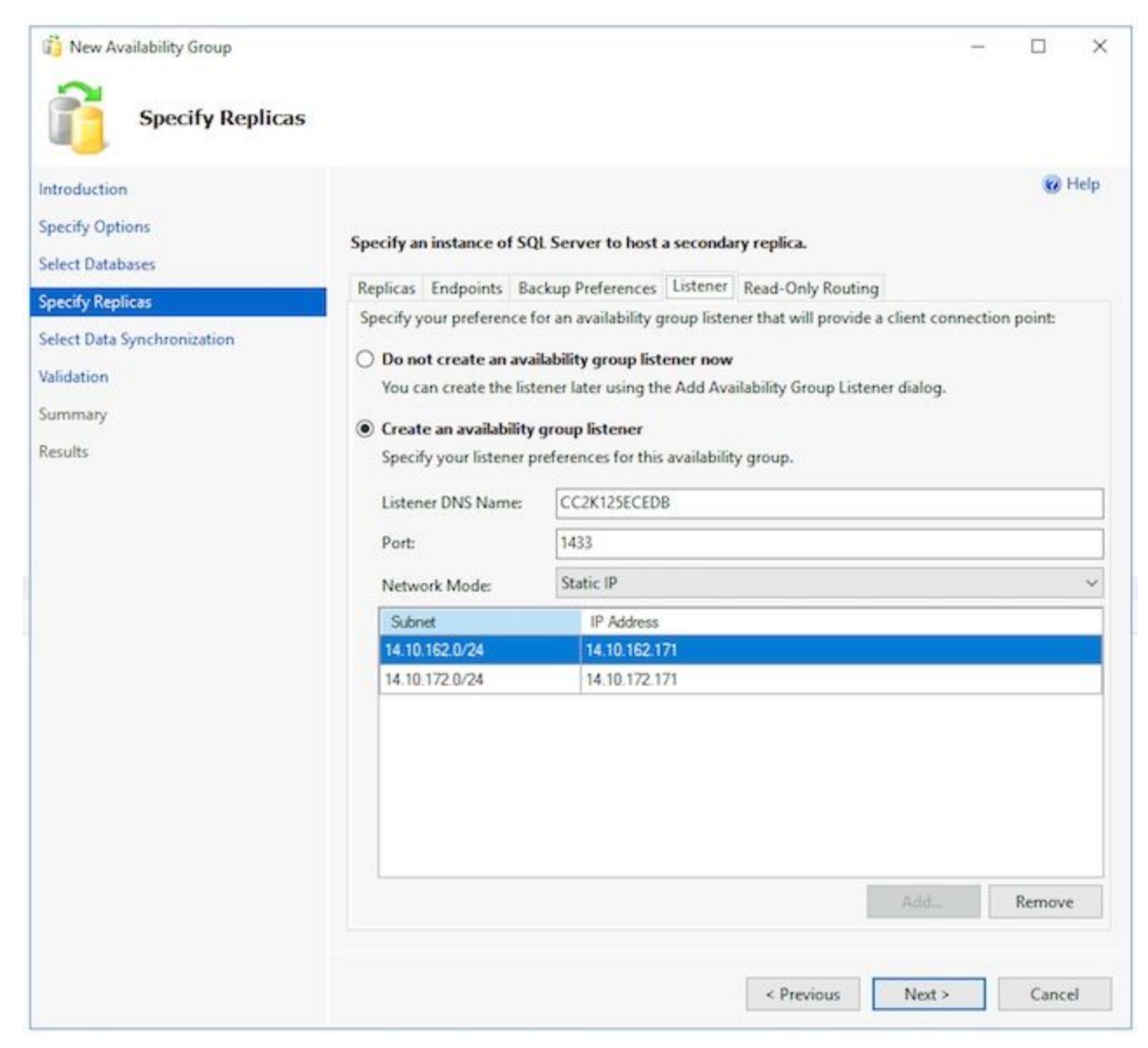

ةزيملا هذه مدختست ال ECE نأل **طقف ةءارقلل هيجوت** بيوبتلا ةمالع يطخت كنكمي بيوبتلا تامالع لامكإب موقت نأ دعب **< يلاتلا** ددح.ايلاح.

تانايبلا ةدعاق رايخ رتخأ .يلي امك تانايبلل ةيلوألا ةنمازملا ديدحت ةحفصلا ألما .6 تافلملا قكراشم راسم ديدحت عبرم يف .لجسلل يطايتحالا خسنلاو قلماكلا يتلا تافلملا ةكراشم ىلإ لوصولل ضارعتسالا وأ ةباتكلا وأ تباتكلا قيسنتب دحأل صارقأ كرحم :E ىلع ليلد ءاشنإ كنكمي .اهيلإ لوصولا نيمداخلا الكل نكمي ددح ،ةحفصلا هذه لمكت نأ دعب.يضارتفالا دادعإلل همادختسإ مث ،هتكراشمو ،مداوخلا يلاحل

| New Availability Group                          |                                                                                                    | -                                                              |                                | ×          |
|-------------------------------------------------|----------------------------------------------------------------------------------------------------|----------------------------------------------------------------|--------------------------------|------------|
| Select Initial                                  | Data Synchronization                                                                                                    |                                                                |                                |            |
| Introduction                                    |                                                                                                    |                                                                | 0                              | Help       |
| pecify Options<br>select Databases              | Select your data synchronization preference.                                                                                                    |                                                                |                                |            |
| Specify Replicas<br>Select Data Synchronization | Automatic seeding<br>SQL Server automatically creates databases for every selected secondary<br>requires that the data and log file paths are the same on every SQL Server<br>and to the server.                                        | replica. Automat<br>r instance particip                        | ic seeding<br>pating in t      | he         |
| alidation                                       | availability group.                                                                                                    |                                                                |                                |            |
| Results                                         | Starts data synchronization by performing full database and log backups<br>These databases are restored to each secondary and joined to the availab<br>share is accessible to all replicas and is mounted to the same directory of      | for each selected<br>bility group. Make<br>n all Linux replica | d database<br>e sure the<br>s. | t.<br>file |
|                                                 | Specify the file share path in Windows format:                                                                                                    |                                                                |                                |            |
|                                                 | Specify the file share location in Linux format:                                                                                                    |                                                                | brows                          |            |
|                                                 | Join only<br>Starts data synchronization where you have already restored database an<br>secondary server. The selected databases are joined to the availability groups of the selected databases are joined to the availability groups. | id log backups to<br>oup on each seco                          | each<br>ndary.                 |            |
|                                                 | Skip initial data synchronization                                                                                                    |                                                                |                                |            |
|                                                 | Choose this option if you want to perform your own database and log b<br>database.                                                                                                    | ackups of each pr                                              | rimary                         |            |
|                                                 |                                                                                                    |                                                                |                                |            |
|                                                 | < Previous                                                                                                    | Next >                                                         | Cance                          | el         |

ناك اذإو .حاجنب عيمجلاا ةدوع نم دكأت .تاققحتلاا عجار ،**ةحصلا نم ققحتلا** ةحفص يف .7 تارييغت يأ كانه تناك اذإ .يحيحصتلا ءارجالا اوذخاو ببسلا اوعجار ،لشف يأ كلانه يأ ءارجإو تاشاشلا ربع لقنتلل **حيلاتلاو قباسلا >** رارزألا مدختسأ ،ةبولطم لكاشم يأ حيحصت دعب **ةحصلا نم ققحتلا ليغشت ةداعإ** ددح .ةبولطم تارييغت .

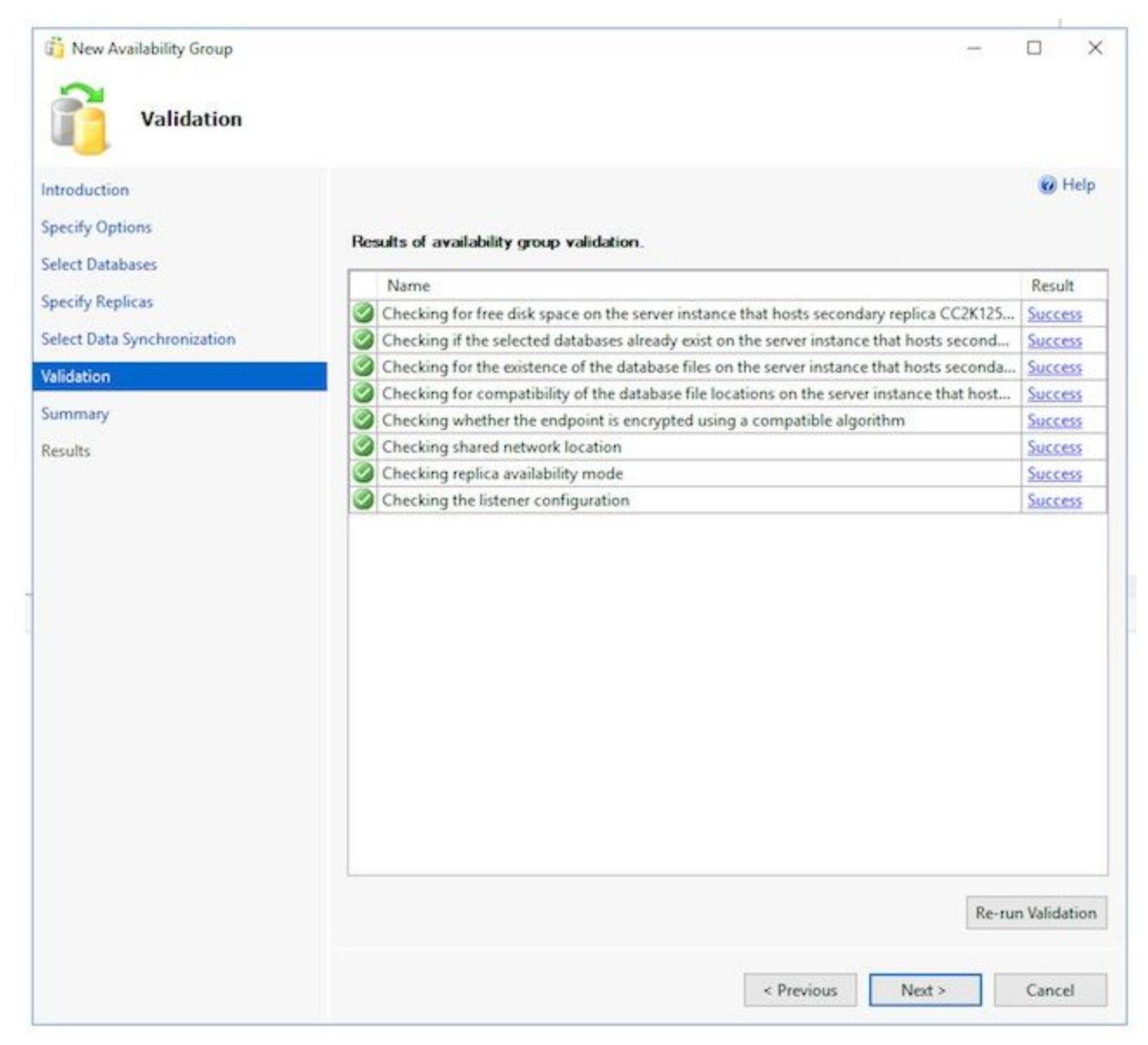

.رفوتلا ةعومجم ءاشنإل .**ءاەنإ** ددح مث ،اەتقد نم دكأتلل **صخلملا** ةحفص عجار .8

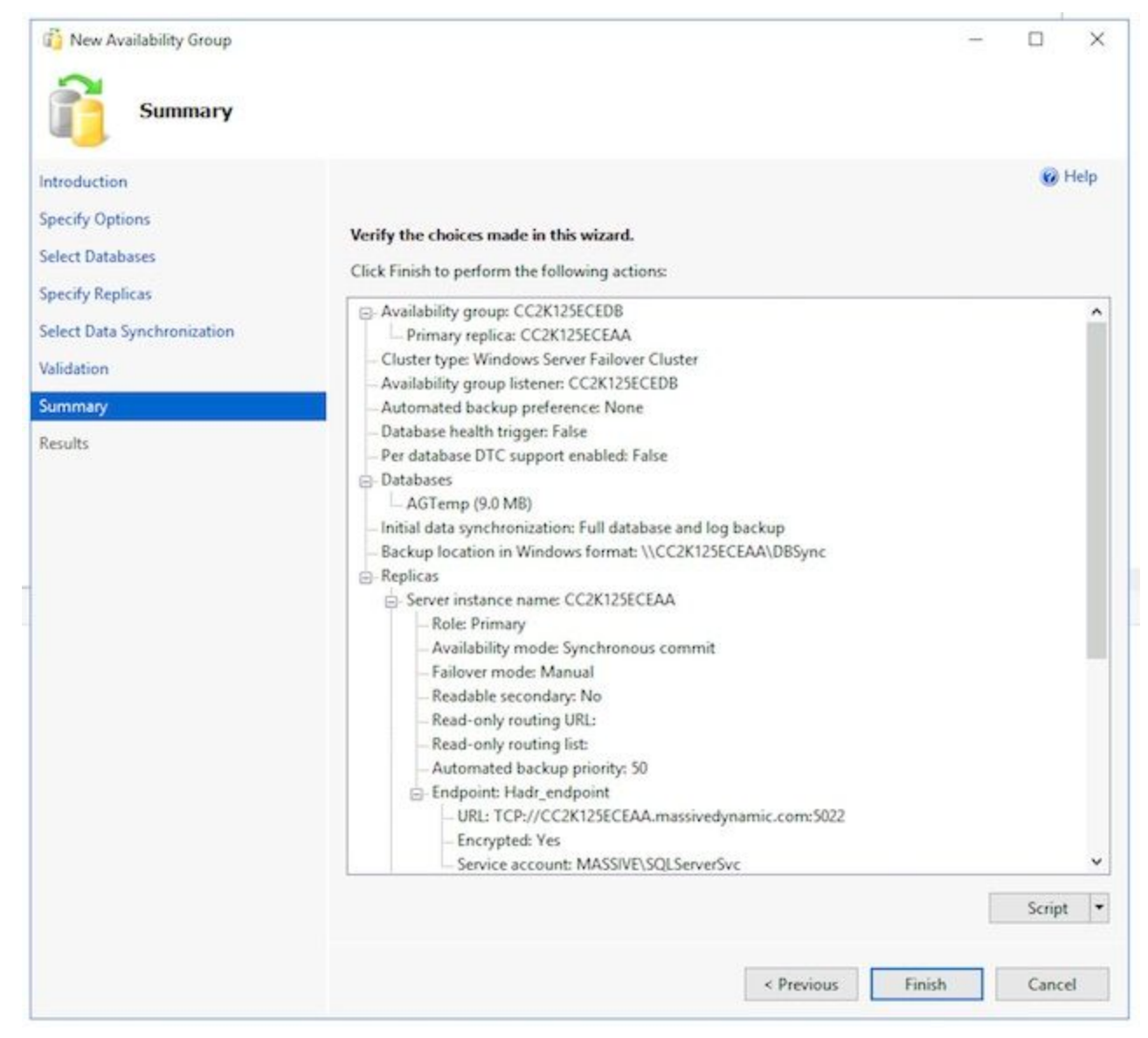

عيحصتب مق ،أطخ تەجاو اذإ .ةمەم لك ةدەاشمل **ليصافتلا نم ديزم** لدسنملا رزلا ددح .9 ةمدخو) نيمداخلا الك نم لماكلاب رفوتلا ةعومجم فيظنتب مق وأ ايودي ةلكشملا Active Directory .نيوكتلا ررك مث ،(رمألا مزل اذإ

| Results                                                                |                                                                           |         |
|------------------------------------------------------------------------|---------------------------------------------------------------------------|---------|
| ntroduction<br>ipecify Options<br>ielect Databases<br>inecify Replicas | The wizard completed successfully.                                        | 😡 Help  |
| preny mpress                                                           | Summary.                                                                  |         |
| elect Data Synchronization                                             | Name                                                                      | Result  |
| /alidation                                                             | Configuring endpoints.                                                    | Success |
|                                                                        | Starting the 'AlwaysOn_health' extended events session on 'CC2K125ECEAA'. | Success |
| ummary                                                                 | Configuring endpoints.                                                    | Success |
| Results                                                                | Starting the AlwaysOn_health extended events session on CC2K125ECEAB .    | Success |
|                                                                        | Writing for availability group CC2K125CEDB .                              | Success |
|                                                                        | Creating Availability Group Listenes (CC2K125ECEDB)                       | Success |
|                                                                        | Creating Availability Group Estener CC2K125ECEDB                          | Success |
|                                                                        | Validating Windows Server Failover Cluster quarum vote configuration      | Success |
|                                                                        | Creating a full backup for 'AGTemp'                                       | Success |
|                                                                        | Restoring 'AGTemp' on 'CC2K125ECEAB'.                                     | Success |
|                                                                        | Backing up log for 'AGTemp'.                                              | Success |
|                                                                        | Restoring 'AGTemp' log on 'CC2K125ECEAB'.                                 | Success |
|                                                                        |                                                                           |         |

انم دكأتلل كلذب مق ،حاجنب جلاعملا ليغشت درجمب**رفوتلا ةعومجم دادعا نم ققحتلا** .4 دق رفوتلا ةعومجم دادعإ لاامتكا نأ ظحال .حيحص لكشب لمعلاو رفاوتلا ةعومجم دادعا خسنلا مداوخلا يلع نيعتي لازي ام ،**حاجنلا** ةشاش ةدهاشم دعب .قئاقد ةدع قرغتسي مث ،يوناثلا يوتسملا يلع اهتداعتسا مث ،تانايبلا ةدعاقل يطايتحالا خسنلا ربع نكي مل ام .(HADR) ةيصعتسملا تالاحلا نم ةداعتسالاو يلاعلا رفوتلا لاصتا دادعا ،ةيداملا LAN ةكبش سفن يلع ابوروأل ةيداصتقالاا ةنجللا عقوم يف ناجردملا نامداخلا تاققحتاا هذهب موقت نأ لبق قئاقد 10 ىلإ 5 نم راظتنالل جاتحت دق. .ةىساسألا ةلثامتملا ةخسنلا ىلع رفوتلا ةعومجم دوجو نم ققحت جلاعملا ليغشتب تمق بناج يأ يف امومع نوكت ةيساسألا ةلثامتملا ةخسنلا نأ ظحال كلذ ةفرعم يلإ جاتحت نكلو ،تقولاً اذه يف مهم ريغ يساسألاً بناجلاً .قيادبلاً يف هنم تيبثتالا دعب نيوكتالا تاوطخل. تمق يذلا بناجلا يلع SQL Server Management Studio يف ادوجوم لازي ال امنيب Object Explorer ءزج يف مداخلا مسا قوف نميألا سواملا رزب رقنا ،ەنم جلاعملا ليغشتب تانایبلا ةدعاق ناً نم قرقحتو **تانایبلا دعاوق** عیسوتب مق.**ثیدجت** رتخاو راسیلا یلع رفاوتلا دنع امود عيسوتلاب مق .(ةنمازتم) نآلا رەظت اەئاشنإب تمق يتلا ةتقۇملا ِ متأشنأ ىذلا رفاوتلا ةعومجم مسا عيسوتب اريخأ مق مث **رفاوتلا تاعومجم < يلاعلا** عيسوتب مق.ag مسا بناجب **(يساسأ)** ىرت كنأ نم دكأت .ەذە نم لك ةحص نم ققحتلاو دكأت ،**ةرفوتملا ةلثامتملا خسنلا** يف .هذه نم لك قيقدتب مقو AG مسا تحت ةدقع لك ِ **دعاوق** يف.**(يوناث)** رخآلا يلع **(يساسأ)** ةمالع عضو متي .نيجردم نيمداخلا الك نأ نم جلاعملا ليغشتل ةمدختسملا ةتقؤملا تانايبلا ةدعاق راهظإ نم دكاًت ،**رفوتلا تانايب**.

،**رفوتلا ةعومجم يعمتسم** يف.ةناوطسإلا ةنوقيأ راوجب رضخأ رشؤم يلع يوتحت نأ بجي قوف نميألاا سواملا رزب رقنا .جلاعملا يف هؤاشنإ مت يذلا عمتسملا مسا دوجو نم دكأت دوجو نم قوحت.لماكلاب IP نيوانعو ذفنملا نيوكت نم قوحت .**صئاصخ** رتخاو **يغصملا** SQL Server Management Studio حتفا .ةيوناثلا ةلثامتملا ةخسنلا يلع رفوتلا ةعومجم دعاوق عيسوتب مق.مسالاب مداخلاب لاصتالاب مقو يناثلا عمجملا مداخلا يلع ِىلِع اەئاشنإب تمق يتلا تانايبلا ةدعاق ةيؤر نم دكأت .رصانعلا ەذە صحفو ،**تانايبلا** هذه تانايٻلا ةدعاق ءاشنإب ماق دق جلاعملا نوكي ناً ٻجي .جلاعملا ليغشتل "اُ" ٻناجلا مقت مل اذإ .**(ةنمازملا)** يرت نأ بجي ،تانايبلا ةدعاق مسا بناجب."ب" بناجلا يلع ايئاقلت يل عيسوتلاب مق رفوتلا ةعومجم تاققحت مسق يف ةدوجوملا تاوطخلا عجارف ،كلذب ِ رِفُوتِلا ةعومجم مسا عيسوتِب اريخاً مق مِث **رِفُوتِلا تاعومجم < يلاعلا رفوتِلا دنع امئاد** مسا بناجب **(يوناثلا)** يرت كنأ نم دكأت .رصانعلا هذه ةحص نم قوّحتلاو اهتأشنأ يتلا خسنلا يف .رصانعلا هذه ةحص نم ققحتو AG مسا تحت ةدقع لك عيسوتب مق.AG ،ةيوناثلا ةدقعلا نم اذه ضرعت امدنع .نيمداخلا الك جاردا نم ققحت ،**رفوتلل ةلثامتملا** ِ يتلا ةدقعلا. اهٻناجٻ رشؤم يا ُ كيدل سيل نكلو ،ةيساسالا ةدقعلا درس متي ِ ةدعاق راهظإ نم دكأت ،**رفوتلا تانايب دعاوق** يف.**(ةيوناثلا)**) ضورع يف اهمدختست رضخاً رشؤم يلع يوتحت ناً بجي .جلاعملا ليغشتل ةمدختسملا ةتقؤملا تانايبلا سواملا رزب رقنا .تاوطخلا هذه لمعب مق ،كلذ لعفت مل اذإ .ةناوطسإلا ةنوقيأ راوجب ُ **طبر** عبرم يف **قفاوم** ددح.**تانايبلا ةدعاق مامضنا** رتخاو تانايبلا ةدعاق قوف نميألا د**ءاوق** ةدقع ثيدحتب مق.ءاطخأ دوجو مدع نم ققحتو **رفوتلا ةعومجمب تانايبلا ةدعاق** ِ **يعمتسم** يف.(**اەتنمازم تمت**) نآلا رەظت تانايېلا ةدعاق نا نم قىقى تاراۋ **تانايېلا** ِرزب رقنا .جلاعملا يف هؤاشنإ مت يذلا عمتسملا مسا دوجو نم دكأت ،**رفوتلا ةعومجم** IP نيوانعو ذفنملا نيوكت نم قرقحت .**صئاصخ** رتخاو يغصملا مسا قوف نميألا سواملا نأ امإ ءاغصإلا ةدحو ربع رفوتالا ةعومجم يلإ لوصولا ةيناكمإ نم ققحتاا لماكلاب SQL Server Management Studio يف وأ اديدج SQL Server Management Studio حتفت Object نم ..(**تانایبلا ةدعاق كرجم) Connect > Database Engine** ددح ،لعفلاب حوتفم َ مِثْ ،ەتأشنأ يذلا تصنملاً مسا بتكا ،**مداخلاب لاصتالاً** عبرم يف.راسپلا ىلع Explorer ِ ةلثامتملاً ةخسنلاً يف ةدوجوملاً دقعلاً سفن نآلاً يرت ناً ٻجي .**لاصتا** رتخاً ِ ةتقوْمِلا تانايٻلا ةدعاق يرت كنأ نم ققحتو **تانايٻلا دعاوق** عيسوتٻ مق.ةيساسألا ِ لِالِخِ نِمِ قِوَحِتِلِا.ةَبِغُرِلاً بِسرح يرخِأْلاً دقعِلاً عِيسوتِبٍ مِق.**(ةَنمازمِلاً)** ضرعت اهنأ نِمو ةرفوتملا ةعومجملا تامولعم ةحول

رفوتلا ةعومجمل يبعشتلا طابترالا مسا ددح ،انه نم.

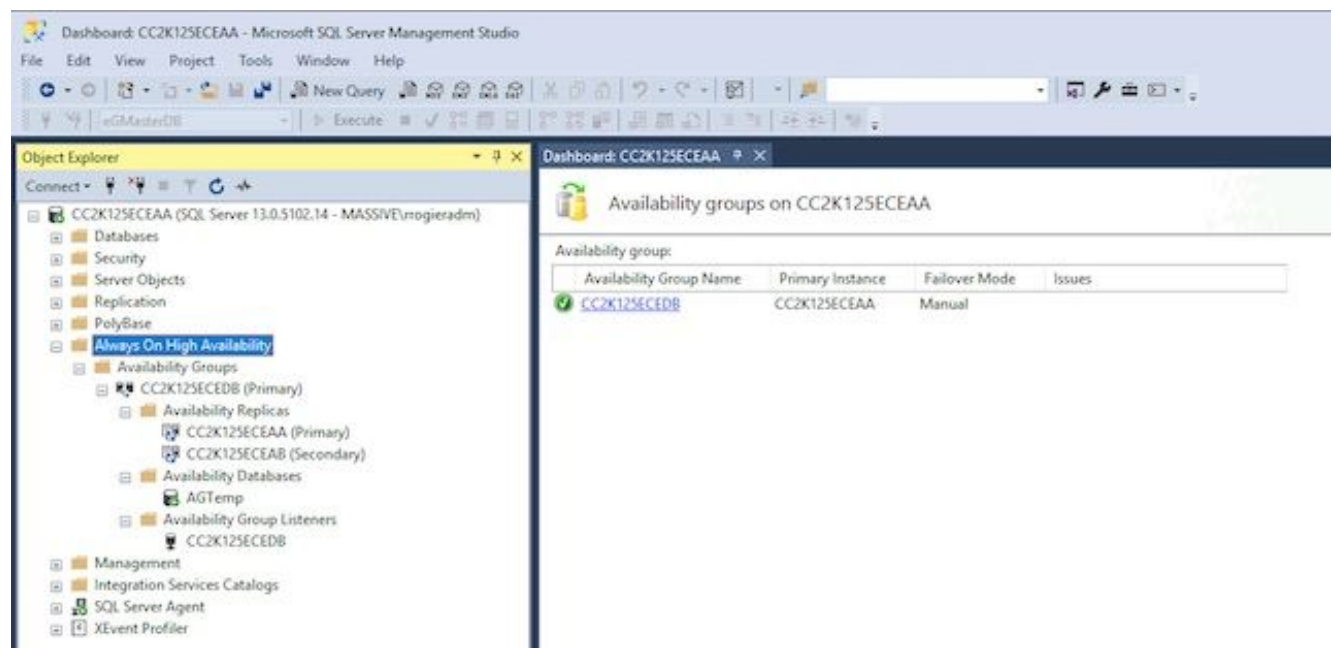

طابترالاا ىلع تددح اذا وأ ،رفوتلا ةعومجم مسا نم **تامولعملا قحول رامظا** ترتخأ اذا رثكأ ليصافتب تامولعم ةحول نآلا ىرتسف ،صخلملا تامولعم ةحول نم يبعشتلا ددح ،ءاطخأ تيأر اذا .يلي امك يه انه اهنع ثحبت يتلا ةيسيئرلا رصانعلاا .ريثكب نأ بجي **:رفوتل قلثامم قخسن.اجيحص** اذه نوكي نأ بجي **:رفوتلا قعومجم قلاح** طباورلا قحول نم يلفسلاا ءزجلا يف.امهنم لك رود ىلإ ريشيو AG يف نيمداخلاا نم لك اذه درسي يف اوضع دعت يتل اتانايبلا دعاوق عيمج عم نيدورسملا نيمداخلاا الك ىرت ،تامولعملا ملاح هذا من الك عرب ،تامول مل

| 100 Vew Paget Dath Window Help     0 - 0 [3 - 1] + 2 ⊌ ♥ Attraction Attraction     1 Interact Attraction     1 Interact Attraction | x # 0   7 · C ·   6                                                                                                  | aloria<br>Statistica                                                                     | - <b>T</b> A =                        | 10×,                                              |              |                                                                                          |                 |  |
|----------------------------------------------------------------------------------------------------|----------------------------------------------------------------------------------------------------|------------------------------------------------------------------------------------------|---------------------------------------|---------------------------------------------------|--------------|------------------------------------------------------------------------------------------|-----------------|--|
| hjet Egilow 🔹 🛡 🗙                                                                                                    | CONTRACTOR CONTRACTA                                                                                                 | A + X                                                                                    |                                       |                                                   |              |                                                                                          |                 |  |
| Connect • • • • • • • • • • • • • • • • • • •                                                                                      | CC2K12SECED8: hosted by CC2K12SECEAA (Replica role: Primary)                                                         |                                                                                          |                                       |                                                   |              | Last updated 6/25/2020 12:54:54 PM<br>Auto referite on III                               |                 |  |
|                                                                                                    | Availability group state:                                                                                            |                                                                                          |                                       |                                                   |              | Start Fallover Woold<br>York Always, On Health Journa<br>York Chater Gassian Information |                 |  |
|                                                                                                    | Churler state: CCICU28CEFDC (Normal Quorum)<br>Churler type: Windows Server Fallwer Churler<br>Availability replica: |                                                                                          |                                       |                                                   |              | Collectionersy Data<br>Anatomics Block Latency<br>Add Remove Columns                     |                 |  |
|                                                                                                    | Name Kole<br>CONTRECEAS Primery<br>CONTRECEAS Second                                                                 | Availability Mode Tallove<br>Synchronous commit Manual<br>lety Synchronous commit Manual | Mode Seeding Mode<br>Manual<br>Manual | Synchronization S<br>Synchronized<br>Synchronized | tate lizzyes |                                                                                          |                 |  |
|                                                                                                    | Group by 4<br>Name<br>CONDECDAR                                                                                      | faplica                                                                                  | Synchronization State                 | Fairser Brads                                     | loves        | 4443                                                                                     | lemost Lidens 🛞 |  |
|                                                                                                    | CCR02SICIAB<br>ASTamp                                                                                                | CONDERCEAL                                                                               | Sectorial                             | No Data Loss                                      |              |                                                                                          |                 |  |

رييغتب مق .PowerShell ةذفان يف اهقصلاو اهخسنا وأ رماوألا بتكا .دروملا مسا ددح .هترتخإ يذلا رفوتلا ةعومجم مسا ةقباطمل NameAGCluster\$ ةملعملل لاخدإلاا ةميق \$nameAGCluster = "CC2K125ECEDB"
Get-Cluster | Get-ClusterResource | ?{\$\_.ResourceType -like "Network Name" -and
\$\_.OwnerGroup -eq \$nameAGCluster}

#### **مسالا** ةميق فيرعتب مق ،جارخإلا يف.

PS C:\Windows\system32> Get-Cluster | Get-ClusterResource | ?{\$\_.ResourceType -like
"Network Name" -and \$\_.OwnerGroup -eq "CC2K125ECEDB"}

Name State OwnerGroup ResourceType

---- -----

CC2K125ECEDB\_CC2K125ECEDB Online CC2K125ECEDB Network Name

مق PowerShell ةذفان يف اەقصلاو اەخسنا وأ رماوألا بتكا ةيمازلإلاا تادادعإلاا ثيدحت لاخرالا قمىق رىيغتب AnameResource لاخرالا قمىق رىيغتب

\$nameResource = "CC2K125ECEDB\_CC2K125ECEDB"

Get-ClusterResource \$nameResource | Set-ClusterParameter HostRecordTTL 300

ريذحت ةلاسر دوجو عقوتملانم. صئاصخلانيزخت نم دكات. PS C:\Windows\system32> Get-ClusterResource \$nameResource | Set-ClusterParameter HostRecordTTL 300 WARNING: The properties were stored, but not all changes will take effect until CC2K125ECEDB\_CC2K125ECEDB is taken offline and then online again.

ليغشت ةداعإ.يناثلا بكرملا مداخلا ىلع رمالاا ررك AG طقف دحاو مداخ نم اذه متي نأ بجي. الافان يف مقصلاو مخسنا وأ يذيفنتلا صنلا بتكا

Stop-ClusterResource \$nameAGCluster Start-ClusterResource \$nameAGCluster Start-ClusterGroup \$nameAGCluster قثالثلا رماوألا حاجن نم دكأت.

PS C:\Windows\system32> Stop-ClusterResource \$nameAGCluster

PS C:\Windows\system32> Start-ClusterResource \$nameAGCluster

PS C:\Windows\system32> Start-ClusterGroup \$nameAGCluster

Name OwnerNode State

CC2K125ECEDB CC2K125ECEAA Online

المالي المحمين المالي المحمين المالي المالي المالي المالي المالي المالي المالي المالي المالي المالي المالي الم Get-ClusterResource \$nameAGCluster

Get-ClusterGroup \$nameAGCluster

لصتمك **قراحلاً راهظاً نم دكاًت.** PS C:\Windows\system32> Get-ClusterResource \$nameAGCluster

Name State OwnerGroup ResourceType

---- ----- ------

 $\texttt{CC2K125ECEDB} \ \texttt{Online} \ \texttt{CC2K125ECEDB} \ \texttt{SQL} \ \texttt{Server} \ \texttt{Availability} \ \texttt{Group}$ 

```
Name OwnerNode State
---- -----
CC2K125ECEDB CC2K125ECEAA Online
```

# نيوكتلا نم ققحتلا ةطقن

،ةعباتملا لبق .ECE تيبثتل زهاج تنأ ،ةيساسألا تابلطتملا عيمج نم ءاهتنالا دعب نآلا ةمئاقلا يف رصنع لك لامتكا نم ققحت.

- تاثيدحت عيمج لامكإ متو ،Windows 2016 تيبثت متو ،بيو يمداخ الك رشن مت Microsoft تاثيدحت عيمج لامكا
- تيبثت متو ،نيلصتملا نيمداخلا الك رشن مت SQL Server 2016 تيبثت متو ،نيلصتملا نيمداخلا الك رشن مت Enterprise Edition، تاثيدجت عيمج لامكإ متو Microsoft.
- مت يذلاا ECE فلم مداخ نوكمل ةبولطملا لئالدلاو "ةعزوملا تافلملا ماظن" تيبثت بجي مت امك ،اەنيوكت مت يتلا "لثامتملا خسنلا"و "لاجملا مسا ةحاسم" ةعومجمو ،ەۋاشنإ تانوذألا ةفاك نم ققحتلا
- كرحمك UNC ةكراشم بجي .هذيفنتو Windows Server Failover Cluster ماظن تيبثت بجي باصنلا صارقأ.
- ففاضإ عم ،ةديدج رفوت ةعومجم ءاشنإ مت ،SQL Server رفوت ةعومجم نيكمت بجي لشفلا زواجت رابتخإ بجي ،دنتسملا اذه قاطن نمض سيل هنأ نم مغرلا ىلع .رابتخالل حبصي نأ ىلع ارداق ةعمجملا مداوخلا نم يأ نوكي نأ بجيو لماك لكشب رفوتلا ةعومجمل .ةيساسألا ةلثامتملا ةخسنلا

و ةلقتسملا تيبثتلا تايلمع نم لكل ةعئاشلا تيبثتلا تاوطخ دنتسملا اذه يطغي ال جمارب داعبتسإ نيوكتو ،Windows قيامح رادج دعاوق نيوكتو ،ECE قمدخ باسح ءاشنإ لثم HA ةوطخ يشملا ةيناكمإ رفوي ال هنأ امك .كلذ ىلإ امو قراضلا جماربلا/تاسوريفلا قحفاكم قيارد ىلع كنأ دنتسملا اذه يقاب ضرتفي ،كلذ نم الدب .تيبثتلا تاوطخ ربع قوطخب ليلد اهيطغي يتلا قبسملا تيبثتلا تاوطخ عيمج تمتأ دقو ،ECE تيبثت قيفيكب ISO فلم نآلا كيدل حبصأو ،"تاسسؤملل ينورتكلإلا ديربلاو قشدردلا" تيبثتا ب صاخل عدبل قزهاجو قعبرألا مداوخلا عيمج ىلع اتبثم ECE ب صاخلا تيبثت قيفيكت الكال الا تيبثتا تيبثت التوميات الالاتيان الالات الالات التيبثا الالات

# ECE تيبثت

ىلع نيترم دادعإلاا جمانرب ليغشت كنكمي .تارم سمخ دادعإلا ليغشت ECE تيبثت بلطتي مادختساٍ متي .ىرخألاا ةثالثلا مداوخلا نم لك ىلع ةدحاو ةرم مث ،A بناجلا نم بكرملا مداخلا كيلإ ،عجرمك .دنتسملا اذهل جتنملا قئاثو يف ةمدختسملا مداوخلل هسفن مسالا حالطصا .دنتسملا يقاب يف (ءامسألا رهظت ثيح) ةمدختسملا ءامسألا عم مداخ لك راوداو ءامساً

ا ابوروأل ةيداصتقالاا ةنجللا راودأ VM رود VM فرعم

| VM-1A زارط | ىلع بكرم مداخ<br>A بناجلا | ةدعاق ،(DFS Node 1) تافلملا مداخ<br>قعومجمل ةلثامتملا ةخسنلا) تانايبلا<br>قىبطتلا ،تامدخلا ،ةلسارملا ،(رفوتلا | CC2K125ECEA<br>A | 14.10.162 |
|------------|---------------------------|----------------------------------------------------------------------------------------------------|------------------|-----------|
| VM-2A      | نم بيو مداخ<br>أ بناجلا   | بيو مداخ                                                                                                    | CC2K125ECE<br>WA | 14.10.162 |
| VM-1B زارط | نم عمجم مداخ<br>B بناجلا  | تانايب ةدعاق ،(File Server (DFS Node 2)<br>،(رفوتلا ةعومجمل ةلثامتم ةخسن)،<br>قيبطت ،تامدخ ،ةلسارم            | c2K125ECEAB      | 14.10.172 |
| VM-2B      | نم بيو مداخ<br>ب بناجلا   | بيو مداخ                                                                                                    | c2K125ECEWB      | 14.10.172 |

ةخسنلا دعي يذلا تانايبلا ةدعاق مداخ ةحص نم ققحت ،تيبثتلا ءدب لبق :**قظحالم** دعب ام تاوطخ لامكإل كلذ ةفرعم ىلإ جاتحت .كلذ ظحالو ةيساسألا ةلثامتملا تيبثتلا.

ةقداصملا مادختسإ كيلع بجي .SQL Server ةقداصم ECE HA معدي ال :**قظحالم** نيوكتل قبسملا تيبثتلا تاوطخ مسق لامكإ نم دكأتلا ءاجرلا .ةلماكتملا Server حاجنلاب ةلماكتملا ةقداصملل حامسلل حيحص لكشب.

### VM-1A ىلع ECE تيبثت .1 ةوطخلا

- .ىلوألا ةرملا ىف setup.exe لىغشتب مق .1 ةرملا يف .نيترم دادعإلا جمانرب ليغشت يلإ هيف جاتحت يذلا ديحولا مداخلا وه اذه . Database Server و File Server تانوكم تيبثت اهيف متي يتال ا يالوأل ىلات الما ددج مث ،Database Server و File Server طقف ددج ،تىبثت التارايخ ة حفص ىف ةكراشمب صاخلا UNC راسم لخدأ ،NAS **راسم/تافلملا مداخ ليلد** لاخداب ةبلاطملا دنع.< ألما.massivedynamic.com\ECE\_ROOT\ECE\ قيسنتلاب اهئاشنإب تمق يتلا DFS تاناي قدعاق قوداص مب قبل اطمل ادنع. تيبث تلل بول طم وه ام بسرح قيل اتل اتاش اشل ا دنع ةحيحصلا تامولعملا لاخدال ادج ارذح نك.قلماكتملا ققداصملا ددح SQL Server، دنع قحيحصل ُ مسا مادختسإ بجي ،تانايبلا دعاوق نم يأل **مداخلا مسا** لاخدإ دنع .تانايبلا دعاوق نيوكت مسا كرت نكمى. cc2K125ECEDB.MassiveDynamic.com :لااثم .لماكلاب لەؤملا يغصملا **ذفنم** دعي.SQL Server ل يمسم ليثم نيوكتب مقت مل ام ماع لكشب اغراف **مداخلا ليثم** فلم راسم.لئاسرلاا عمتسمل ەنپوكت مت پذلا ذفنملا وە تانا**پبلا ةدعاقل عامتسالا** ِ هئاشنإب تمق يذلا تياباجيج 300 ةعس صارقألا كرحم ىلع دوجوملا عقوملا وه **تانايٻلا** تاناي قدعاقل SSIS تاملعم ةحفص لامكا بجيF:\MSSQL\DATA لامات العاني المالي المالي المالي المالي المالي المالي ال تياباجيج 50 ةعس صارقألا كرجم يلء عقوملا -**SSIS تانايب راسم** .يلي امك **ريراقتلا** تېپېټتلا تاوطخ ېف ەنپوكت مت پذلا لېلدلا وه اذه .SSIS ل ەنپوكتب تمق پذلا SQL ةمدخ باسحل مدختسملا مسا - **لاجملا مدختسم مسE:\ssis\_datal ت**الثم .قبسملا ةملك - **لاجملا رورم ةملكServerSvc**، قيسنتب MASSIVE\SQLServerSvc التم DOMAIN\User. ال تانايب ةدعاقل SSIS درج تاملعم ةحفص دعت.ددحملا مدختسملل Active Directory رورم ام تاوطخ لامكإل ةبولطم تامولعملا هذه .SSIS جولاتكل ريفشتلا رورم ةملك **ريراقتلا** اءلمب هيف موقت يذلاا ناكملاا يه **لاجملا مدختسم باسح تاملعم** ةحفص.تيبثتالا دعب ميدقت دعب.ECE ليغشتل هؤاشنإ مت يذلا ةمدخلا باسحل رورملا ةملكو مدختسملا مسا تانوكم نيوكتب موقي تيبثتاا اذه نأل ارظن .ECE تيبثت أدبي ،تامولعمال هذه ،لمتكي يتح راظتنالاا ءاجرلاا .تقو لوطأ قرغتسي اذه نإف ،"تانايبلا ةدعاق"و "فلملا" ةعباتملا مث.
- .ةيناثلا ةرملل setup.exe ليغشتب مق . تانوكم تيبثت متي ،setup.exe ليغشتب اهيف موقت يتلا ةيناثلا ةرملا يف

تارايخ ةحفص يف .A بناجلا نم بكرملا مداخلا ىل ع تاقيبطتلاو تامدخلاو ةل سارملا يل اتلا ددح مث ،تامدخلا مداخو تاقيبطتلا مداخو تالسارملا مداخ ،طقف ددح ،تيبثتلا قكراشمب صاخلا UNC راسم لخدا ،NAS راسم/تافلملا مداخ ليلد لاخداب ةبلاطملا دنع.< DFS دنع. المدنع. الخدا ،تاسسؤملل ينورتكلالا ديربلاو قشدردلل يسيئرلا ليلدل الخداب كتبلاطم الخدا ،تاسسؤملل ينورتكلالا ديربلاو قشدردلل يسيئرلا ليلدل الخداب كتبلاطم تقو يف ECE لهمادختسا يف بغرت يذلا تياباجيج 50 قعس صارقال الخرم ىلع عقوملا تقو يف DFS لي مادختسا يف بغرت يذلا تياباجي 50 قعس صارقال الخرم يل عقوملا القو يف DFS ال مادختسا يف بغرت يذلا اليلام المان ولايا الخراب كتبلاطم تقو يف ECE يف المادختسا يف بغرت ين المال اليلام المال المالي الماليلان الماليل الماليان الماليلان الماليلان الماليل الماليلان الماليلان القال الماليلان الماليلان اللاليلان اللاليلان الماليلان المالين الماليلان الماليلان الماليلان الماليلان الماليلان الماليلان الماليلان الماليلان الماليلان الماليلان الماليان اللاليان الماليلان الماليلان الماليلان السوريل الماليلان الماليلان الماليلان اللاليلان اللاليان الماليلان اللالماليلان الماليلان الماليلان الماليلان اللاليلان اللاليلان الماليلان الماليلان الماليلان الماليلان الماليل

# VM-1B ىلع ECE تيبثت .2 ةوطخلا

ةرم دادعإلاا جمانرب ليغشت ىلإ طقف جاتحت ،(أ) بناجلا ىلع بكرملا مداخلا نم ضيقنلا ىلع (ب) بناجلا ىلع ةدحاو.

- ، <mark>، تامدخلا مداخو تاقيبطتلا مداخو تالسارملا مداخ</mark> ،طقف ددح ،**تيبثتلا تارايخ** ةحفص يف .1 **< يلاتل**ا ددح مث.
- ةكراشمب صاخلا UNC راسم لخدأ ،**NAS راسم/تافلملا مداخ ليلد** لاخداب ةبلاطملا دنع .2 DFS (قيسنتلاب اهئاشناب تمق يتلا DFS\) قيسنتلاب اهئاشناب تمق يتل
- 3. **تاسسؤملل ينورتكلإلا ديربلاو ةشدردلل يسيئرلا ليلدلا** لاخداب كتبلاطم دنع. يف ECE ل همادختسإ يف بغرت يذلا تياباجيج 50 ةعس صارقألا كرحم ىلع عقوملا لخدأ يف هتكراشم متت يذلا ليلدلا سفن وه ليلدلا اذه نوكي الأ بجي ليغشتلا تقو DFS. لاتم B**E:\ECE**
- 4. بولطم وه امك ىرخألاا تاحفصلاا ألما. كلذ ىلاٍ امو ،**مسقلا مسا ،قايسلا رذج** لثم نيوكتلا رصانع عيمج نأ نم دكأت :**ةظحالم،** بناجلا نم بكرملا مداخلا قباطت A.
- . ECE تيبثت أدبي ،**ءاەنإ** ديدحتو ةزجوملا ةشاشلا يل لوصولا دعب .5

### VM-2B و VM-2A ىلع ECE تيبثت .3 ةوطخلا

كW-2A زارط نم ةيضارتفالا ةزهجألا ىلع ابوروأل ةيداصتقالا ةنجللا بيكرت ةيلمعو جمانرب ليغشت ىلإ جاتحت .امامت ةرشابم ةيلمع WM-2B زارط نم ةيضارتفالا ةخسنلاو .ةدحاو ةرم دادعإلا

- .< **يلاتلا** ددح مث ،**ٻيولاا مداخ** ،طقف ددح ،**تيبثتلا تارايخ** ةحفص **يف** .1
- 2. ت**اسسؤملل ينورتكلإلا ديربلاو ةشدردلل يسيئرلا ليلدلا** لاخداب كتبلاطم دنع يف ECE ل همادختسإ يف بغرت يذلا تياباجيج 80 ةعس صارقألا كرحم ىلع راسملا لخدأ لاثم .ليغشتلا تقو
- مساك **قيبطتلا مداخ مسا** لخداً تامولعملا هذه ريفوتب مق ،**قيبطتلا مداخ تاملعم** يف .3 بيولا مداخ بناج سفن ىلع دوجوملا عمجملا مداخلل لماكلاب لهؤم. لااثم نلائم لخدأ CC2K125ECEAA قيبطت مداخ ىلا CC2K125ECEWA بيو مداخ ريشي نأ بجي **ذفنم** لخدأCC2K125ECEAB قيبطت مداخ ىلا CC2K125ECEWB بيو مداخ ريشي نأ بجي
- Tty HTTP الماع وي الم المداوخل التيبثت دنع هنيوكتب تمق يذل التعامي Tty HTTP. 4. ل همادختسإ يف بغرت يذل **IIS بيو عقوم مسا** ددح التي **IIS بيو عقوم تاملعم** ةحفص يف ECE. **يضارتفا بيو عقوم** اذه ،ماع لكشب.
- مداوخلا تيبثت دنع هنيوكت مت ام عم **مسقلاً مساو قايسلاً رذج** قباطت نم دكأت .5 .ةعمجملاً

- نييلحم رورم ةملكو مدختسم مسا ءاشنإ بجي ،لاجملا جراخ بيو مداوخ تيبثتب تمق اذإ .6 **مدختسم رورم** ةملكو **لاجملا مدختسم مساب** كتبلاطم دنع همادختسال مداخ لك ىلع ل**اجملا**.
- . ECE تيبثت أدبي ،**ءاهنإ** ديدحتو ةزجوملا ةشاشلا ىلإ لوصولا دعب .7

ديدعلا كانه ،تامدخلا ليغشت ءدب لبق نكلو .ECE تيبثت متي ،تاوطخلا هذه مامتإ درجمب اهلامكإ بجي يتلا تيبثتلا دعب ام ماهم نم.

# تيبثتلا دعب ام ماهم لامكإ

قئاثولا يف اهيلإ راشم ةدحاو ةوطخ كانه .تاوطخلا هذهب مايقلا بجي ،ECE تيبثت لامكإل متيبثتب تمق يذلا ECE رادصإ ىلإ ادانتسا فلتخم بيترتب اهلامكإ بجي يتلاا.

# ECE ةلدأ ىلإ تانوذأ نييعت .1 ةوطخلا

- 1. نيطبارتملا نيمداخلا الك ىلع **Windows تافلم فشكتسم** حتفا.
- ةيداصتقالاا ةنجلل يسيئرلاا ليلدلا ىلع يوتحي يذلا صارقألاا كرحم ىلإ لقتنا .2 لاتم .ابوروأل : **E:**\
- رتخاو ابوروأل ةيداصتقالاً ةنجلل يسيئرلاً ليلدلاً **قوف نميألاً سواملاً رزب رقناً** .3 **.صئاصخ**
- 4. **ريرحت** رزلا ددح مث ،**نوذأ** بيوبتلا ةمالع ددح.
- ....**ةفاضإ** رزلا ددحٍ ،رەظت يتلا تانوذألا ةذفان يف .5
- 6. **تانئاكلا ءامساً لاخداٍ عبرم** يف ECE ليغشتل متأُشناً يذلا ةمدخلا باسح مسا لخداً لاتم .**ديدحتل MASSIVE\ECESvc**
- .تانوذألا ةذفان ىلإ ةدوعلل **قفاوم** ددح .7
- ا ح**امسلا** رايتخالاا ةناخ ددح مث ،ةمئاقلاا يف وتلل هتفضأ يذلا باسحلا ديدحت نم دُكأتً .8 ل**ماكلا مكحتلا** بناجب.
- .ىرخأ ةرم **قفاوم** مث **قفاوم** ددح .9

# ةعمجملا مداوخلا ىلع ECE ةمدخ فاقيإ كلذ دعب أدبا .2 ةوطخلا

ةدعاسملا ةادألا ليغشت عدب بجي ،ReportsDB ةدعاسملا ةادألا ليغشت لبق نم تافلم خسنب ابوروأل ةيداصتقالا ةنجللا موقت ،ةرم لوأل ةمدخلا أدبت امدنع .بكرم مداخ ليغشت مزلي .مداخلا ىلع ابوروأل ةيداصتقالا ةنجلل يسيئرلا ليلدلا ىلإ DFS ةكراشم قدعاسملا ةادألل تافلملا هذه

- نيرواجتملا نيمداخلا نم لك ىلٍ لوخدلا ليجستب مق .1.
- .ةمدخلا أدباو **Cisco ةمدخ** يلإ لقتناو **Windows تامدخ مكحت ةحول** حتفا.2
- .يناثلا بكرملا مداخلا ىلع اذه ررك .3
- مسا بسح تايلمعلا زرفب مقو ،**ليصافت** بيوبتلا ةمالع ددح ،**ماهملا ريدم** حتفا .4 مداوخلا دحاً يف ةيلمع 30 و 20 نيب ام دجوي .أدبت ةيلمعلا ىرت ىتح بقار .مدختسملا ةفاك ءدبل يلامجإلا تقولا نوكي دق .ةيناثلا ةيلمعلا يف تايلمع 10 ىلإ 9 و ةعمجملا ةقيقد 15 نم ابيرق ىلوألا ةرملا يف تايلمعلا
- تا**مدخلا مكحت ةحول** ىلإ عجرا ،**ماەملا قرادإ** يفّ تأدب دق ةديدجلا تايلمعلاً نأ ىرت نأً درجمب .5 ق**مدخ** فقوأو
- ةنجللا فاقيا قرغتسيو .تايلمعلا ةفاك فاقيا متي ىتح ىرخأ ةرم **ماهملا ةرادا** ةبقارم .6 ثيح عرساً ةيلاتلا ةمدخلا ليغشت ءدب .قىئاقد 5 و 3 نيب ام امومع ابوروأل ةيداصتقالا لعفلاب تافلملا خسن مت

# رفوتلا ةعومجم يلإ مامضنالل تانايبلا دعاوق دادعإ .3 ةوطخلا

- ا. ةىساسألاا ةدقعلات لصتاو SQL Server Management Studio حتفا.
- مدختسملا ةهجاو ربع كلذب مايقلل .تانايب ةدعاق لكل دادرتسالا جذومن رييغت .2 ىلع تاوطخلا ەذەب مايقلاو **تانايېلا دعاوق** عيسوت .ةيلاتلا تاوطخلا عبتا ،ةيموسرلا سواملا رزب رقنا .ابوروأل ةيداصتقالا ةنجلل ثالثلا تانايبلا دعاوق نم ةدعاق لك ةدوجوملا ةمئاقلا يف **تارايخلا** ةحفص ددح.**صئاصخ** رتخاو تانايبلا ةدعاق قوف نميألا ةمئاقلا يف.<DatabaseName> - تانايبلا ةدعاق صئاصخ بيوبتلا ةمالع راسي يلع مايقلل.تانايب ةدعاق لكل راركت.OK ددح،**:دادرتسالا جذومنل** ةرواجملا قلدسنملا يف.تاودألا طيرش يف **ديدج مالعتسا** رتخاً .ةيلاتلا تاوطخلا عبتا ،T-SQL ربع كلذب ري،غتب مق .ةثالثلا رماوألا هذه ةباتك وأ قصل/خسنب مق ،ديدجلا مالعتسالا ةذفان بولطم وه امك تانايبلا ةدعاق مسا. ALTER DATABASE eGActiveDB SET RECOVERY FULL WITH NO\_WAIT ALTER DATABASE eGMasterDB SET RECOVERY FULL WITH NO\_WAIT ALTER DATABASE eGReportsDB SET RECOVERY FULL WITH NO\_WAIT مالعتسالا ليغشتل تاودالا طيرش يف **ذيفنت** ددح . ثالثلا تانايبلا دعاوق عيمجل لماك يطايتحإ خسن ءارجإب عتمت. ِهذه ءاشنال T-SQL ةقىرط وأ ةيموسرلا مدختسملا ةمجاو ةقيرط مادختسإ كنكمي SQL لعفلاب كيدل نأ اوضرتفاو نيتقيرطلا الك ضرع متيو .ةيطايتحالا ةخسنلا ل ةيضارتفالاا تانايبلا دعاوق ءامسأ مدختست كنأو حوتفم Server Management Studio تانايب ةدعاق قوف نميألا سواملا رزب رقنا ةيموسرلا مدختسملا ةهجاو ربع ECE. - "يطايتحالا خسنلا تانايب ةدعاق" ددح..**.يطايتحالا خسنلا < ماهملا** رتخاو eGActiveDB نأو **لماك** ىلع **يطايتحالا خسنلا عون نېيعت** نم دكأتو ،ىتأى ىذلا eGActiveDB عبرم / **ةفاضاٍ** رارزاً مدختساً .كماظنال حيحص رهاظارا عقومالا ناً نم اضياً دكاًت .**صرقالا** يه **ةهجوالا** ا**ةدءاقل يطايتحالاً خسنلاً لاامتكا** نم دكأتو OK ددح.ةيرورض تارييغت يأ ءارجإل **قلازا** -T ربع.eGReportsDBو eGMasterDB تانايب دعاوق رارَكت.حاجنب 'eGActiveDB' تانايبلاً مق ،دیدجلا مالعتسالا ةذفان یف.تاودالا طیرش یف **دیدج مالعتسا** ددح SQL نم لكل ةبولطم تارييغت يأ ءارجإ نم دكأت .ةثالثلا رماوألا هذه ةباتك وأ قصل/خسنب ىطاىتحالا خسنلا فلم عقومو تاناىبلا ةدعاق مسا. BACKUP DATABASE eGMasterDB TO DISK = N'F:\MSSOL\Backups\eGMasterDB.bak' WITH NAME = N'eGMasterDB-Initial Full Backup', COMPRESSION, STATS = 25GO BACKUP DATABASE eGActiveDB TO DISK = N'F:\MSSQL\Backups\eGActiveDB.bak' WITH NAME = N'eGActiveDB-Initial Full Backup',

```
COMPRESSION, STATS = 25
GO
```

```
BACKUP DATABASE eGReportsDB
TO DISK = N'F:\MSSQL\Backups\eGReportsDB.bak'
WITH NAME = N'eGReportsDB-Initial Full Backup',
COMPRESSION, STATS = 25
GO
```

ەباشم رطس ىلع عالطالل **لئاسر** بيوبتلا ةمالع نم قوّحت .اذە ليغشتل **ذيفنت** ددح ثالثلا تانايبلا دعاوق نم لكل اذهل.

ةيناث 8.153 يف ةحفص 110986 ةجلاعم يف يطايتحالا خسنلا تانايب ةدعاق تحجن (ةىناث/تىاباجىم 106.350).

. ثالثلا تانايبلا دعاوق ةفاكل تالماعملا لجسل يطايتحإ خسن ةيلمع ءارجإ. ثالثلا تانايبلا دعاوق عيمجب صاخلا تالماعملا لجسل يطايتحإ خسن ءارجإ ىلإ جاتحت مايقلل نيتنيبملا نيتقيرطلا يدحإ مدختسأ .رفوتلا ةعومجم يف اهيلإ مامضنالل

تانايب ةدعاق قوف نميألا سواملا رزب رقنا .ةيموسرلا مدختسملا ةهجاو ربع .كلذب - ىطاىتحا خسن تاناىباا ةدعاق ىف...ىطاىتحالا خسنا < ماەملا رتخاو eGActiveDB ىلإ **:ةيطايتحالا ةخسنلا عون** نييعت مت .هاندأ رصنع لك نم قوّحت eGActiveDB عبرم / **ةفاضإ** رارزأ مدختسأكماظنل حيحص رهاظلا عقوملاو **صرق** يه **ةهجولاتالماعملا لجس ةدعاقل يطايتحالا خسنلا لامتكا** نم دكأت.OK ددح.ةيرورض تارييغت يأ ءارجإل **ةلازا** -T ربع.eGReportsDB و eGMasterDB تانايب دعاوق راركت.حاجنب 'eGActiveDB' تانايبلا مق ،دیدجلا مالعتسالا ةذفان یف.تاوداًلا طیرش یف **دیدج مالعتسا** ددح SQL نم لكل ةبولطم تارىيغت يأ ءارجإ نم دكأت .ةثالثلا رماوألا هذه ةباتك وأ قصل/خسنب تافلملا عقومو تانايٻلا دعاوق ءامساً. BACKUP LOG eGMasterDB TO DISK = N'F:\MSSQL\Backups\eGMasterDB.trn' WITH NAME = N'eGMasterDB-Initial T Log Backup', COMPRESSION, STATS = 25GO BACKUP LOG eGActiveDB TO DISK = N'F:\MSSQL\Backups\eGActiveDB.trn' WITH NAME = N'eGActiveDB-Initial T Log Backup', COMPRESSION, STATS = 25GO BACKUP LOG eGReportsDB TO DISK = N'F:\MSSQL\Backups\eGReportsDB.trn' WITH NAME = N'eGReportsDB-Initial T Log Backup', COMPRESSION, STATS = 25GO ەباشم رطس ىلع عالطالل **لئاسر** بېوبتلا ةمالع نم قوّحت .اذە ليغشتل **ذيفنت** ددخ ثالثلا تاناىبلا دءاوق نم لكل اذهل. ةيناث 8.153 يف ةحفص 110986 ةجلاعم يف يطايتحالا خسنلا تانايب ةدعاق تحجن (ةىناث/تىاباجىم 106.350).

# ب بناجلا مداخ ىلع تانايبلا ةدعاقل يطايتحالا خسنلا ةداعتسإ .4 ةوطخلا

ةخسنلا ةداعتسإ ىلٍ الوأ جاتحت ،رفوتلا ةعومجم ىلٍ تانايبلا دعاوق ةفاضإ لبق اب" بناجلا ىلع ةيطايتحال".

- نم عمجم مداخ ىلإ 4 و 3 تاوطخلا يف اەئاشنإب تمق يتلا trn. 3 و bak. 3 تافلم خسنا 1. "أ" بناجلا ىلع ەيف تناك يذلا عقوملا سفن ىلإ تافلملا ەذە خسن نم دكأت .ب بناجلا. ىلإ تانايبلا دعاوق خسنب مق ،ةمدقملا ةلثمألا عبتت تنك اذإ ،لاثملا ليبس ىلع دلچملا
- 2. ايبناجلا مداخلاب لصتاو SQL Server Management Studio حتفا.
- .تاودألا طيرش يف **ديدج مالعتسا** ددح .3
- 4. يأ ءارجإ نم دكأت .رماوألا هذه بتكا وأ قصل/خسنب مق ،ديدجلا مالعتسالا ةذفان يف كماظنل ةبولطم تارييغت. RESTORE DATABASE eGMasterDB

```
FROM DISK = N'F:\MSSQL\Backups\eGMasterDB.bak'
WITH NORECOVERY, STATS = 25
```

```
RESTORE DATABASE eGActiveDB
FROM DISK = N'F:\MSSQL\Backups\eGActiveDB.bak'
WITH NORECOVERY, STATS = 25
GO
```

```
RESTORE DATABASE eGReportsDB

FROM DISK = N'F:\MSSQL\Backups\eGReportsDB.bak'

WITH NORECOVERY, STATS = 25

GO

RESTORE LOG eGMasterDB

FROM DISK = N'F:\MSSQL\Backups\eGMasterDB.trn'

WITH NORECOVERY, STATS = 25

GO

RESTORE LOG eGActiveDB

FROM DISK = N'F:\MSSQL\Backups\eGActiveDB.trn'

WITH NORECOVERY, STATS = 25

GO

RESTORE LOG eGReportsDB

FROM DISK = N'F:\MSSQL\Backups\eGReportsDB.trn'

WITH NORECOVERY, STATS = 25

GO

RESTORE LOG eGReportsDB

FROM DISK = N'F:\MSSQL\Backups\eGReportsDB.trn'

WITH NORECOVERY, STATS = 25

GO

MITH NORECOVERY, STATS = 25

GO
```

اذهو .تانايب ةدعاق لك ةداعتسإ دنع WITH NORECOVERY رايخ مادختسإ نم دكاًت :**قظحالم** ل حمسي قوطخلا يف حاجنب رفوتلا ةعومجم ىلإ تانايبلا ةدعاق مضب SQL Server ل حمسي. قيلاتلا.

لامتكا ةفرعمل **لئاسر** بيوبتلا ةمالع عجار .تامالعتسالا هذه ليغشتل **ذيفنت** ددح .5 حاجنب لماكلاب تسلا ةداعتسالا تارابع.

عقوتم اذه .اهمسا راوجب "ةداعتسإ" ةملك عم ةجردم ثالثلا تانايبلا دعاوق عيمج :**قظحالم**.

# رفوتلا ةعومجمب تانايبلا دعاوق طبر .5 ةوطخلا

.AG ىلإ اەتڧاضإب مق ،ب بناجلا نم عمجم مداخ ىلع تانايبلا دعاوق ةداعتسإ دعب نآلا

- ا.ةيساسألاا ةدقعلاب لصتاو SQL Server Management Studio حتفا
- . رفوتلا تاعومجم < يلاعلا رفوتلا دنع امئاد ةعسوتلا كنكمي .2
- ةفاضإ رتخاو ەئاشنإب تمق يذلا رفوتلا ةعومجم مسا قوف نميألا سواملا رزب رقنا .3 ...تانايب ةدعاق.
- 4. **تانايبلا دعاوق ديدحت** ىرت ىتح **< يلاتلا** ددح.
- نأ يغبنيو ،ابوروأل ةيداصتقالا ةنجلل ثالثلا تانايبلا دعاوق عيمج ضرع يغبنيو .5 ،تانايب ةدعاق لك بناجب دوجوملا عبرملا ددح .**ةيساسألا تابلطتملا ةلاحلا يفوتست** .رفوتلا ةعومجم ىلإ SSISDB ةفاضإ مدع بجي :**قظحالم .< يلاتلا** ددح مث
- راوجب **...لااصتالا** رز ددح ،**ةدوجوملا ةيوناثلا ةلثامتملا خسنلاب لاصتالا** ةشاش يف .6 **جيلاتا د**دح .**مداخلاب لاصتالا** عبرملا يف **لاصتالا** ددح مث ،B بناجلا نم مداخلا .ةيلاتلا ةحفصلا ىلا قعباتملل
- ،أطخ يأ تملتسإ اذإ .ققحتلا تايلمع عيمج حاجن نم دكأت ،**قحصلا نم ققحتلا** ةحفص يف .8 رهظت نأ درجمب **< يلاتلا** ددح .يرورض يحيحصت ءارجإ يأ ذختاو ،**جئاتنلا** دومع يف أطخلا ددح رضخالا نوللاب تارايخلا عيمج.
- .رفوتلا ةعومجم ىلاٍ تانايبلا دعاوق ىلاٍ مامضنالل **ءاەناٍ** رتخأ مث ،**صخلملا** ةحفص عجار .9
- ىرت امدنع .ةددحملا تاوطخلا ةبقارمل **ليصافتلا نم ديزملا** رز ددح ،**مدقتلا** ةحفص يف .10 ق**الغاٍ** ددح ،**حاجنلا ةجيتن** رەظت تاوطخلا لك.

### رفوتلا ةعومجم ةحص نم ققحتلا .6 ةوطخلا

ءاشنإ دعب ةمدختسملا رفوتلا ةعومجم تامولعم ةحول حتفا ،تاوطخلا هذهب مايقلا درجمب اهراهظاو رفوتلا ةعومجم ىلإ نآلا تانايبلا دعاوق ةفاك ةفاضإ نم دكأتلل رفوتلا ةعومجم .تانايبلل دقف نود نمازتم لكشب

# ريراقتلل DB ةدعاسملا ةادألا ليغشت .7 ةوطخلا

طئاسو يف ةنمضملا ReportsDBUbility لمعت ال ،12.0 يساسألاا رادصإلاا يف بيع دوجول ارظن ،12.0 تيبثتب تمق اذإ .ةيلاتلا تاوطخلا عباتف ،ىلعأ وأ 12.5 تيبثتب تمق اذإ .تيبثتلا ةريخألا ثالثلا ماهملا عاجراب مق مث ،Patch ECE ،يلاتلا يسيئرلا عطقملا لامكاب مقف مسقلاا اذه يف اهمامتاو

- ريراقتلا فلم ريرحتب مق ،هخسنب تمق يذلا ليلدلا يف .ةعفدلا فلم ثيدحتب مق .2 Sotepad. نييعتب مقو ،أرقي يذلا رطسلا نع ثحبا.Notepad يف DFS. يف هتكراشم متت يذلا يلحملا ليلدلاب <JAVA\_HOME> لدبتساو DFS. يف متكراو فلملا ظفحب مقJava\_home=E:\ECEFile\env\jdk طبض :لاثم
- صﺉاصخ. ٍفڵم ثيدحت .3

يه هذه نم ةدحاو .ةنيعم فرحأ زواجت بجي ،لعمو لبق نم مدختسم فلملا اذه نأ امب :**قظحالم** ليبس ىلع .حيحص لكشب راسملا بوره متي نأ بجي ،فلم عقوم ىلا قراشإلا دنع .\ عاغلا بجي .E:\ssis\_data هنأ ىلع E:\ssis\_data ويل عقوم نم رارفلا مزلي ،لاثملا يف.هلمكأب فلملا ىلع قبطني اذهو .لاثملل اديج اوهبتنا .لماكلاب DFS قكراشم هذه ريرحت.Notepad يف **reportDB\_UTILITY.properties** فلم ريرحتب مق ،ليلدلا سفن لكشب اهنم بورهلا مت يتلا DFS قكراشمل ثيدجت - **EEORE\_DIR=C:\** 

للالت المعالية المعالية المعا

CC2K125ECEAB.massivedynamic.comACT\_DB\_LST\_PORT= - تصنملا ذفنم ريفوت. عزوم تيبثتب تمق اذإ - 1433.ACT\_DB\_INSTANCE\_NAME= عزوم تيبثتب تمق اذإ - الماع وه اذه نوكي ةداعو اذه كرت نكمي ،الإو .انه اذه ليثملا مسا ريفوتب مقف ،ىمسم ليثم ىلع لئاسرلا اغراف : و ال اثم .ةطشنلا تانايبلا ةدعاق مسا ريفوتب مق - ACT\_DB\_NAME اغراف تانايبلا ةدعاق مسا ريفوتب مق - MAST\_DB\_NAME - ادوجوم ناك اذا SSIS دلجم ىلإ راسملا ريفوت - eGMasterDBSSIS\_INSTALL\_PATH : لاثم .ةيسيئرلا ال مداخلا عادي ال عامي المنا مت يزلا ال مداخلا عادي ال عامي المداخل ال عامي المداخل ال عامي المداخل ال عامي الما ي ال عامي ال عامي المداخل ال عامي المداخل ال عامي المداخل ال عامي المداخل ال عامي المدامي المدامي المدافي المالي ال عامي ال مع مي المداخل المداخل ال عامي المداخل المداخل ال عامي المداخل المداخل المداخل المداخل المداخل المداخل المداخل المداخل المالي المداخل المداخل الممداخل المداخل المداخل المداخل المداخل المداخل المداخل ال

MASSIVE\\SQLServerSvcSSIS\_USER\_PASSWORD= - رورم ةملك ريفوتب مق Directory دادعإلا يف اهريفوت مت يتلا SSIS مدختسمل

اهرايتخإ مت يتلاا SSIS\_CATALOG\_PASSWORD= - جولاتك رورم ةملك رفوت نامأب هكرت نكميف ،ةمئاقلاا هذه يف لقحلاا ىل إقراشإلاا متت مل اذا ECE تيبثت دنع قركفملاا نم جورخلاو فلملا ظفحب مق اغراف هكرت وأ هب صاخلا يضارتفالاا دادعإلاا يف.

# SSIS مداخ ةنايص ةمەم حالصإ .8 ةوطخلا

نيكمت دنع SQL Server Integration Services، موقت SQL Server Integration Services نيكمت دنع مدختسأ .ةمەملا ەذە لشفت ،لخدت يأ نود نمو .**SSIS مداخ ةنايص قمەم** ةامسملا لشفلا اذه يف ببستت يتلا ةلكشملا لرحل تاوطخلا ەذە.

- ا.نيرواجتملا نيمداخلا نم لك ىلإ لوخدلا ليجستب مق .
- .يلحملا مداخلا مسا مادختساب SQL Server Management Studio مداخب لصتاو SQL Server Management Studio حتفا
- .تاودألا طيرش نم **ديدج مالعتسا** ددح .3

```
4. is a constant of the server_retention_window] TO
[##MS_SSISServerCleanupJobUser##]
G0
GRANT EXECUTE ON [internal].[cleanup_server_log] TO [##MS_SSISServerCleanupJobUser##]
G0
GRANT EXECUTE ON [internal].[cleanup_server_project_version] TO
[##MS_SSISServerCleanupJobUser##]
G0
GRANT EXECUTE ON [internal].[cleanup_server_project_version] TO
[##MS_SSISServerCleanupJobUser##]
G0
GRANT EXECUTE ON [internal].[cleanup_server_retention_window] TO
[##MS_SSISServerCleanupJobUser##]
G0
```

.رطسلا اذهل **لئاسر** بيوبتلا ةمالع بقارأو تاودألا طيرش يف **ذيفنت** ددح .5 حاجنب رماوألا لامكإ مت. .رخآلا عمجملا مداخلا ىلع اذه ررك .6

# تانايبلا ةدعاقل ةيطايتحالا خسنلا ةلودج .9 ةوطخلا

آ. ةدعاقل لماكلا يطايتحالا خسنلا لامتكا درجمب - تانايبلا ةدعاقل لماك يطايتحاً خسن (تافلم) فلم يف تالماعملا لجس يف ةدوجوملا تاكرحلا ذيفنت ايئاقلت متي ،تانايبلا نامأب لجسلا مادختسإ ةداعا نكمي يلاتلابو تانايبلا.

2. جذامنل طقف ةحلاص ةصاخ ةيطايتحا ةخسن هذه - تالماعملا لجسل يطايتحالا خسنلا لماك يطايتحا خسن ءارجا مزلي .ةريبك تايمكب وأ لماكلاب اهليجست مت يتلا دادرتسالا ،كلذ دعب نكلو ،تالماعملا لجسل لوألا يطايتحالا خسنلا ثدحي نأ لبق تانايبلا ةدعاقل لجسلا ةحاسم مادختسا ةداعاو ايطايتحا تالماعملا لجس خسن نكمي

متي مل اذإ .ةيانعب تانايبلا ةدعاقل يطايتحالا خسنلا ةطخ ميمصت بجي ،ببسلا اذهلو دعبو ،ومنلا يف تالماعملا لجس رمتسي ،رركتم لكشب يطايتحالا خسنلا تايلمع ءارجإ ديدعلا كانه نكل ،ةلمتحم يطايتحإ خسن ةطخ ضرع متي .لماكلاب صرقلا علمب مق ،تقولا عاجرلا .ةيطايتحالا خسنلا نيوكت ةيفيكب ةصاخلا ليصافتلا دنتسملا اذه مدقي ال .اهنم عاجرلم .قولا هي في المادي علي المان المادي من عام الماي في الماي الماي م

ةمدختسملا تاحلطصملا ضعبل تافيرعت يلي اميف.

لماك يَطايتحإ خُسن

- قلماكلا ةيطايتحالا ةخسنلا ىلع يوتحي دحاو فلم اذه يطايتحالا خسنلا عون نّع جَتَّنيَ تانايبلا ةدعاق ةداعتسال ةبولطملا تامولعملا ةفاك ىلع فلملا اذه يوتحي .تانايب ةدعاقل يطايتحالا خسنلا ءارچا اهيف مت يتلا قينمزلا ةطقنلا ىلإ

َ يذلا يطايتحالا خسنلا فلم بلطَ يوْسَ كيلَع ام ،لماكَلاب يطايتحالا خسُنلاً اذه ةداعَتسال -ةلماك يطايتحا خسن قيلمع رخآ عم قفاوتي.

#### يلضافتلا يطايتحالا خسنلا

- ةيلمع رخآ ذنم تانايبلا ةدعاق يف ةدوجوملا قورفلا ىلع اذه يطايتحالا خسنلا عون يوتحي نإف ،ام دح ىلا قسانتم لدعمب ومنت تانايبلا دعاوق مظعم نأل ارظنو .لماك يطايتحا خسن لماكلا يطايتحالا خسنلا نم اليلق رغصأ يلضافت يطايتحا خسن فلم لك. - لماكلا يوتحي يذلا فلملا ىل جاتحت ،لماكلاب تانايبلا ةدعاق ةداعتسال قيطايتحا ةخسن رخآ ىلع يوتحي يذلا فلملا ىل جاتحت ،لماكلاب تانايبلا ةدعاق ةداعتسال قيطايتحا قرض ي

.يديازتلا يطايتحالا خسنلل يلصأ موهفم يأ ىلع SQL Server يوتحي ال :ةظحالم

#### تالماعملا لجسل يطايتحالا خسنلا

رخآ ذنم تالماعملا لجس يف تثدح يتلا تارييغتلا يلع اذه يطايتحالا خسنلا عون يوتحي -خسنلل ةثالثلا عاونألا ددأ يطايتحإ خسن رخآ نوكي نأ نكمي .يطايتحإ خسن ةيلمع مت اذإ .تايلمعلا لجس وأ تايلمعلا لجس وأ تايلمعلا لجس وأ تالماعملا لجس وأ ،يطايتحالا خسنلا مجح نوكي نأ نكميف ،مظتنم لكشب تالماعملا لجسل يطايتحالا خسنلا ءارجإ عربنا مجح نوكي نأ نكميف ،مظتنم لكشب تالماعمل لجسل يطايتحالا خسنلا ءارجإ . طقف تياباجيم 2 يل 1 نم نايحألا ضعب يفو ،ةياغلل اريغص تالماعملا لجسل يطايتحالا خسن قيلمع رخآ ءارجإ تقوو تانايبلا ةدعاق لاغشنا يدم يلع دمتعي مجحلا نأل ارظنو لجس" ل اراركت رثكأ يطايتحإ خسن تايلمع ءارجإ ابيرقت امئاد لضفألا نمف ،يطايتحإ لجس تانايبلا فلت نأ فرعت تنك اذإ .ةنيعم ةينمز ةطقن ىلإ تانايب ةدعاق ةداعتساب تالماعملا ةداعتسإ كنكميف ،سمأ رهظ دعب 14:53:27.003 مداخلا تقو ،لاثملا ليبس ىلع ،يف ثدح ىلإ مامألل تانايبلا ةدعاق ليغشت رتخاو حيحصلا بيترتلاب يطايتحالا خسنلا تافلم قديج تانايب ةدعاق كيدل نوكيس نكلو ،تقولا اذه دعب تانايب يأ دقف متيس .80:27.000 قام ورعمو

يات الم الك المان الماك الماكل الماك الماك المالي المالي المالي المالي المالي المالي المالي المالي ال

َةَلِمِاكَ ةَيِّطَايَتَحَإِ ةَخْسَنَ رِخَآ ىلَعَ يَوْتَحَي يَذْلَا فَلَمِلَا -

ةيلضافت ةيطايتحإ ةخسن رخآ ىلع يوتحي يذلا فلملا -

ِ رِخَآ ذنم اەۋارجإ مت تالماعملا لجسل يطايتحإ خسن تايلمع ىلع يوتحت يتلا تافلملا ةفاك -ةرم رخآ ثدح امەيأ ،ةفلتخم وأ ةلماك يطايتحإ خسن ةيلمع.

ةدعاق يأ مدختسملا تانايب ةدعاق لثمت ،Microsoft SQL Server يف - مدختسملا تانايب ةدعاق ەسفن مداخلا ليغشتل ةبولطم ريغ تانايب.

دعاوق نم ةدحاو ماظنلاا تانايب ةدعاق دعت ،Microsoft SQL Server يف - ماظنلاا تانايب ةدعاق عيزوتلا تانايب ةدعاق ىلإ ةفاضإلاب ،اەليغشتل مداخلا اەيلإ جاتحي يتلا ةعبرألا تانايبلا و ،msdb ،يجذومن ،يسيئر :يه ةعبرألا تانايبلا دعاوق .لثامتملا SQL خسن نيوكت ةلاح يف دعاوق ىمسي دلجم يف ماظنلا تانايب دعاوق دجوت ،SQL Server Studio يف SQL Server كي .قرجشلا يف تانايبلا دعاوق دلجم ةدقع تحت ماظنلا تانايب

- مدختسملاا تانايب دعاوق عيمج ةلودج متت ،ةطخلا هذه يف لماكلا يطايتحالا خسنلا .1 تيقوتب احابص 10:00 ةعاسلا يف دحألا موي نم حابص لك لماك يطايتحإ خسن ءارجإل خسنلا تايلمعب ظافتحالا متيو يطايتحالا خسنلا تايلمع طغض متي .مداخلا SQL ةفيظو مادختسإ متي .مداخلا ىلع ةريخألا ةينامثلا عيباسألا لالخ يطايتحالا . عيباسأ 8 نم رثكأل دوعت يتلا SQL ل ةيطايتحالا خسانا قارإل
- تانايب دعاوق عيمج ةلودج متت ،ةطخلا هذه يف يلضافتلا يطايتحالا خسنلا .2 يف ،دحألا موي حابص ءانثتساب ،حابص لك يلضافت يطايتحإ خسن ءارجإل مدختسملا تايلمعب ظافتحالا متيو يطايتحالا خسنلا تايلمع طغض متي .احابص 01:30 ةعاسلا مداخلا ىلع نييضاملا نيعوبسألا لالخ يطايتحالا خسنلا

قئاثو ةعجارم ءاجرلا. دنتسملا اذه قاطن جراخ ةطخلا هذه ذيفنت ليصافت Microsoft SQL .ةدعاسملا ىلع لوصحلل Server

# ةيساسألا نيوكتلا تافلم ثيدحت .10 ةوطخلا

ةنجللاب صاخلا HA تيبثت يف ةداع امەثيدحت مزلي بيو مداخ لك ىلع نافلم دجوي ابوروأل ةيداصتقالا. ميكذلا ةادألا ليمحتل ەمادختسإ متي يذلا ece\_config.js فلم وه لوألا، ارظن .بيولا مداخل لماكلاب لەؤملا فيضملا مسا ىلع يوتحي يذلا فلملا اذه ءاشنإ متي ،رخآ وأ مداخ نم اءزج سيل لماكلاب لەؤم مسا لالخ نم HA ECE مظعم ىلا لوصولا متي ەنأل قيكذلا ةادألل بسانملا يفيظولا ءادألا نامضل فلملا اذه ثيدحت بجيف حطسل Finesse طيطختل ةقحاللا تارييغتلا لعجي ەنكلو ،يناثلا فلملا ثيدحت مزلي ال .ەثيدحت مت اذا ريثكب لەسأ بتكملا

نم اهريغو تافلملا هذه لعجل همادختساو +Notepad لثم صوصن ررحم ليزنت :**حيملت** يف تافلملا حتفب تمق اذإ .ريرحتلل ريثكب لهسأ ECE ىلع ةدوجوملا تافلملا Notepad وأ Wordpad. قيسنتلا فلت يف ببستتو ضرعلا لكاشم ىرت دقف

- .بيو مداخ لك ىلإ لوخدلا ليجستب مق .1
- . ابوروأل ةيداصتقالا ةنجلل يسيئرلا ليلدلا ىلإ لقتنا.
- 3. راسَملا اذه يلإ لقتنا ،ليلدلا اذه يف. eService\templates\finesse\gadget\.
- 4. فلم ثيدحتب مق عن معن من عقوم ددح. **ليكول**ا ليلد علام لقتنا. ررحم يف يلاحلا ece\_config.js فلم حتفا.نمآ عقوم يف ةيطايتحا قخسن ءارجاب مقو .كب ةصاخلا رشنلا قيلمع قباطتل امهثيدحتب مقو نيدنبلا نيذه عقوم ددح.صوصن .رمألا مزل اذا web\_server\_protocol https، update نوكي نأ بجي هصيصختب تمق يذلا لماكلاب لهؤملا مسالا ققباطمل web\_server\_name ثيدحتب مق الما مادختسالل هاي عن المادختسالل مادختسالل المادختسال المادختس المات المادخ. بالته عن مادختسال المادختسال المادختسال المادختس المات المادختي الماد المادختي المات المادي الماد الماد ال
- 5. قرشابم اەقصل مث اەخسنل فلملا اذە تايوتحم ميمصت مت .بولطم ريغ ثيدحتلا اذه قرشابم اەقصل مث اەخسنل فلملا اذە تايوتحم ميمصت مت .بولطم ريغ ثيدحتلا اذه قطساوب فلملا مادختسإ متي ال .Finesse CFAdmin يف "بتكملا حطس طيطخت" يف تارييغت يأ لعجي ەنإف ،حيحصلا نيوكتلاب ەثيدحتب تمق اذإ نكلو ،قرشابم ECE تارييغت يأ لعجي ەنإف ،حيحصلا نيوكتلاب مثيدحتب تمق اذإ نكلو ،قرشابم قدولطم قدولطم قدم ددم.**طيطختل**ا ليلد علا لقتام مث ،**قيكذلا تاودأل**ا ليلد علا عجرا ررحم يف يلاحلا **agent.xml** فلم حتفا.نمآ عقوم يف قيطايتحإ قخسن ءارچاب مقو مثيدحتب مقو </padget>و مددح.يصيال عن يتمالع نيب رەظي يذلا لماكل الون ع عقوم ددم.يص

لوخدلا ليجستل ادعتسم نوكتو لماكلاب ECE تيبثت متي ،ةطقنلا هذه ىلإ كلوصو درجمب رصانعلل ةيئاهنلا تاظحالملا مسق ةعجارم ءاجرلا. دادعإلا للمكإل 0 مسقلاو 1 مسقلا ىل كانه .كب ةصاخلا رشنلا ةيلمع ىلإ ادانتسا اهصحف وأ اهنيوكت ىلإ جاتحت دق يتلا ىرخألا .دنتسملا اذه قاطن جراخ عقت يتلاو اهنيوكت ىلإ جاتحت دق يتلا رصانعلا نم ديدعلا ىجري .ةلماش ةمئاق لاح يأب تسيل هذه نكلو ،ةيماتخلا تاظحالملا مسق يف جردم اهضعبو .نيوكتلا تابلطتم شرحاً على لوصحل الال تالا تان قائرول عمرة الا

# شتاب

نم ىوتسم ثدحاً ىلع ناكمإلا ردق ةبيرق ابوروأل ةيداصتقالا ةنجللا لظت نأب ىصويو ادانتسا بويعلا عيمج حالصا متي .ةلكشملا لحل صاخ لكشب مهم اذهو .ET و ES تايوتسم دوجو ديكات لبق حيحصت ثدحاً قيبطت كنم بلطي دق .حيحصتلا جمارب نم رادصإ ثدحاً ىلإ نع فقوتت ال يتلا ثيدحتلا تايلمع ايلاح ابوروأل ةيداصتقالا ةنجللا معدت ال .ديدج بيع ةنايصلا راطإ يف اهدوجو ءانثاً حيحصتلا جمارب ةفاك قيبطت بجي هناً ينعي اذهو .لمعلا

### اەحيحصت متيل مداوخلا ريضحت .1 ةوطخلا

- كفب مق.ةعبرألا مداوخلا ةفاك ىلإ هخسنو حيحصتلا ليزنتب مق**Stage حيحصت فلم** .1 ةيانعب ةنمضتملا ةءارقلا عجار مث ،فلملا طغض.
- تناك اذا وأ ةطشن ينورتكلا ديرب تاباسح يأ ECE دل نكي مل اذاِECE تايلمع فاقيا .2 متي دقف ،طقف رابتخالا ضارغأل اهنيوكت مت يتلا ينورتكلالا ديربلا تاباسح عيمج ديربلا تانايب عم جاتنالا ةئيب يف ECE ليغشت دعب .نامأب ةوطخلا هذه يطخت ةردقلا رابتخال ةوطخلا هذه ءارجاب مق ،اهل ةراسخ يأب ةرطاخملا ديرت ال يتلا ينورتكلإلا ببسب تانايبلا نادقف رطخ نود تاثداحملا يقلت دتحو ECE دل ليجست دلع لياسر فذح متي هنأل ارظنو .ECE لبق نم ةديدجلا ينورتكلإلا ديربلا لياسر دادرتسا لياسر فذح متي هنأل ارظنو .ECE لبق نم قديدجلا ينورتكلإلا ديربلا لياسر دادرتسا يال مال فات متاولات داما العامي علي عرف العامر اليا ديريا اليا ينورتكالإلا يال مال مال العامي والت العامي المال اليام وال اليال اليامين علي العام اليا وي يال اليام اليال العامي اليال العامي وال اليال الي

ىلإ لقتناو Internet Explorer حتفا.0 **مسقلا** مساب اضيأ **ماظنلا** مسق فرعي :**حيملت** لاثم .ابوروأل ةيداصتقالا ةنجللا **ماظن** مسق.

تادحو ةشاش يف.sa باسح مادختساب لوخدلا لجس<u>https://ece.massivedynamic.com/system</u> ديراملا ح تامدخلا<ةكرتشملا دراوملا عيسوتب مق.ماظنلا مكحت ةدجو ددح ،مكحتال لك يف ماهملا هذهب مق .Peever و Dispatch ،نادلجم دلجملا اذه نمض دجوي .ينورتكلالا فصنلا يف.قيلمع لك ددح ،ةحفصلا نم نميألا بناجلا نم ىلعألا فصنلا يف .دلجم رز ددح .ليلدلا ددحو عدبا عون راوجب لدسنملا مهسلا ددح ،نميألا بناجلا نم يلعال فصنلا رز ددح ،ىلعألا فصنلا يف فلخلل .قرشابم ماع بيوبتال قمالع عليا مكان الفصلا من يلفحان

### يطايتحالا خسنلا مداوخ .2 ةوطخلا

BACKUP DATABASE eGReportsDB

TO DISK = N'E:\MSSQL\Backup\eGReportsDB\_PrePatch.bak'

ىأ ءدب وأ ECE ىلع حىحصت ىأ قىبطت لبق**SQL تانايب دعاوقل يطايتحالا خسنلاا** .1 ثالثلا تانايبلا دعاوقب ةصاخلا تانايبلا ةدعاقل يطايتحإ خسن ءارجإ بجي ،ةيقرت ةلودجب ضوفت اهنإف ،HA عضو يف ابوروأل ةيداصتقالا ةنجللا نوكت امدنعو .امئاد ،ىطايتحالا خسنلاا ةلودج نم مغرلا يلع .مظتنم ساساً يلع يطايتحالا خسنلا تايلمع يتح ثيدحتالا وأحيحصتانا تيبثت ءدب لبق لصفنم يطايتحإ خسن ءارجإ امئاد بجي ددح.لﺉاسرلا عزومب لصتاو **SQL Server ةراداٍ** ويدوتسأ حتفا .ةثدحم ةخسن كىدل نوكى .مالعتسالا ةذفان يف ەقصلو رەاظلا SQL خسنب مق.تاودألا طېرش يف **ديدج مالعتسا** .تانايٻلا ةدعاق ءامساً وأ راسملا يلع ةٻولطم تارييغت يا ءارڄاٻ مق BACKUP DATABASE eGActiveDB TO DISK = N'E:\MSSQL\Backup\eGActiveDB\_PrePatch.bak' WITH NOFORMAT, NOINIT, NAME = N'eGActiveDB-Full Backup Before Patch', SKIP, NOREWIND, NOUNLOAD, STATS = 25 GO BACKUP DATABASE eGMasterDB TO DISK = N'E:\MSSQL\Backup\eGMasterDB\_PrePatch.bak' WITH NOFORMAT, NOINIT, NAME = N'eGMasterDB-Full Backup Before Patch', SKIP, NOREWIND, NOUNLOAD, STATS = 25 GO

```
WITH NOFORMAT, NOINIT, NAME = N'eGReportsDB-Full Backup Before Patch',
SKIP, NOREWIND, NOUNLOAD, STATS = 25
GO
```

ةيلمع لمتكت ىتح **لئاسر** بيوبتلا ةمالع ةبقارم.تاودألا طيرش يف **ذيفنت** ددح لك دعب كلتل ةلثامم رطساً ىرت نأ بجي .ثالثلا تانايبلا ةدعاقل يطايتحالا خسنلا ةحجان يطايتحإ خسن ةيلمع.

ةيناث 9.877 يف ةحفص 11346 ةجلاعم يف يطايتحالا خسنلاا تانايب ةدعاق تحجن (ةيناث/تياباجيم 88.072).

ةيناث 9.629 يف ةحفص 130283 ةجلاعم يف يطايتحالا خسنلا تانايب ةدعاًق تحجن (قيناث/تياباجيم 105.704).

ا 92.611) ةيناث 0.298 يف ةحفص 3533 ةجلاعم يف يطايتحالا خسنلا تانايب ةدعاق تحجن (ةيناث/تياباجيم).

ةخسن لمعب مق.بيو مداخ لك ىلإ لوخدلا ليجستب مق**يطايتحالا خسنلا حاتفم تافلم** .2 يطايتحإ خسن ةيلمع ءارجإ.اهصيصختب تمق ةشدرد لاخدا ةطقن ةلدأ يأ نم ةيطايتحإ .تافلملا هذهل

.كماظن ىلع يسيئرلا ECE ليلد {install\_directory} لدبتسا :ةظحالم

{install\_directory}\eService\templates\finesse\gadget\agent\ece\_config.js{install\_directory}\eS ervice\templates\finesse\gadget\layout\agent.xml

# حيحصتلا تيبثت .3 ةوطخلا

- ىلع حيحصتلا تيبثتب مق**A بناجلا نم بكرملا مداخلا ىلع حيحصت ةمزح تيبثت** .1 حيحصتلا عم نمضملا يديەمتلا فلملل اقفو A بناجلا نم بكرملا مداخلا.
- ىلع حيحصتلا تيبثتب مق**B بناجلا نم بكرملا مداخلا ىلع حيحصت جمانرب تيبثت** .2 حيحصتلا عم نمضملا يديهمتلا فلملا عم قفاوتي امب ب بناجلا نم عمجملا مداخلا.
- نم بيو مداخ ىلع حيحصتلا تيبثتب مق**أ بناجلا نم بيو مداخ ىلع حيحصتلا تيبثت** .3 حيحصتلا عم نمضملا يديەمتلا فلملل اقفو A بناجلا.
- نم بيو مداخ ىلع حيحصتلا تيبثتب مق**ب بناجلا نم بيو مداخ ىلع حيحصتلا تيبثت** .4 حيحصتلا عم نمضملا يديەمتلا فلملل اقفو ب بناجلا.

# حيحصتلا دعب ام ةحص نم ققحتلا .4 ةوطخلا

- 1. ايتان تافلملان المحالية عجارم بجي ECE، حيت دعبامثيدجتو حيتافملا تافلمان من مقرحتلا.
  تافلملان لادبتساب موقت الأبجي . يرذأ قرم تارييغت قيأ جمدو ايطايت إله خسن مت تافلملان لادبتساب موقت الأبجي . يرذأ قرم تارييغت قيأ جمدو ايطايت إله خسن مت نم اهؤارجا مت تارييغت قيأ دقف متي دق هنأ ثي مطاسبب قيطايت إخسنب قديدجلا يسيئرلا ليلدلا علا لقتنا. بيو مداخ لك علا لوخدلا ليجستب مق . حي صتلا لالخ قخسن لمعب تمق نيذللا نيفلملا عم نيفلملا نيذه نراق. ابوروأل قيداصت قالا النج المن لمعب تمق نيذللا يفلملا عم نيفلملا الي في من الي المان الي المان المان
- قئاثولا ةعجارم بجي ،ECE ىلع حيحصت قيبطت دنع**ةشدردلا بلاق تارييغت جمد** .2 يف اهرييغت مت يتلا تافلملا ىلا حيحصت لك ريشي .حيحصتلا عم ةنمضتملا لكماظن نم ةصصخملا تافلملا عم ةديدجلا تافلملا جمد .ةشدردلا بلاوق.

- 3. **محول** حتفا.نيرواجتملاا نيمداخلاا نم لك ىلإ لوخدلا ليجستب مقECE **ليغشت عدب** بكرملا مداخلا ىلع اذه ررك.ةمدخلاا أدباو Cisco قمدخ ىلإ لقتناو Windows تامدخ مكحت بسح تايلمعلاا زرفب مقو ،**ليصافت** بيوبتلا ةمالع ددح ،**ماهملا ريدم** حتفا.يناثلا دحأ يف ةيلمع 30 و 20 نيب ام دجوي .أدبت ةيلمعلا ىرت ىتح بقار .مدختسملا مسا عدبل يلامجإلا تقولا نوكي دق .ةيناثلا ةيلمعلا يف تايلمع 10 يل 9 و قعمجملا مداوخلا
- ىلإ لوصولل ەمدختست يذلا URL ناونع حتفا**ECE بيو تاحفص ىلإ لوخدلا ليجست** .4 تاليثملاو تايلمعلا ءدب نمو لوخدلا ليجست ةيناكمإ نم ققحت .ECE ةرادإ تاحفص .تامدخلا عيمجل

نوكت ذئدنعف ،نيمسقلل ةيضارتفالا ءامسألا مادختساب جتنملا تيبثتب تمق اذا - لامعألا ميسقت .كلتل ةلثامم URL نيوانع <u>https://ece.massivedynamic.com/default</u> ميسقت <u>https://ece.massivedynamic.com/system</u>

ECE ةادأ ليمحتو Finesse ىلإ لوخدلا ليجستب مق**ECE و Finesse ةادأ ىلإ لوخدلا ليجسّت** .5 ليمعك لوخدلا ليجست ىلع نآلا ارداق نوكت نأ بجي .ةيكذلا.

،اەب مايقلا يف بغرت تارابتخإ يأ مامتإ درجمب**ابوروأل ةيداصتقالا ةنجللا تايلمع ءدب** .6 جيء حصتالا لبق اهليغشت فاقي إب تمق يتايا تاي لمعال أدبا. ىلإ لقتناو Internet Explorer حتفا.0 **مسقلا** مساب اضيأ **ماظنلا** مسق فرعي :**حيملت** :لاثم .اٻوروأل ةيداصتقالا ةنجللا **ماظن** مسق تادحو ةشاش يف.sa باسح مادختساب لوخدلا لجس<u>https://ece.massivedynamic.com/system</u> دېرېلا < تامدخلا<ةكرتشملا دراوملا عېسوتب مق.ماظنلا مكحت ةدجو ددج ،مكحتلا يف .دلجم لك يف ماهملا هذهب مق .Restoreو Dispatch ،نادلجم دلجملا اذه يف **.ينورتكلإلا** انم ىلفسلا فصنلا ىف.**قىلمع** لك ددح ،ةحفصلا نم نمىألا بناجلا نم ىلعألا فصنلا دوجوملا ظفحلا رز ددح.**يئاقلت** ددجو **ءدٻلا عون** راوجٻ لدسنملا مەسلا ددح ،نميألا ٻناجلا ِ ةبقارمب مق.**ءدب** رزلا ددج ،يولعلا فصنلا يف فلخلل.ةرشابم **ماع** ٻيوٻتلا ةمالع يلعاً < ماسقألاا عيسوتب مق.ىرخأ تايلمع يأ عم ررك.Running أرقي ىتح **ةلاحل**ا دومع .Dispatch د Dispatch ،نادلجم دلجملا اذه تحت .**ينورتكلإلا ديربلا <تامدخلا < يضارتفالا** لك ددح ،ةحفصلا نم نميألاا بناجلا نم ىلعألا فصنلا يف .دلجم لك يف ماهملا هذهب مق هديدجت مت **ءدٻلا عون** ناُ نم دكات ،نميالا ٻناڄلا نم ڀلفسلا فصنلا يف.**دڄاوت** ِيأَ عِم ررك.**ليغِشتلاً ديق ،ةءارقلل حِبصي يتح ةلاجلاً** دومع بقارو **أدبا** رزلاً ددج.**ايئاقلت** ىرخأ تادجاوت.

# ةيماتخ تاظحالم

تيبثت دعب نآلا ECE، متت اهلامكإ ىلإ جاتحت يتلا نيوكتلا رصانع نم ديدعلا كانه ECE تيبثت دعب نآلا بجي يتلا رصانعلاب ةيئزج ةمئاق ضرع متي جتنملا قئاثو يف رصانعلا هذه مظعم ةيطغت كب صاخلا عقوملا تاجايتحال اقفو اهنيوكتو اهتعجارم.

- ايف اذه نييعت مث ،اذه عيقوتو ،SSL ةداهش بلط ءاشنا Internet Information Services هيف ECE تيبثتب تمق يذلا بيو عقوم ىلإ Manager
- مسق ى ال لوخدل الي جست URL وأ بيو مداخل URL مسق ى ال الي جست URL وأ بي مداخل URL مسق ى ال URL ما ي ا ى ال لوصول ل مادختسال ل مصيصختب تمق يذل URL ةقباطمل **ليمحتا نزاومب** صاخل ECE

يف لشفلا يدؤي دق .دادعإلاا اذه نيوكت دنع لوكوتوربلا نيمضت نم دكأت :**ةظحالم** لاتم .ماظنلل مظتنم ريغ كولس ىلإ كلذب مايقلا: <u>https://ece.massivedynamic.com</u>

- صاخلا ينورتكلإلا ديربلا مداخ ىلإ لوصولل ةنمآلا قرطلا ىدحإ مادختسال ططخت تنك اذإ كب صاخلا ينورتكلإلاا ديربلا مداخ ناك اذإو ،SMTP/ESMTP وأ POP3 وأ نمآلا IMAP لثم كب ةبسانملا تاداهشلا داريتسإ نم دكأتف ،ماع ريغ قدصم عجرم عم عقوم يلحم ديرب مداخ عمجملا مداخلا ىلع كرتشملا حيتافملا نزخم ىلإ
- تاداەشلا داريتسإ نم دكأتف ،(SSO) يداحاً لوخد ليچست نيوكتل ططخت تنڬ اذإ عمجملا مداخلا ىلع كرتشملا حيتافملا نزخم ىلإ كب صاخلا Cisco IDS مداخ نم ةبسانملا ،كرتشملا ليلدلا يف دوجوملا حيتافملا نزخم ىلإ تاداەشلا ةفاك داريتسإ بجي :**قظحالم** ،كرتشملا ليلالا.
- . كتئيبل ليمحتلا نزاوم نيوكت ىصوت ال .لىمحتلاا نزاوم نىوكت لوح ةددحم تاداشراٍ رىفوت دنتسملاً اذه قاطن جراخ نم ِ يتالو ادج ةددحماا نيوكتالا تابالطتم نم ديدعاا كانه ،كالذ عمو .ددحم لمح نزاوم يأب Cisco يلع يه تايدحتاا هذه مهأو .ةحيحصاا ماظنالا ةفيظو نامضل طبضالب اهعابتا بجي ا بيولا مداوخ فصن مادختسإ اهب متي ةقيرطب ليمحتلا نزاوم نيوكت بجي :يلاتلا وحنلا زكرم يف ةدوجوم عقاوماا هذه عيمج نوكت نأ ٻجي ،ةيااثماا ةيحاناا نم .تقو يأ يف طقف ادحاو ٻيو مداخ نوكي نأ ٻجي هنأ كلذ ينعي ،ليمع 400 رشنل ةٻسنلاب .هسفن تانايٻلا فلم جاردا لالخ نم ةقصلم تالاصتالا ةفاك ليمحتلا نزاوم يقبي نأ بجي اطشن طقف . 400 رشن ءانثأ ةرم لك يف طقف دحاو ٻيو مداخ مادختسإ ٻجي هنأل ارظن .طاٻترالا فيرعت يف ،كلذ عمو .طابترالا فيرعت فلم جاردا ةقيرط مادختسا ةيمهأ لقألا نمف ،ليمع ىلع ظافحلل جردملا طابترالا فيرعت فلم مادختساٍ بجي ،ليمع 1500 رشن ةيلمع ةمظتنم ةمالس تاصوحف ءارجإب ليمحتلا نزاوم موقي نأ بجي.ةقصاللا لمعلا تاسلج اهيدل ابوروأل ةيداصتقالاا ةنجلاا نأ ةظحالم مهملا نمو .رفوتاا نامضل مداخلا يلع وأ الطعم ريخألاا قيبطتلا مداخ ناك اذإ .بيولا مداخ لخاد اهعم لماعتلا يف ءاطخألا ضعب نأ نم دكأت ،بببسلا اذهل .ةيداع HTML أطخ ةحفص بيو مداخ ضرعي نلف ،لصتم ريغ عاجرا زمر ةطاسبب سيلو بيولا ةحفص يوتحم بقاري هراتخت يذلا ةحصلا نم ققحتلا HTML.

لح عم كجمد دنع ةصاخلا تارابتعالاا ضعب كانه ابيرقت اهلك ةرادإلاب داسفلا ةحفاكم لاجم يف ةسفانملاب ينعملا ءاربخلا قيرف موقيو ديحولا ءزجلاب اضيأ اهيلإ راشي يتلا ابوروأ يف نواعتلاو نمألا رمتؤم ةرادإ ةحفص لالخ نم نإف ،PCCE ماظن عم ابوروال ةيداصتقالا ةنجللا جمد متي امدنعو .(ةقعلملا) جاجزلا نم هذه يه ةنجلل ةيديلقتلا بيولا تاحفص قيرط نع اهنيوكت يغبني يتلا ةديحولا رصانعلا .رصانعل

- مسقلا لوؤسمل يداحألا لوخدلا ليجست نيوكت SSO فرشم وأ ليكو مادختسال ططخت ال تنك اذإ ىتح اذه نيوكت بجي ،ةظحالم
- تاوطخ يف اەتيطغت تمت يتلاو ،ece\_config.js ىلع تمت يتلا تارىيغتلا ىل قفاض للب قصاخلا قىكذلا قادالا لىمحتل ەمادختسا متي لثامم فلم كانە ،تيبثتلا دعب ام يسيئرلا لىلدلا تحت اذە ىلع روثعلا كنكمي .SPOG يف ابوروأل قيداصتقالا قنجللاب ،عقوملا اذه يف بيو مداخ لك ىلع ابوروأل قيداصتقالا قنجلل هداخ قملعملا ثيدحتو spog\_config.js ريرحتب مق .var web\_server\_name ريرحتب مق مسالا قىباطمل ECE بيو مداخ قفاض دنع ەلاخداب موقت يذلا لماكلاب لەؤملا مسالا قىلامل

ةيلمع لعجت تازيملا هذهو .ECE مداوخ ىلع اهب ظافتحالاو تاودألا نم ديدعلا ليزنتب ىصوي .ةلوهس رثكأ ارمأ تقولا ربع اهتنايصو اهلحو تالكشملا فاشكتسأ

++Notepad لثم صوصن ررحم •

ZIP-7 لثم ةفشرأ ةادأٍ •

• الي غشتل ماظنب قصاخل قددعتمل Tail جمارب دحأ - اليذل قددعتمل Windows - اليذل يفاح :يه قل ثمأل ضعب - https://www.baremetalsoft.com/baretail/</u>Tail for Win32 http://tailforwin32.sourceforge.net/

ةمجرتاا مذه لوح

تمجرت Cisco تايان تايانق تال نم قعومجم مادختساب دنتسمل اذه Cisco تمجرت ملاعل العامي عيمج يف نيم دختسمل لمعد يوتحم ميدقت لقيرشبل و امك ققيقد نوكت نل قيل قمجرت لضفاً نأ قظعالم يجرُي .قصاخل امهتغلب Cisco ياخت .فرتحم مجرتم اممدقي يتل القيفارت عال قمجرت اعم ل احل اوه يل إ أم اد عوجرل اب يصوُتو تامجرت الاذة ققد نع اهتي لوئسم Systems الما يا إ أم الا عنه يل الان الانتيام الال الانتيال الانت الما